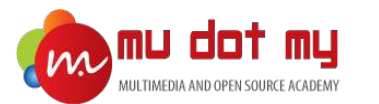

# Mobile App Development Guidebook

#### Install NodeJS, Ionic, Visual Studio Code

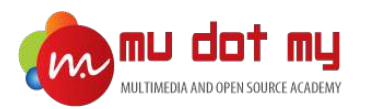

#### Install Node.js – Mac OS

1. Go to https://nodejs.org/en/ and download the LTS version - 8.11.4 LTS.

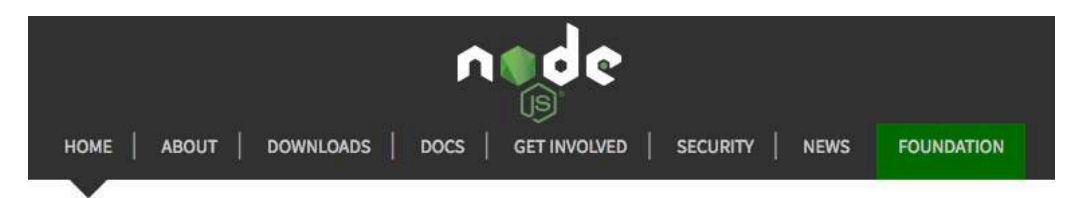

Node.js® is a JavaScript runtime built on Chrome's V8 JavaScript engine.

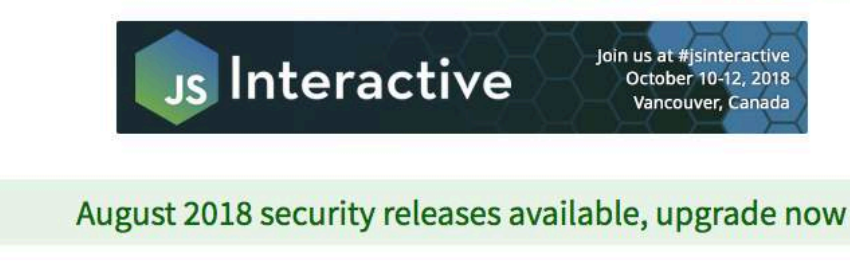

#### Download for macOS (x64)

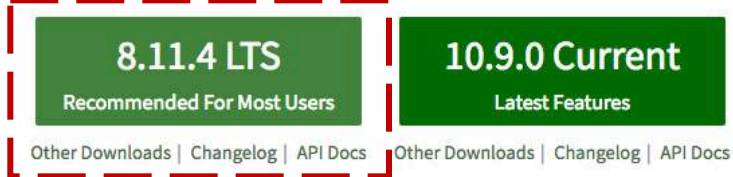

Or have a look at the Long Term Support (LTS) schedule.

Sign up for Node.js Everywhere, the official Node.js Monthly Newsletter.

Be sure to install the version labeled **LTS**. Other versions have not yet been tested with npm.

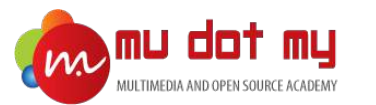

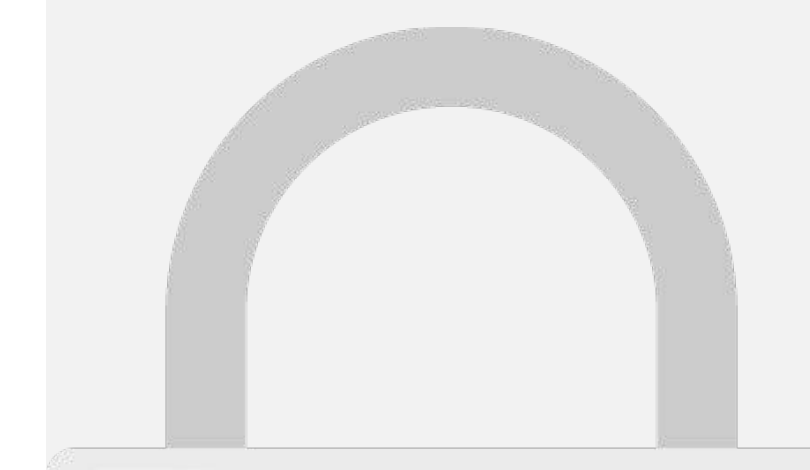

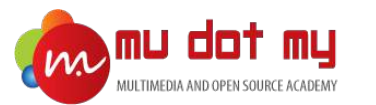

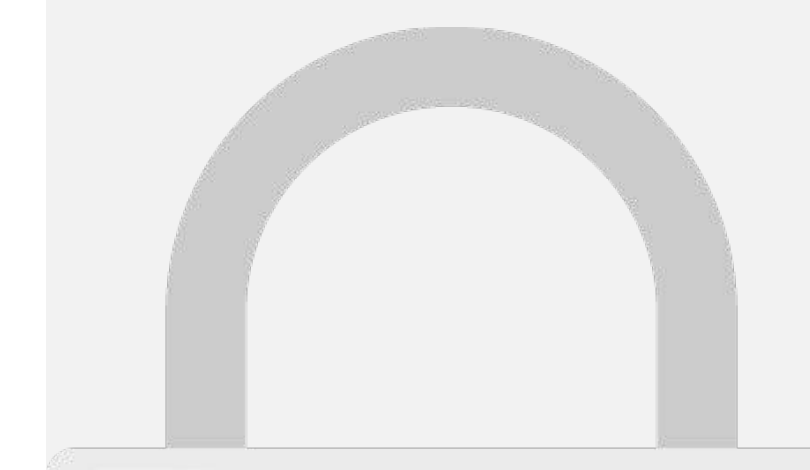

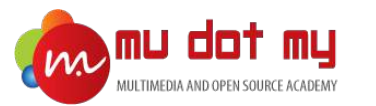

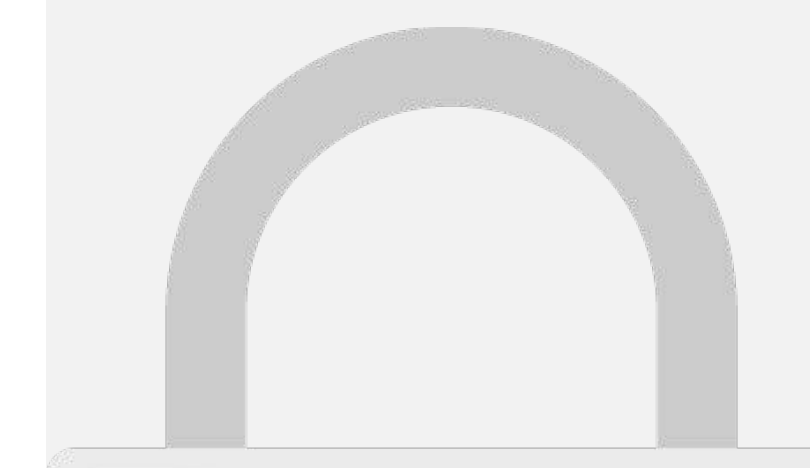

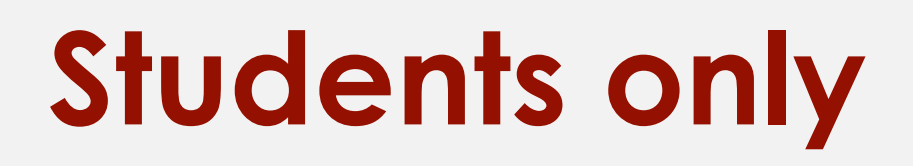

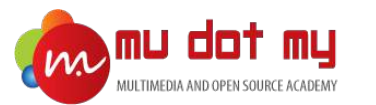

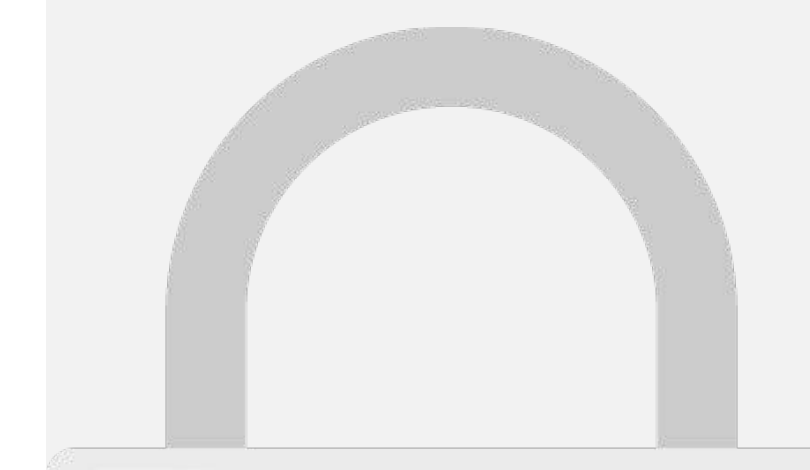

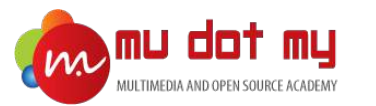

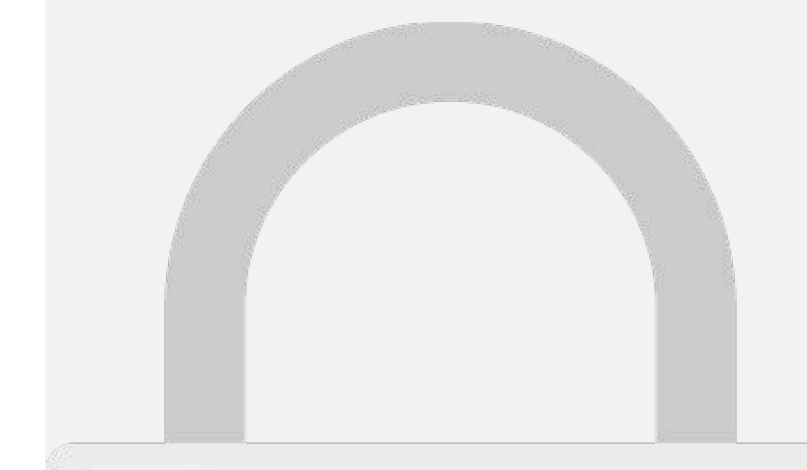

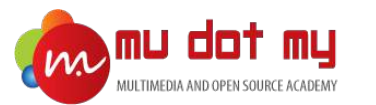

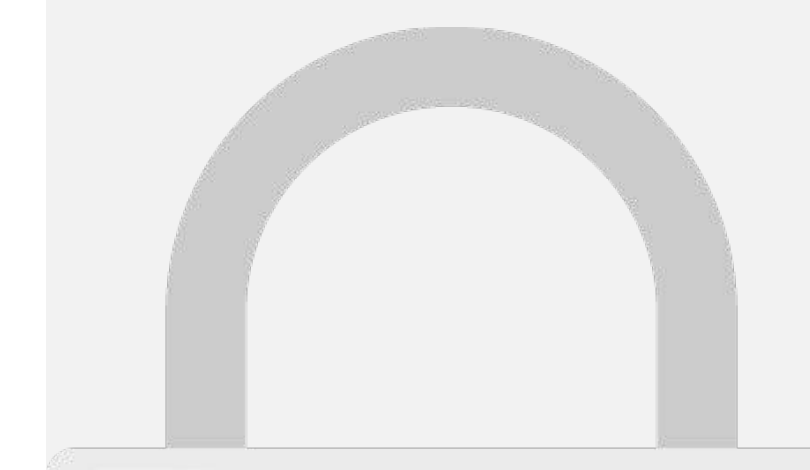

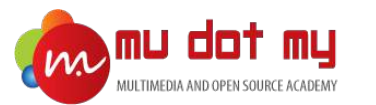

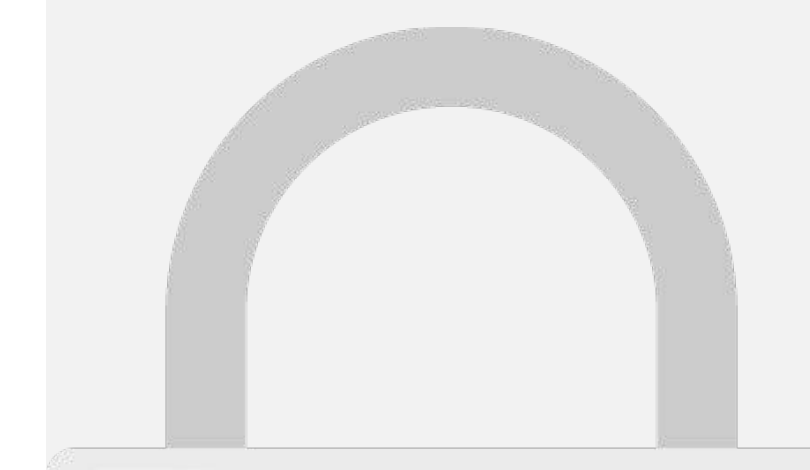

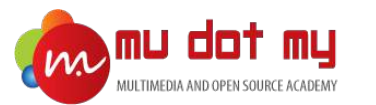

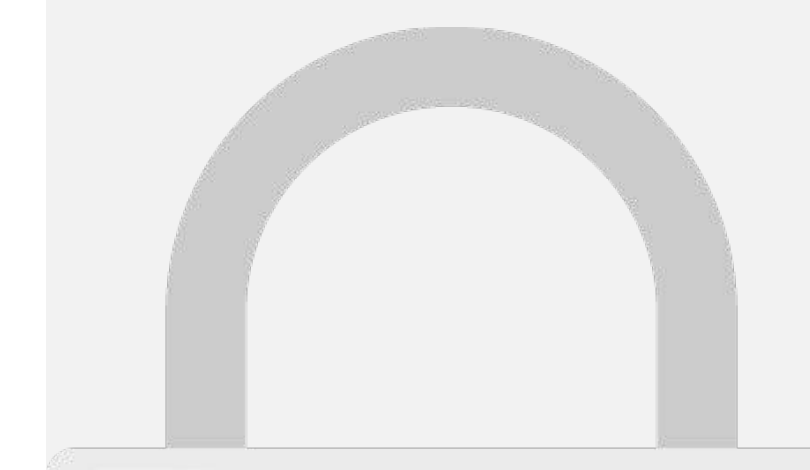

#### Create Ionic App

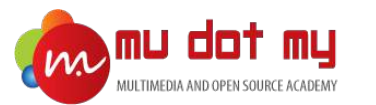

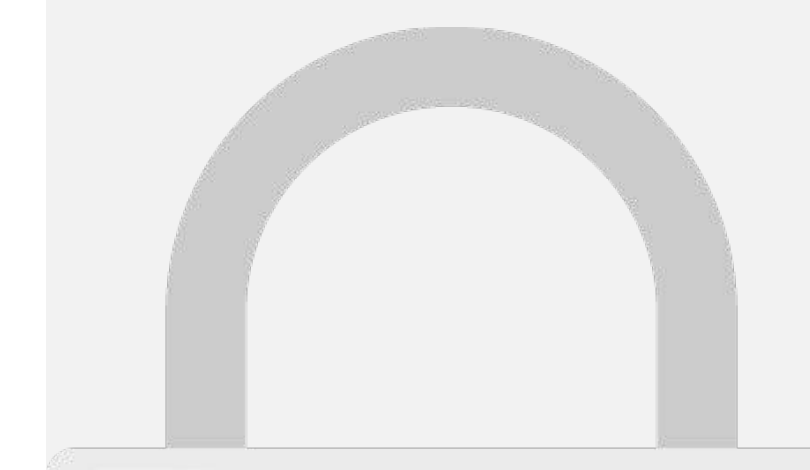

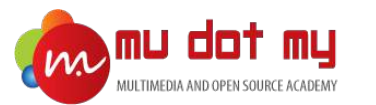

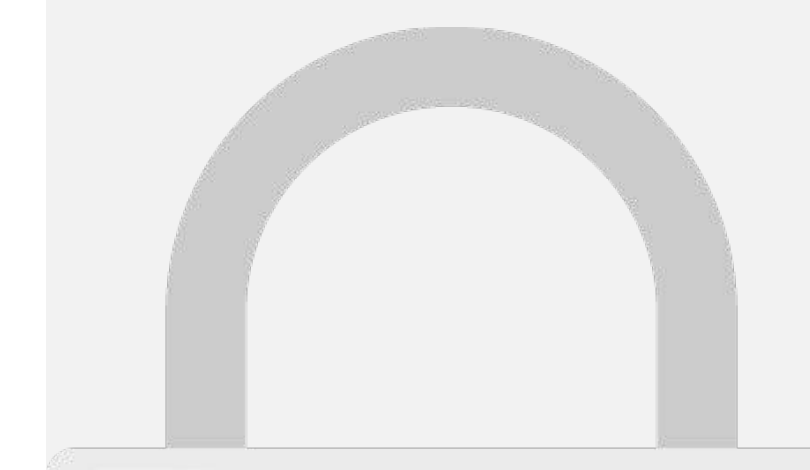

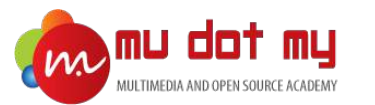

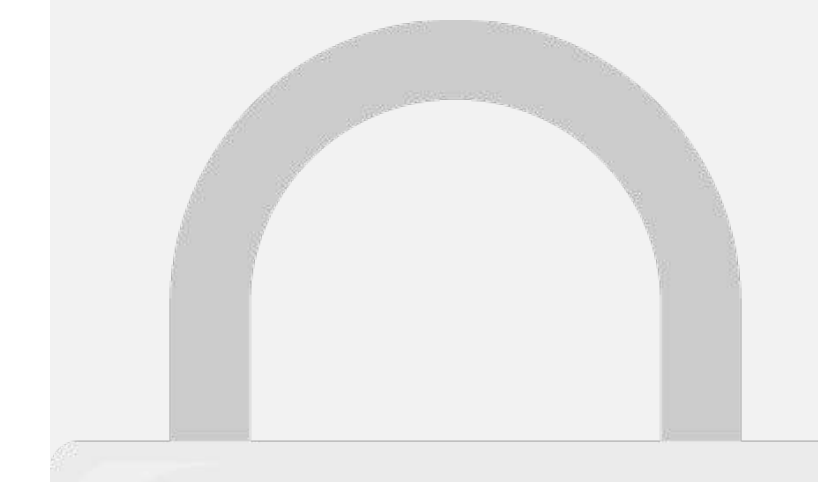

(Move up and down to reveal more choices)

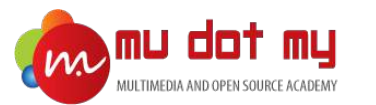

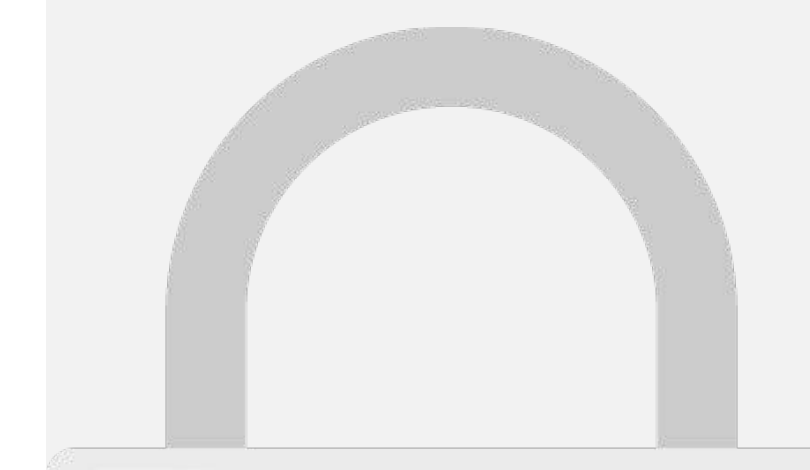

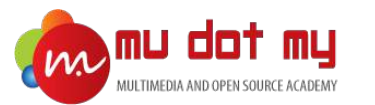

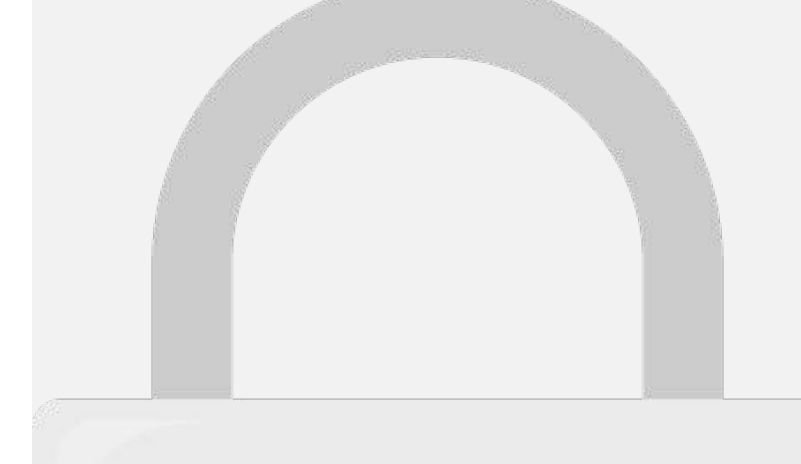

7 Install the free Ionic Pro SDK and connect your app? (Y/n) n

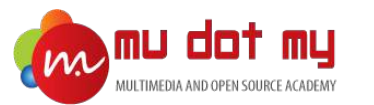

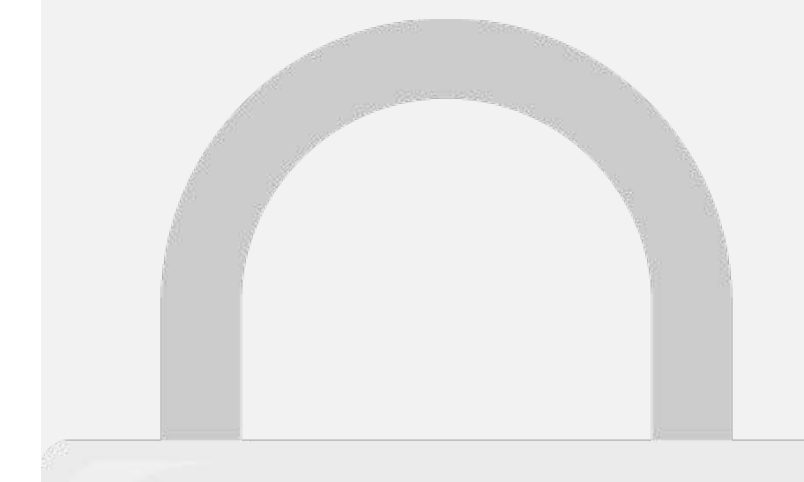

mudotmy02s-iMac:Desktop mudotmy02\$

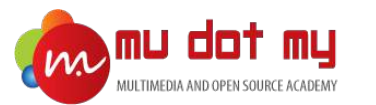

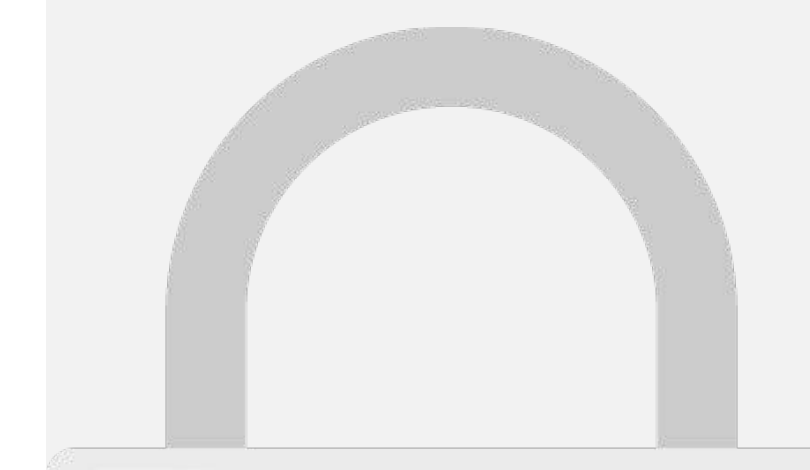

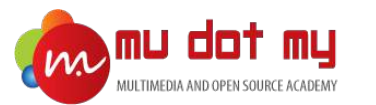

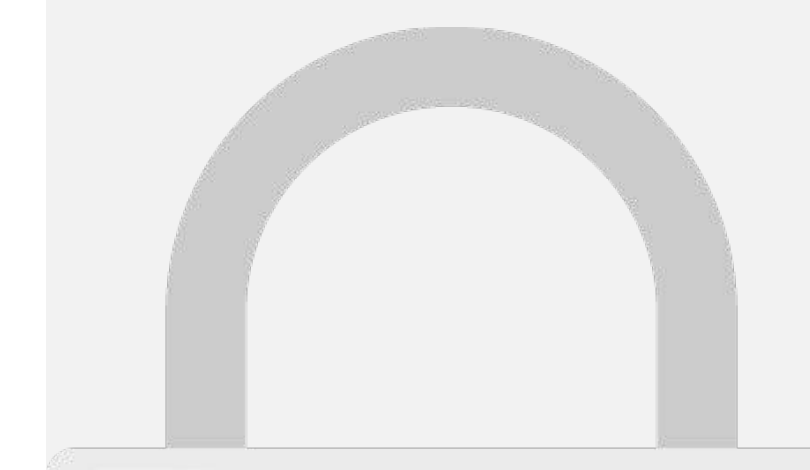

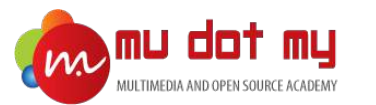

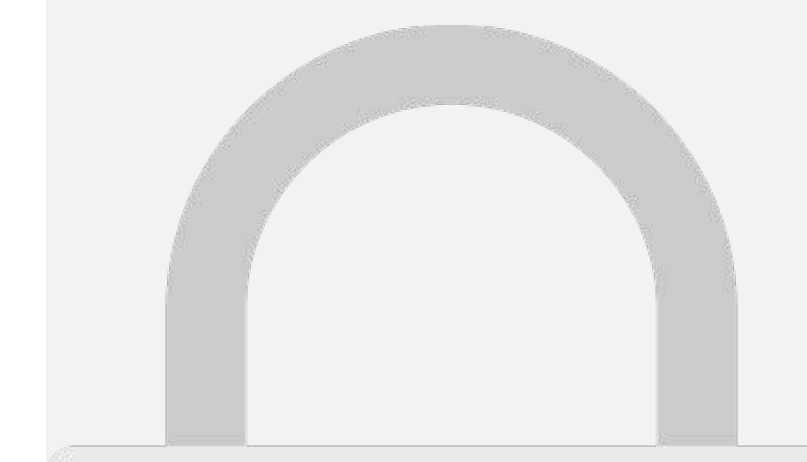

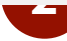

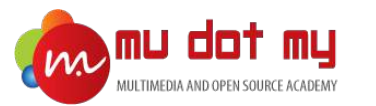

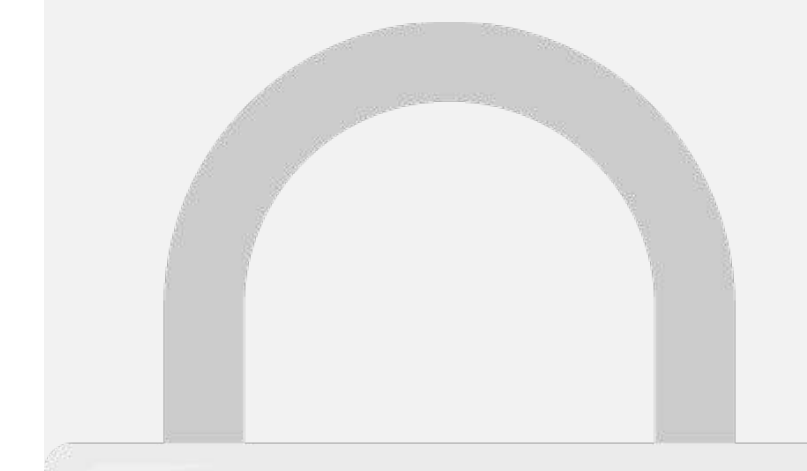

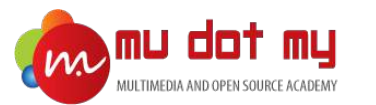

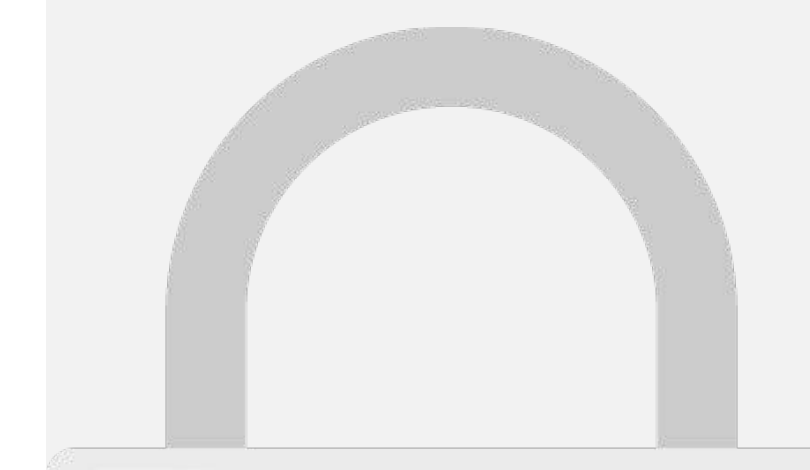

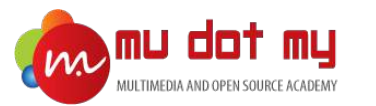

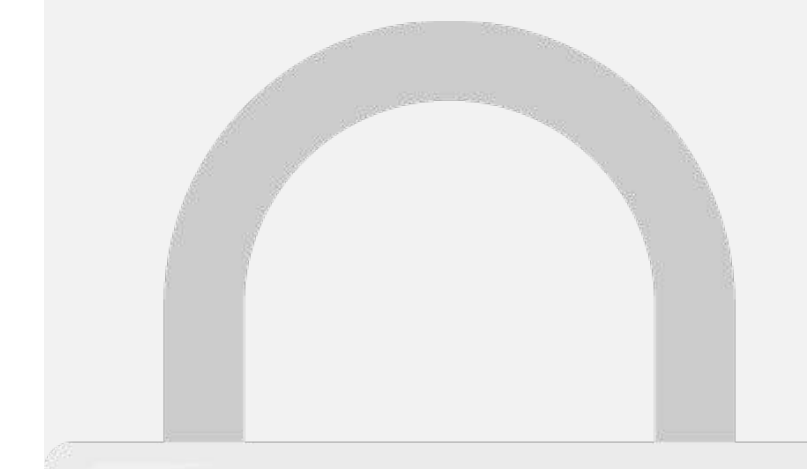

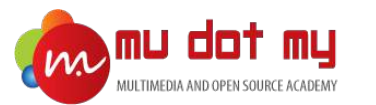

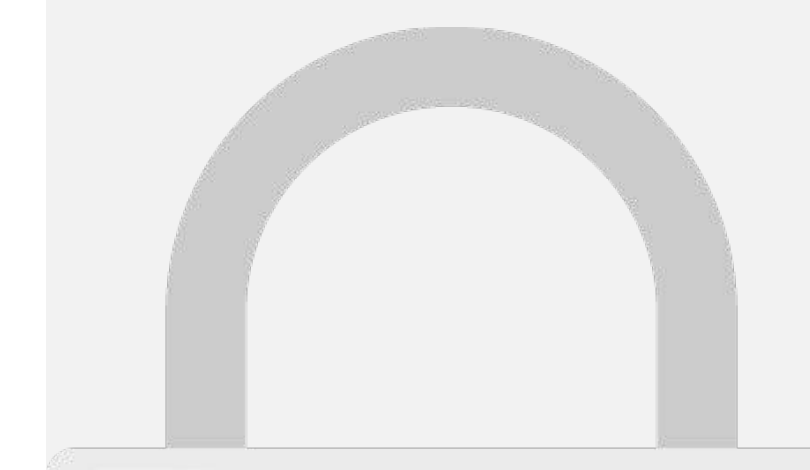

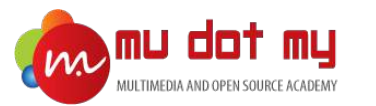

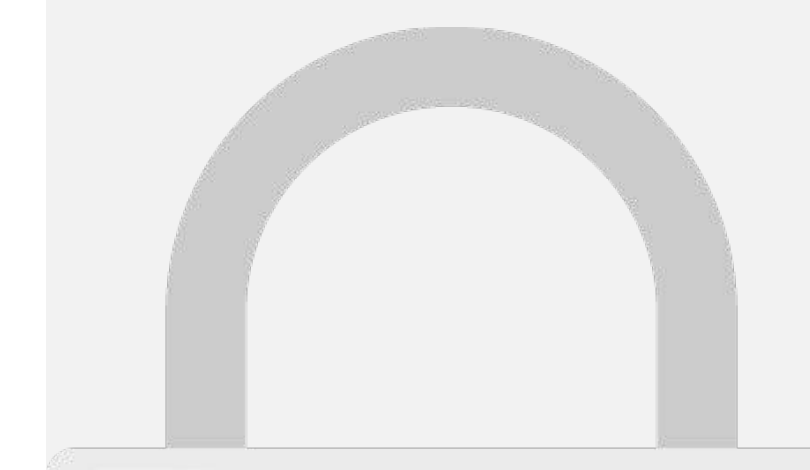

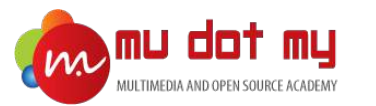

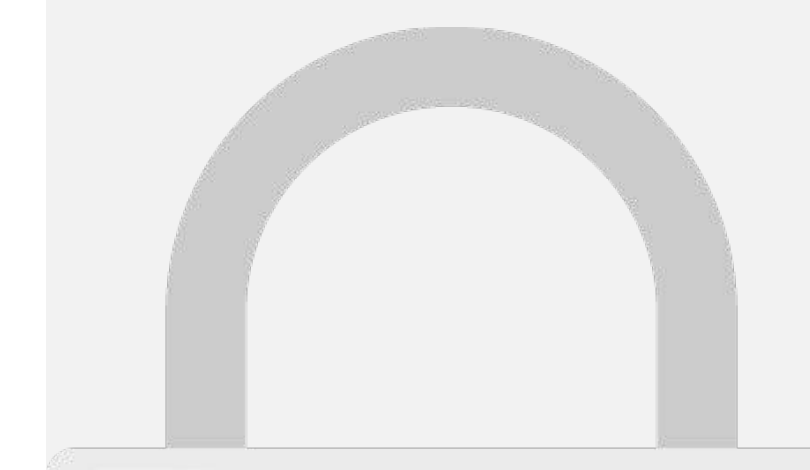

#### Edit content/UI elements

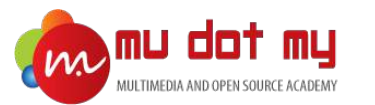

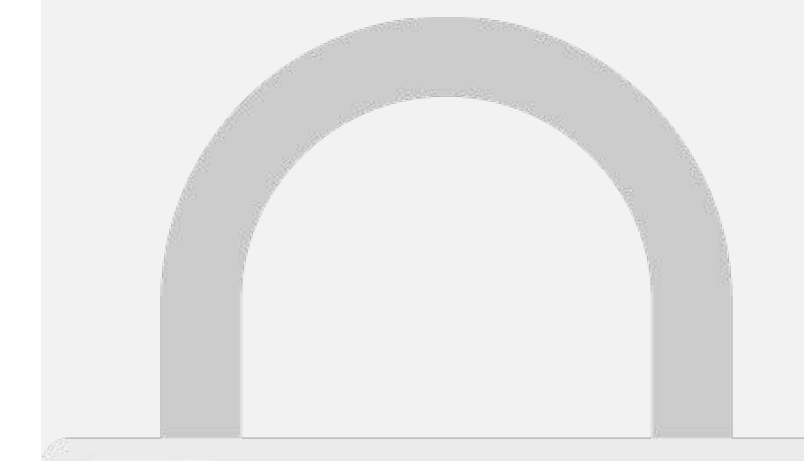

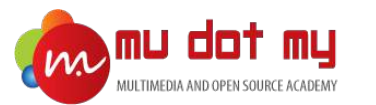

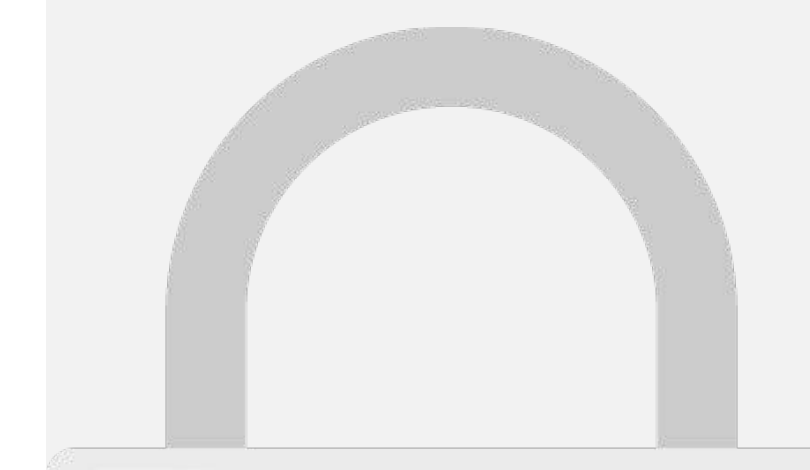

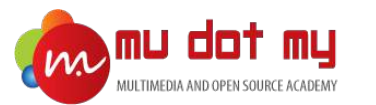

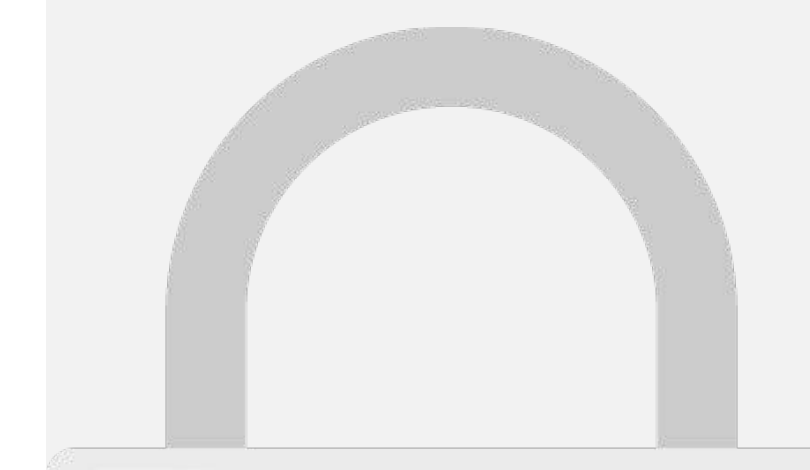

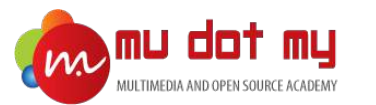

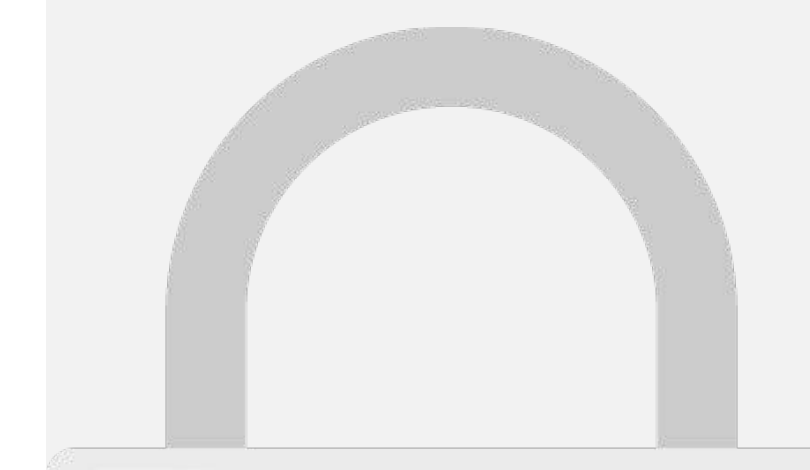

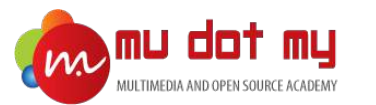

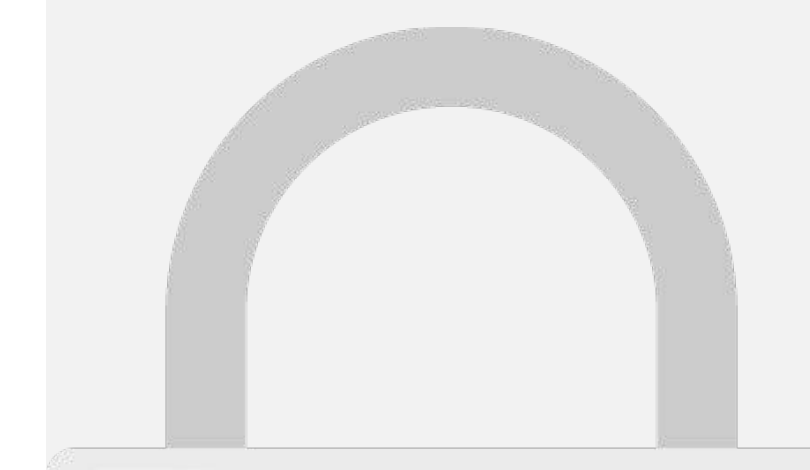

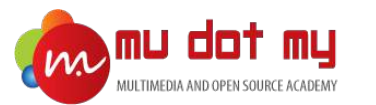

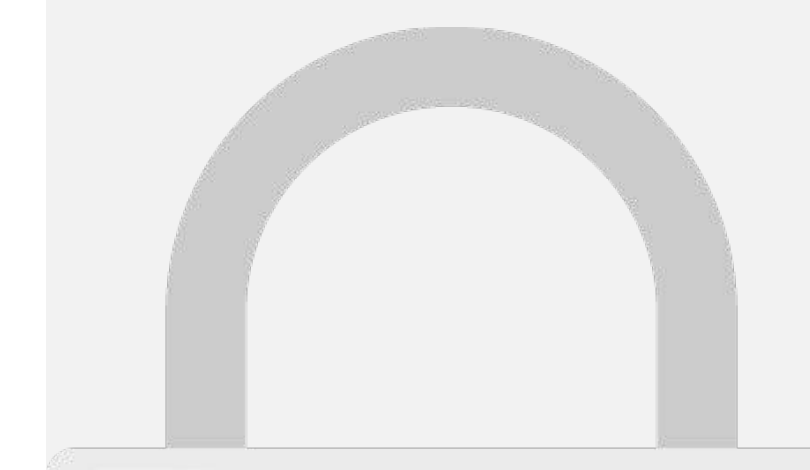

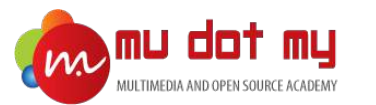

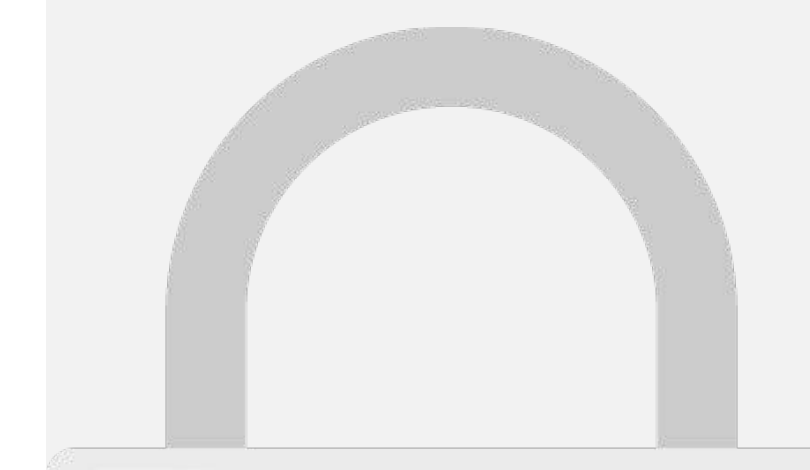

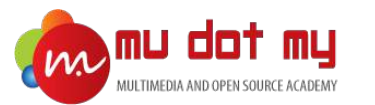

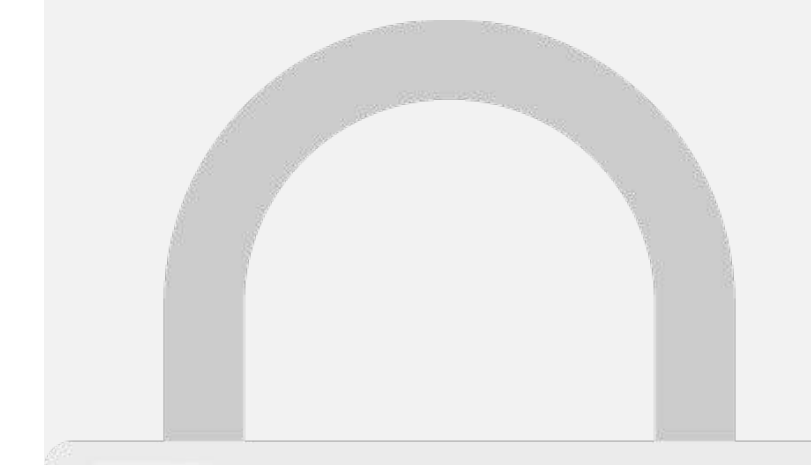
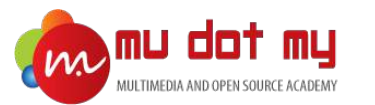

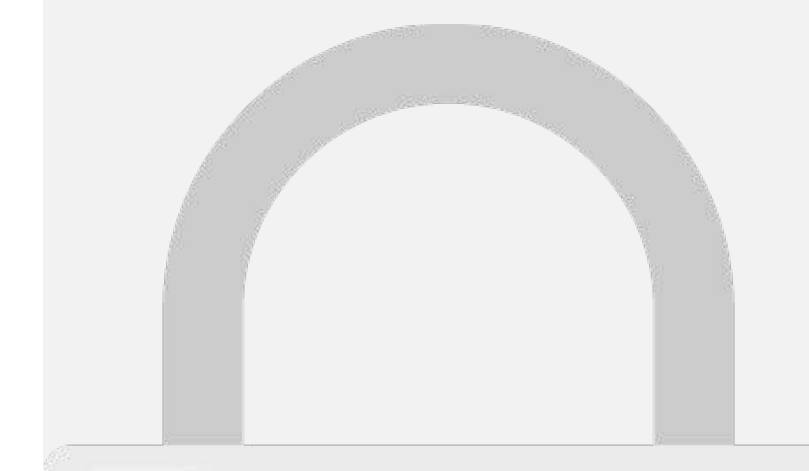

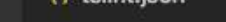

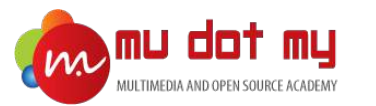

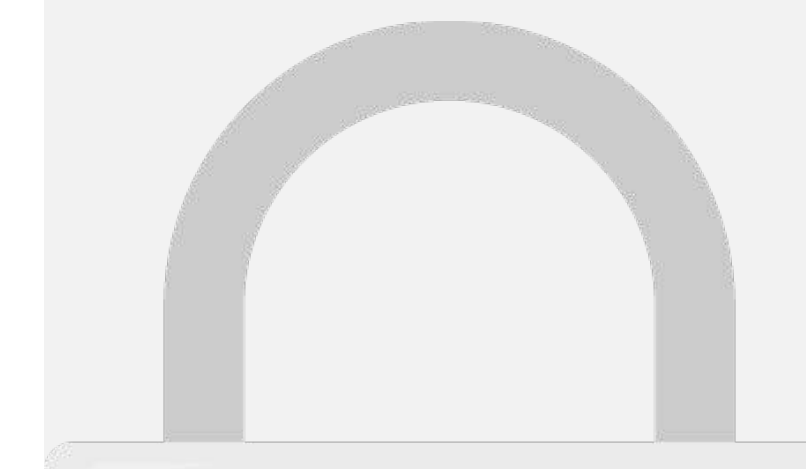

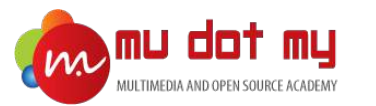

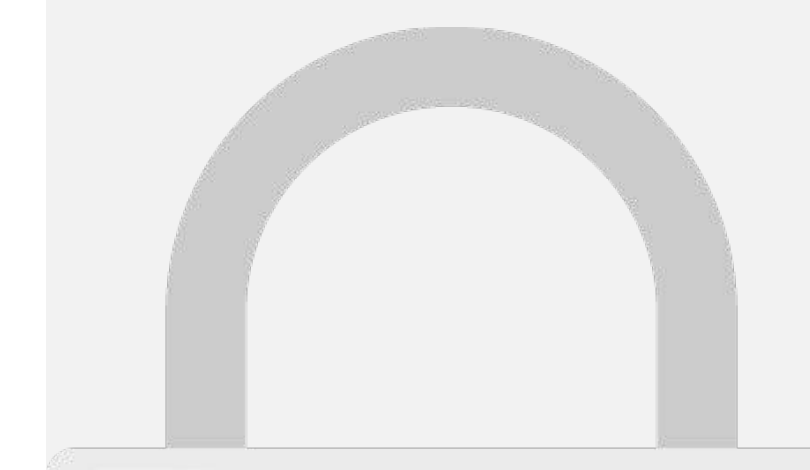

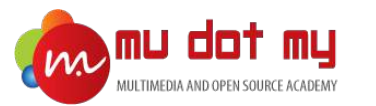

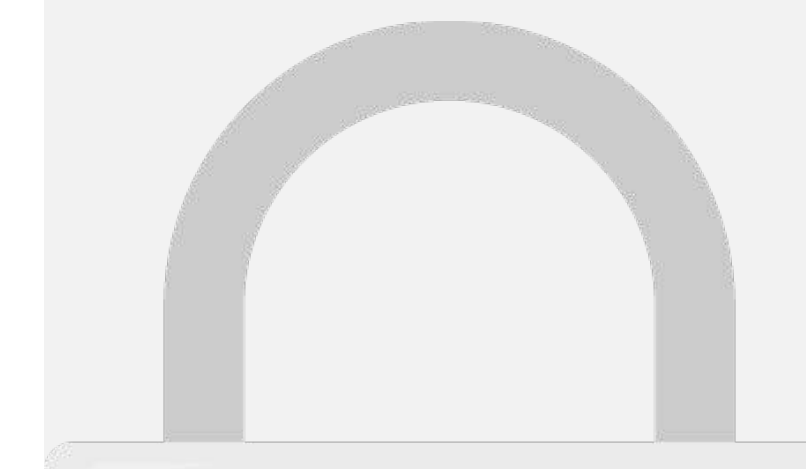

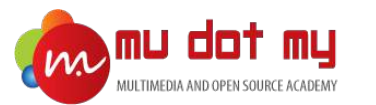

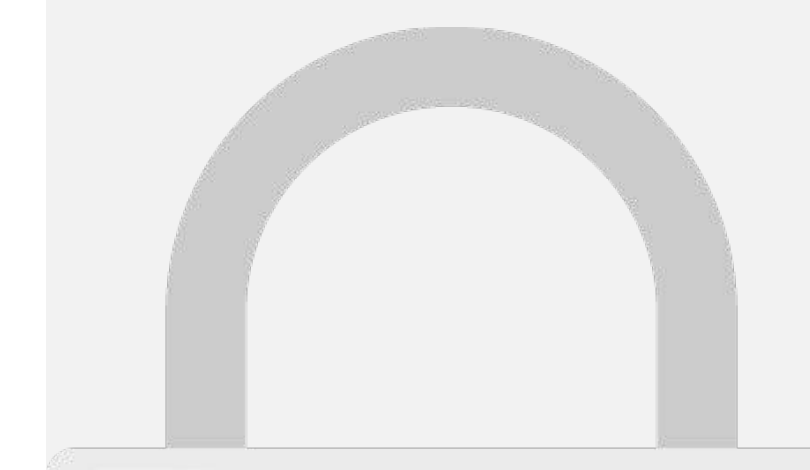

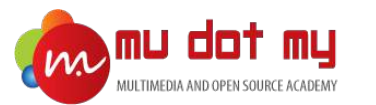

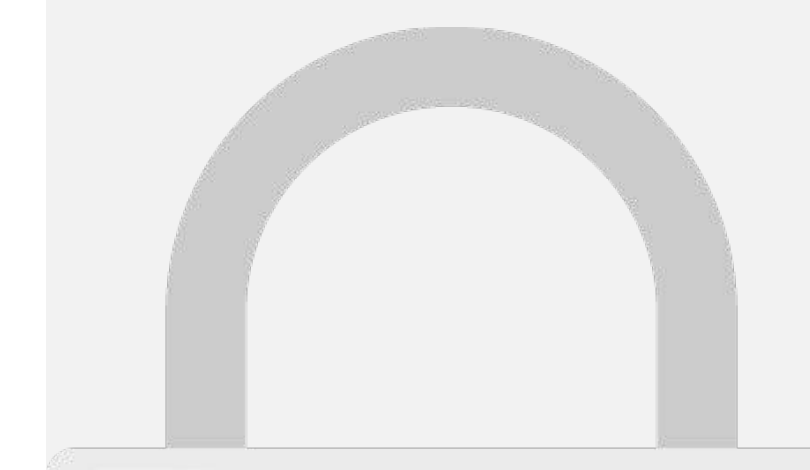

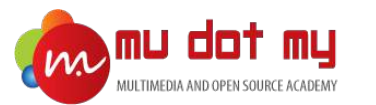

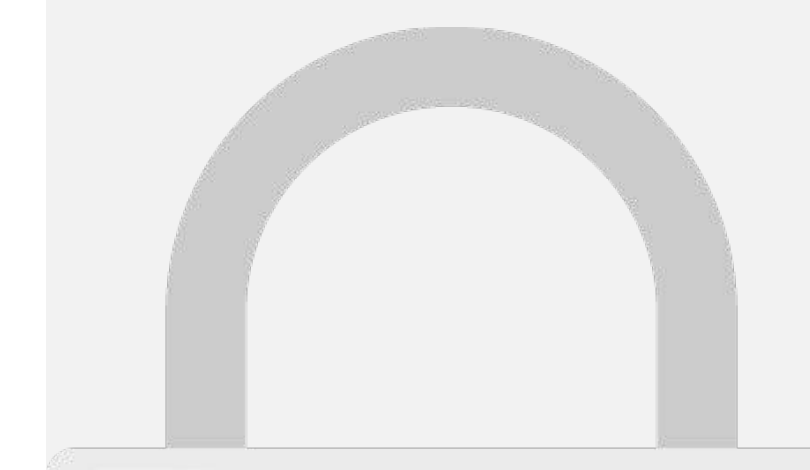

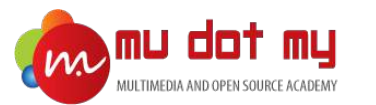

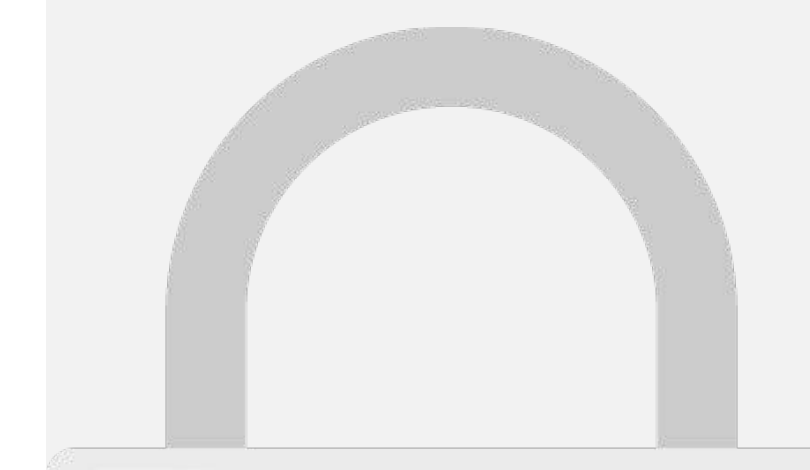

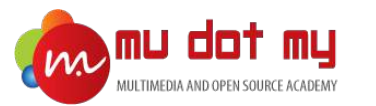

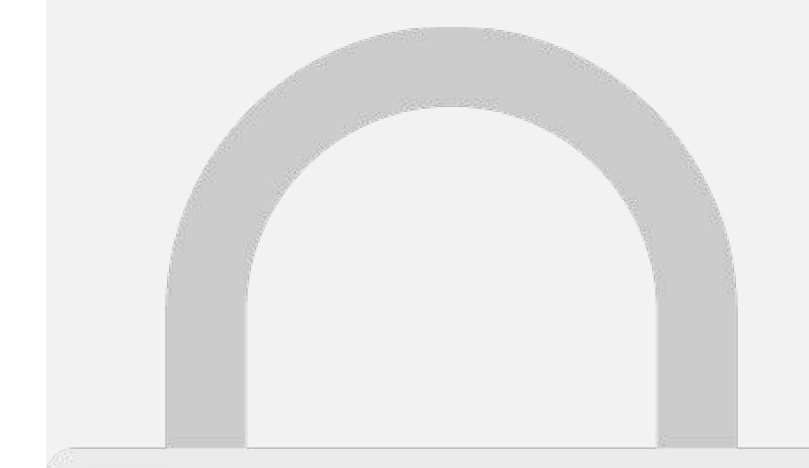

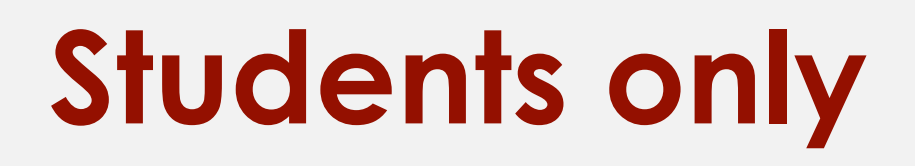

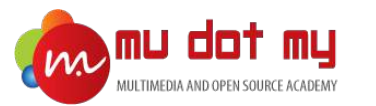

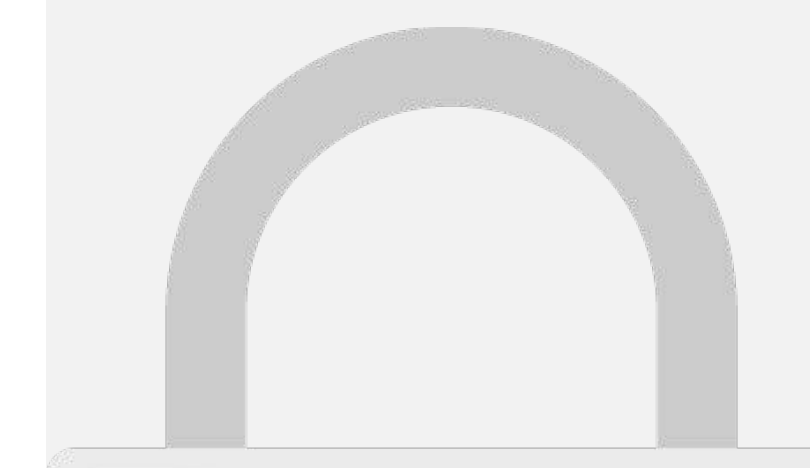

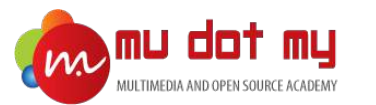

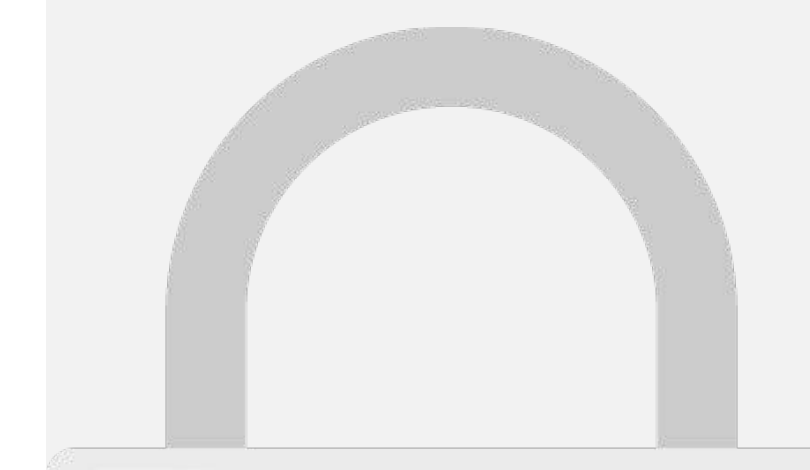

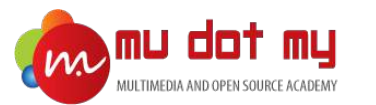

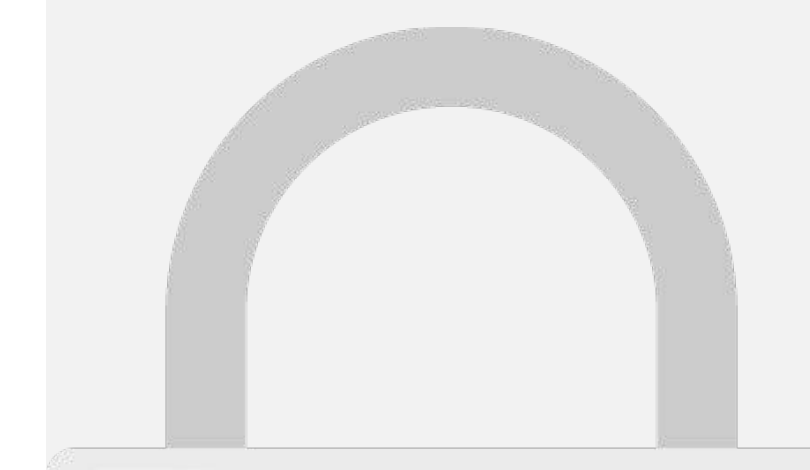

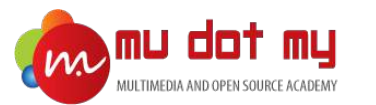

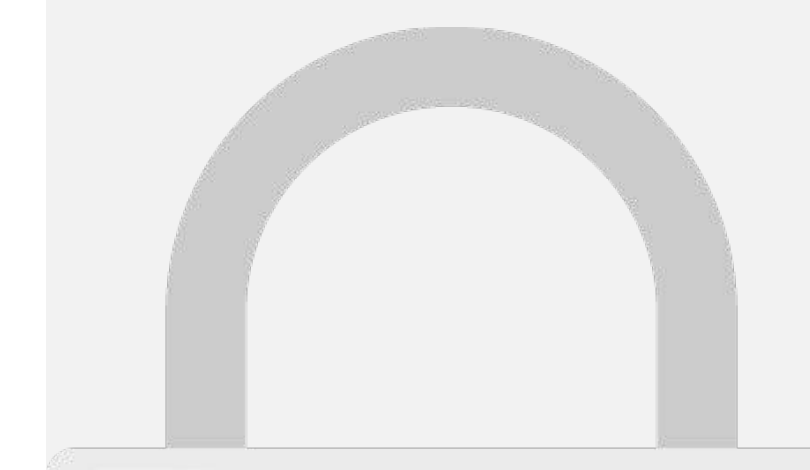

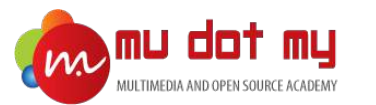

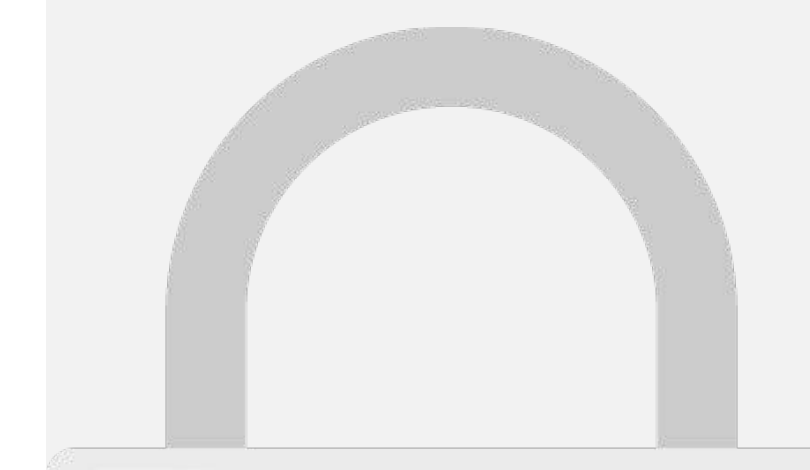

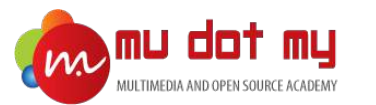

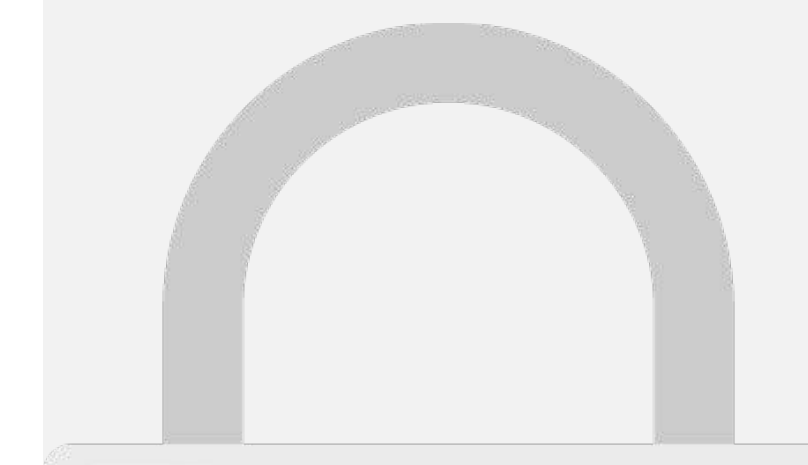

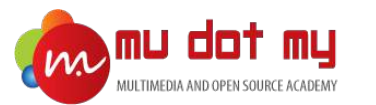

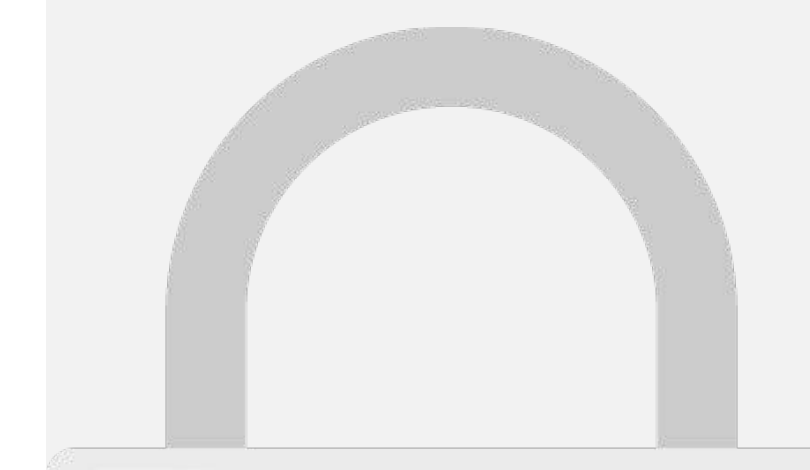

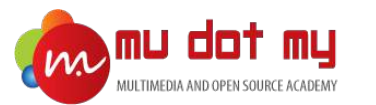

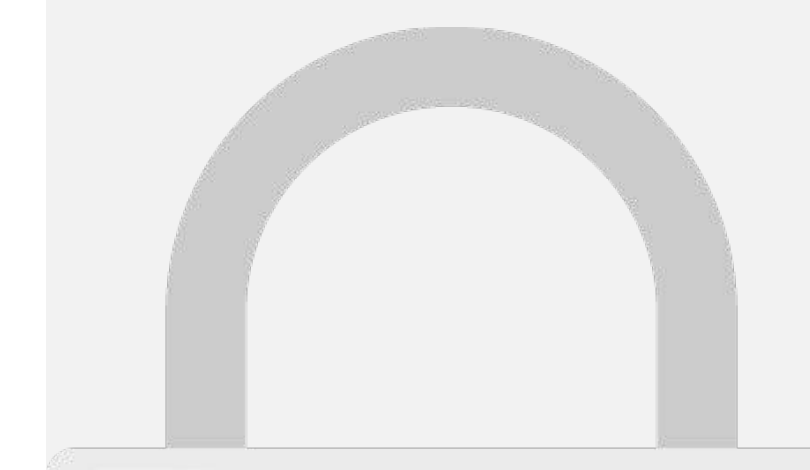

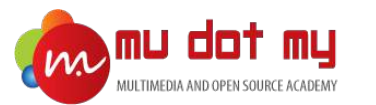

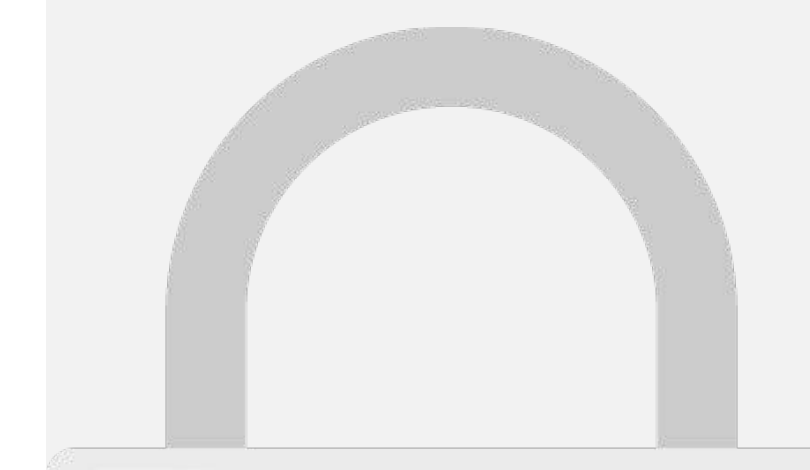

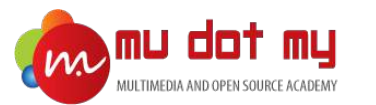

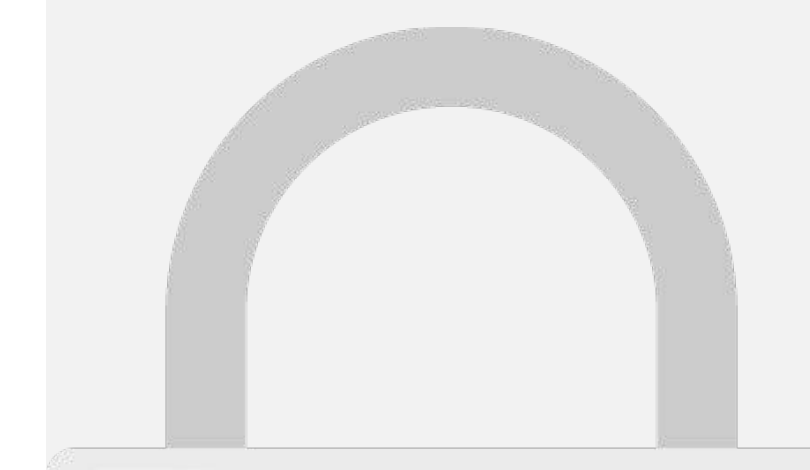

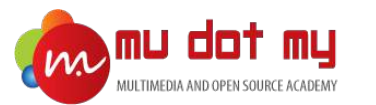

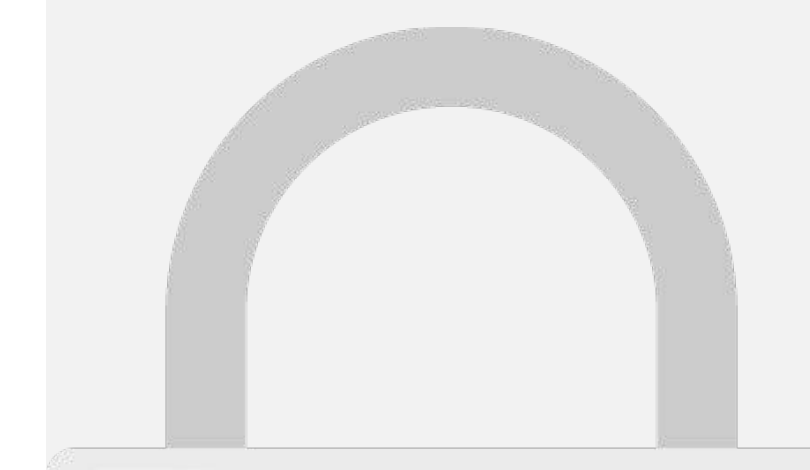

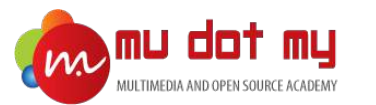

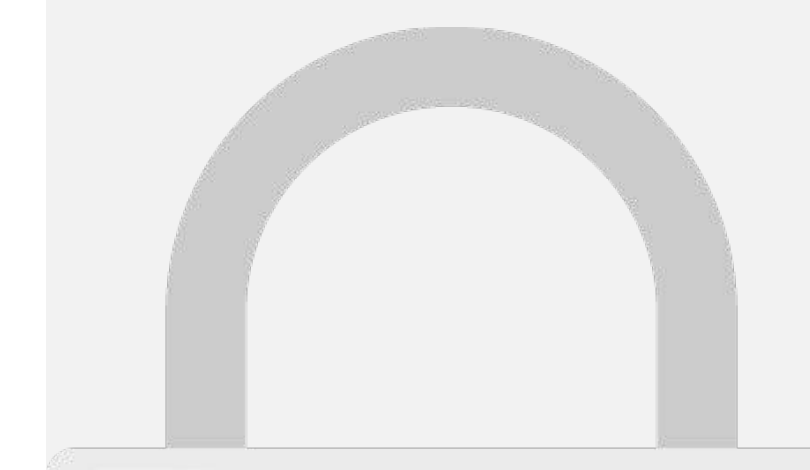

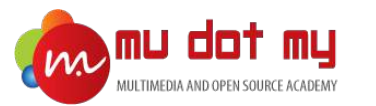

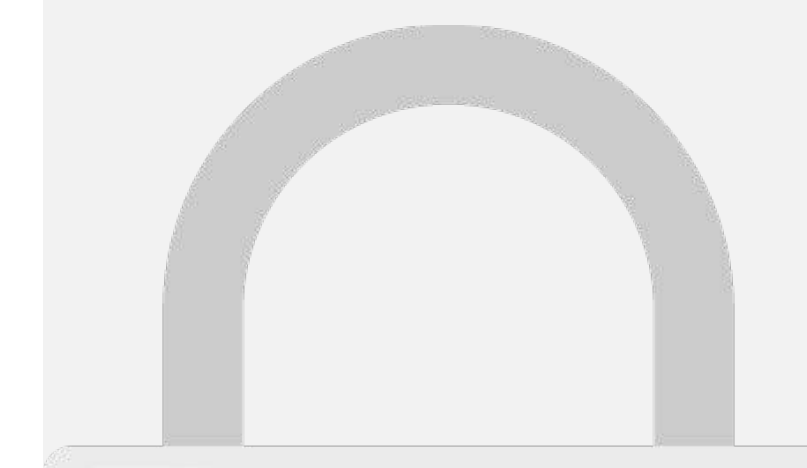

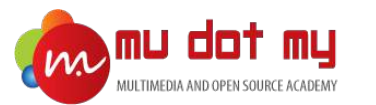

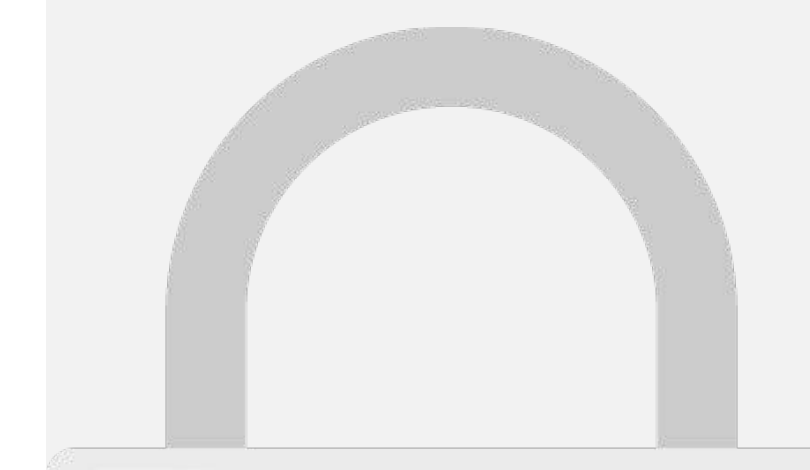

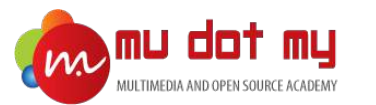

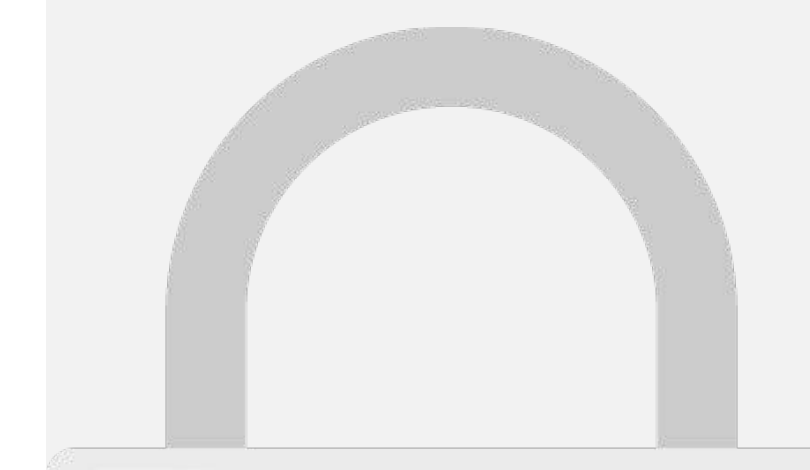

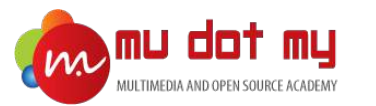

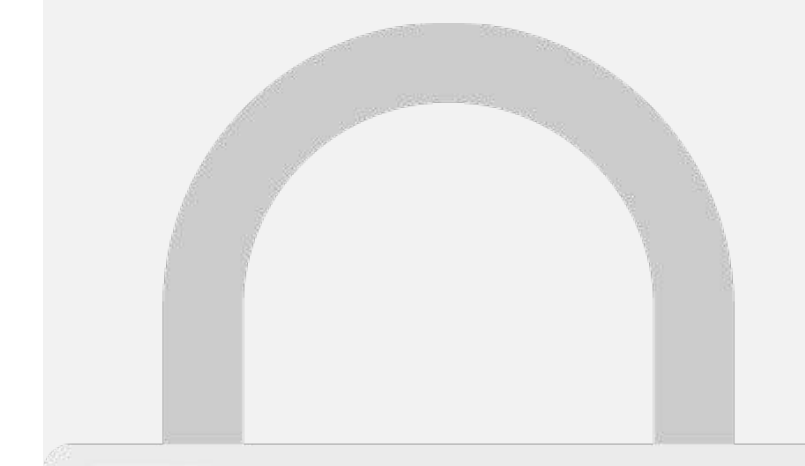

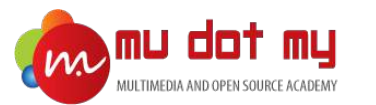

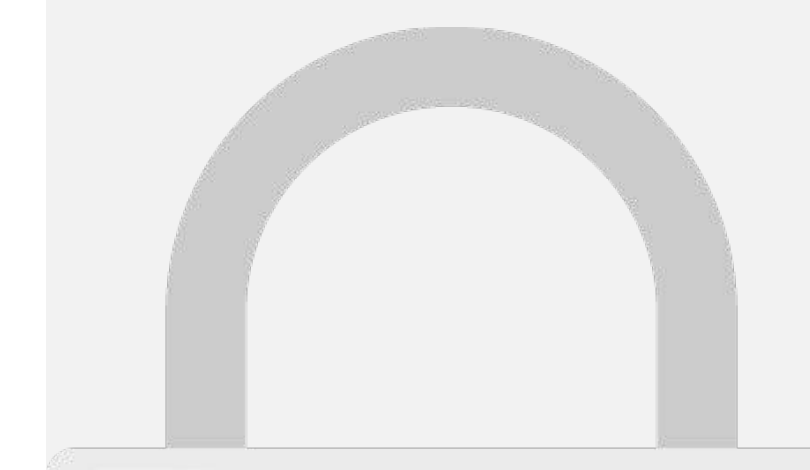

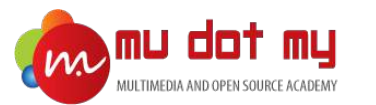

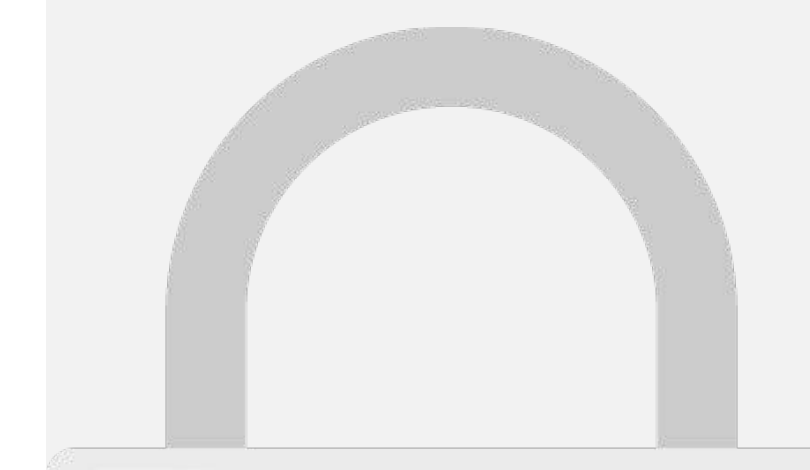

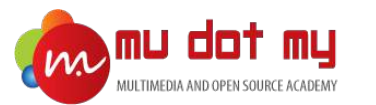

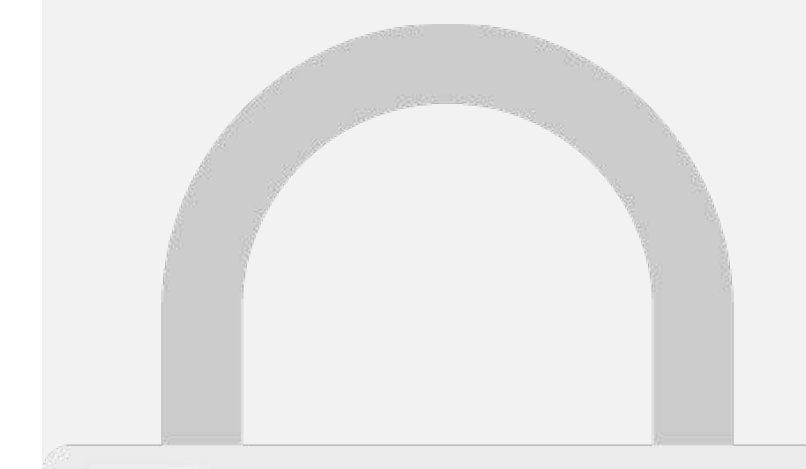

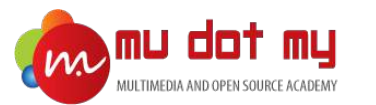

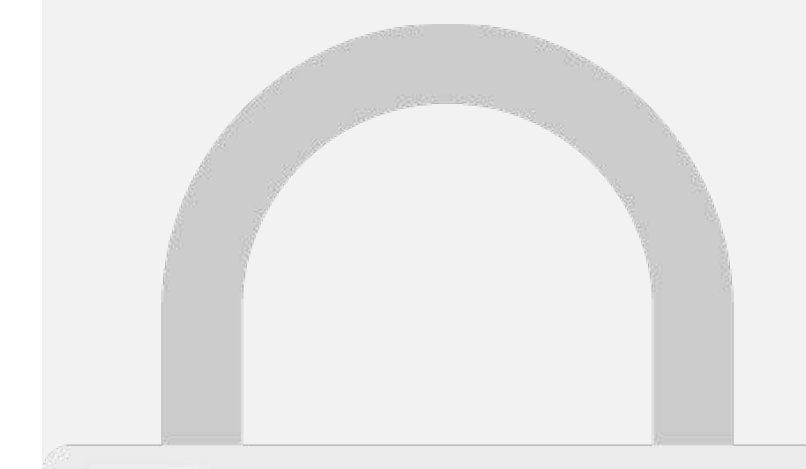

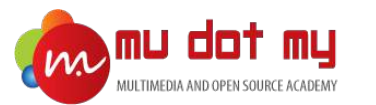

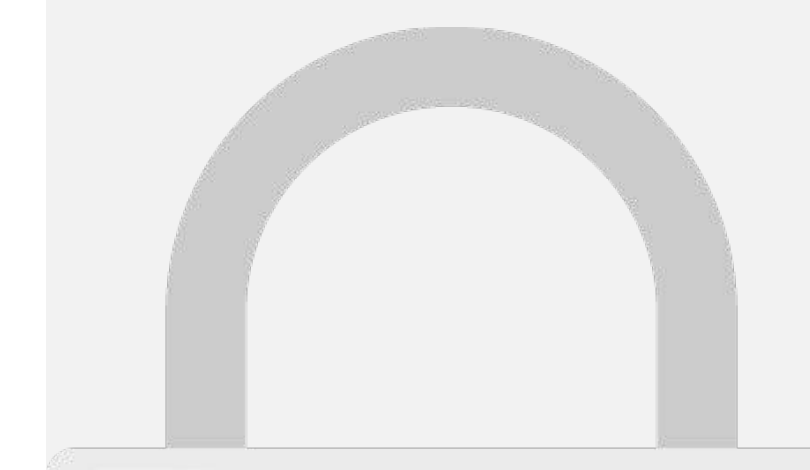

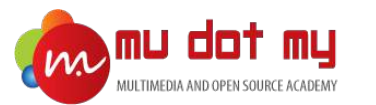

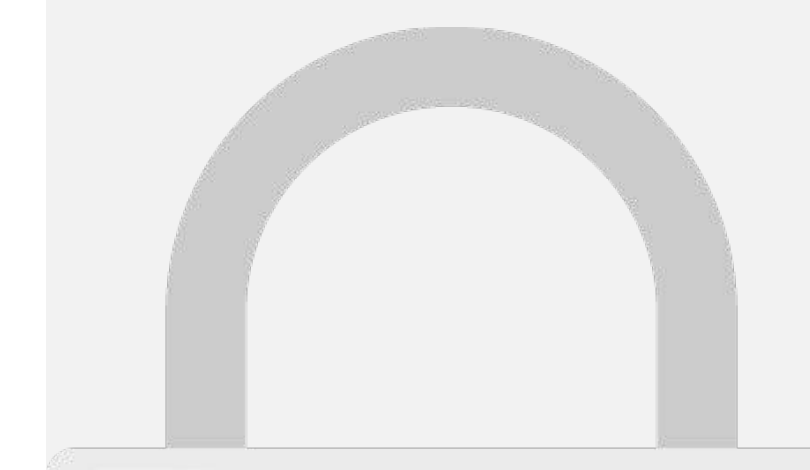

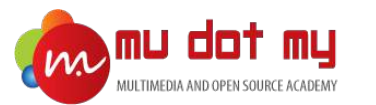

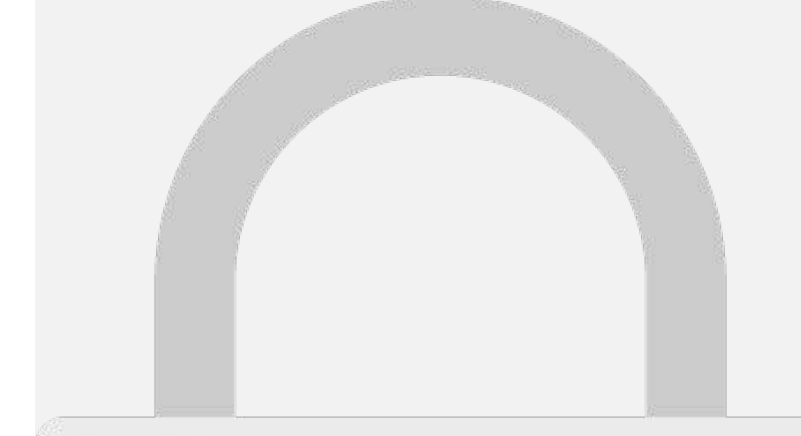

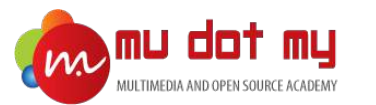

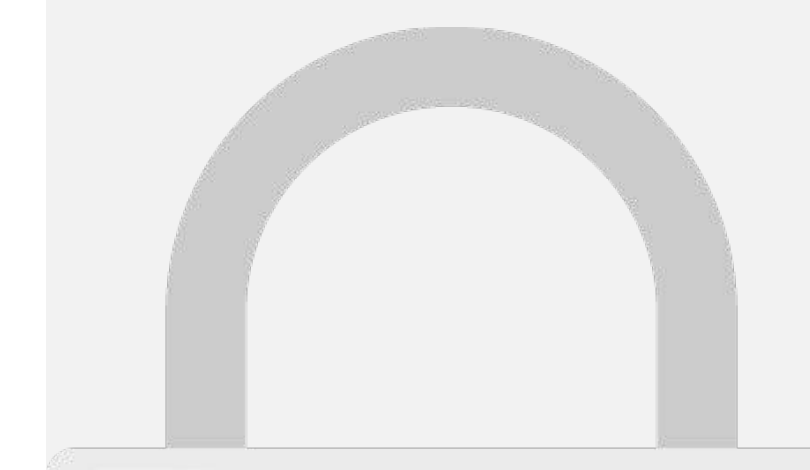

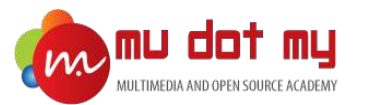

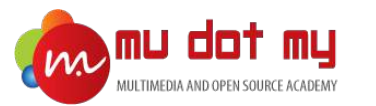

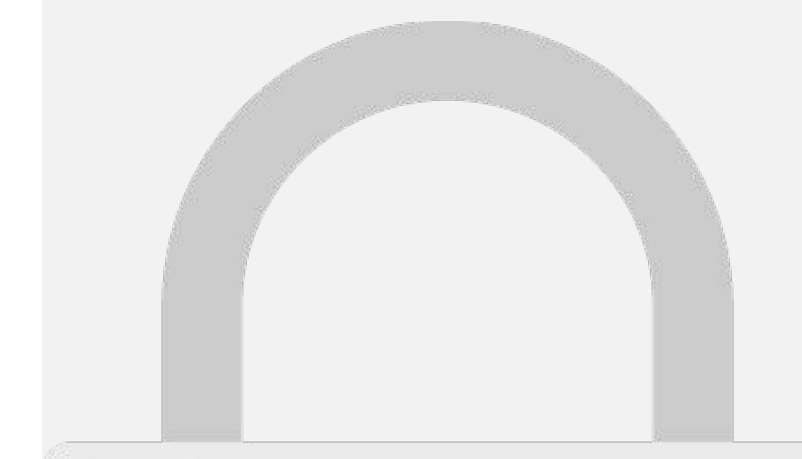

#### Theming
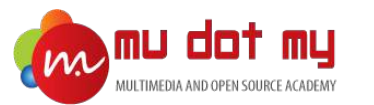

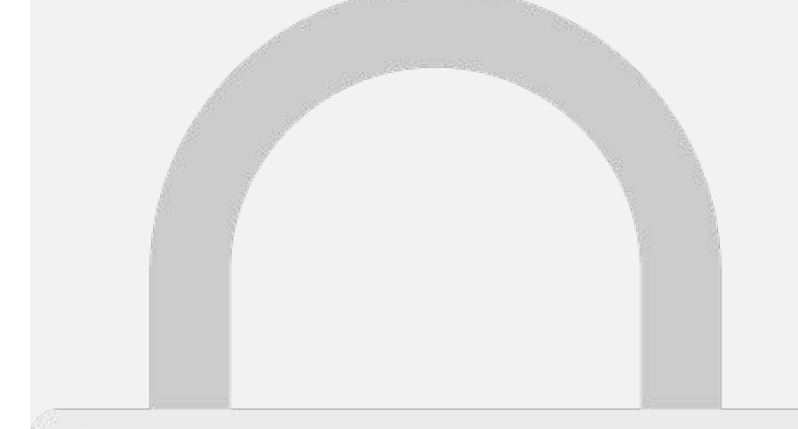

we verneere recent

as verneene terenn

Me remeand foreth.

as verneale recent.

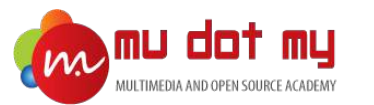

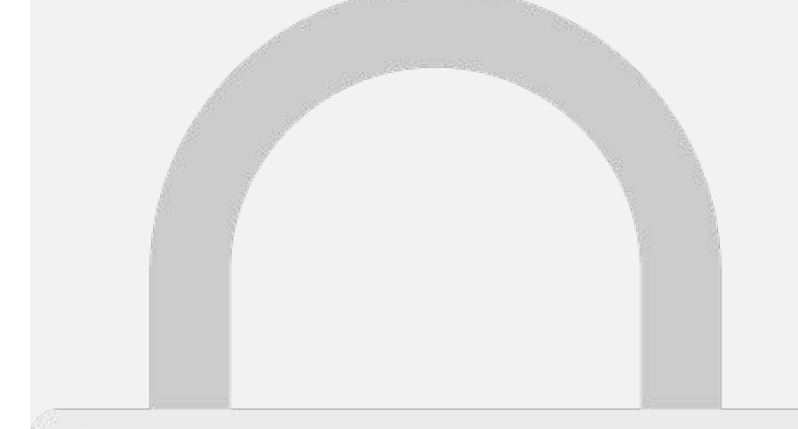

we verneere recent

as verneene terenn

Me remeand foreth.

as verneale recent.

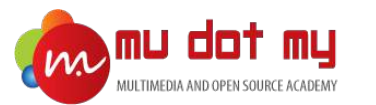

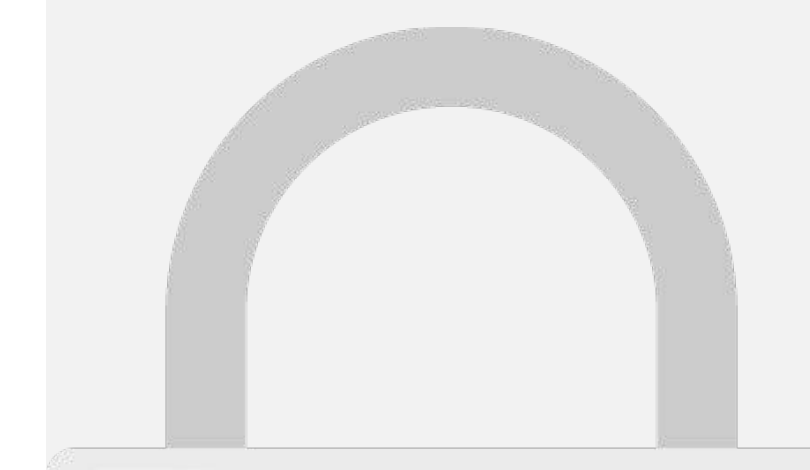

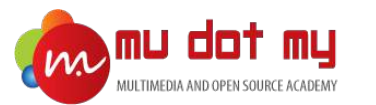

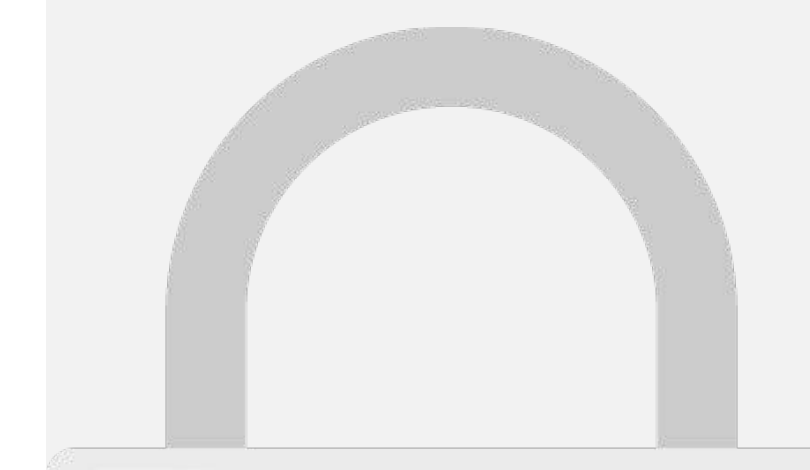

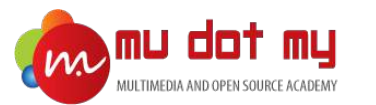

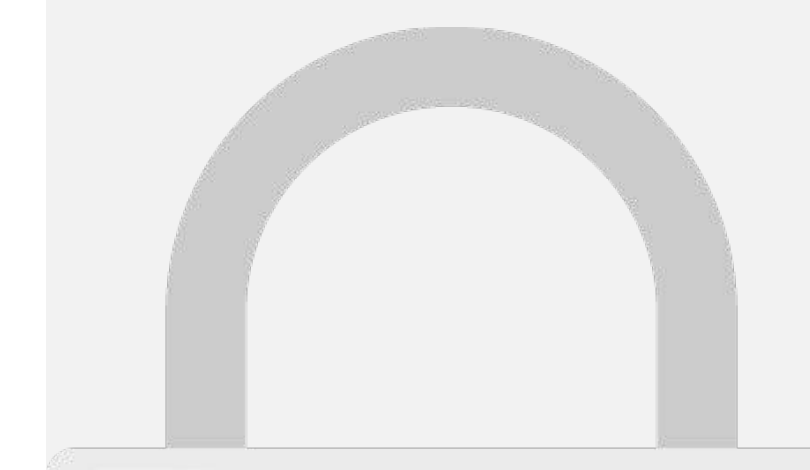

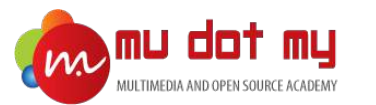

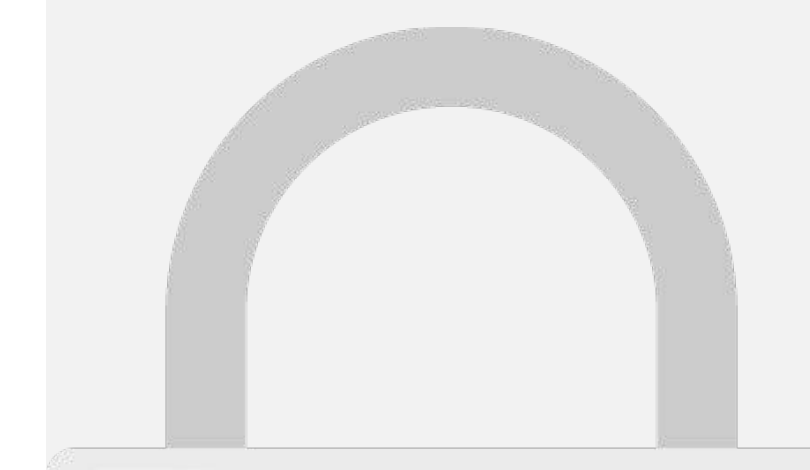

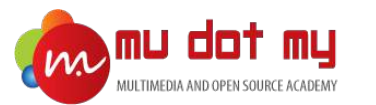

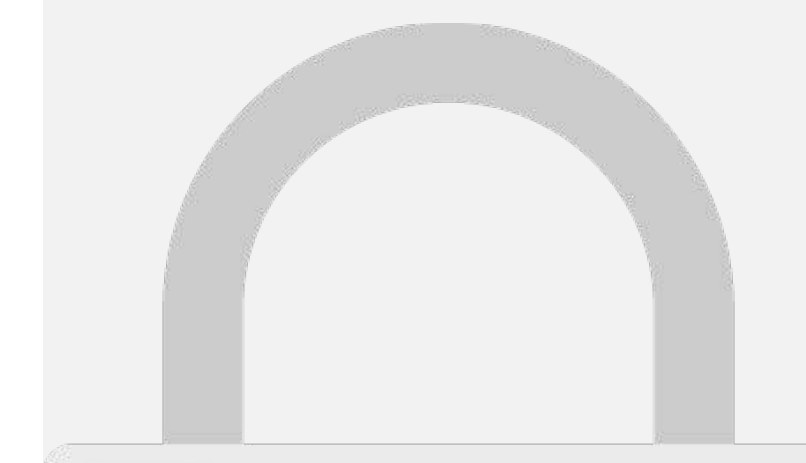

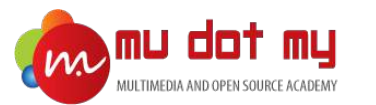

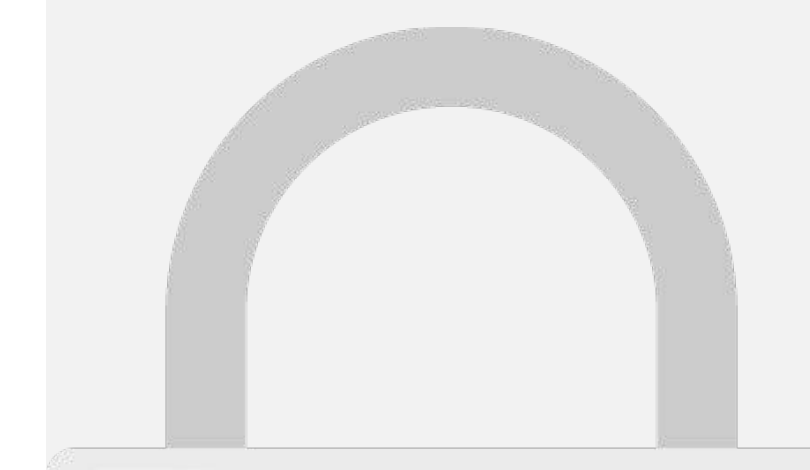

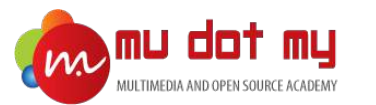

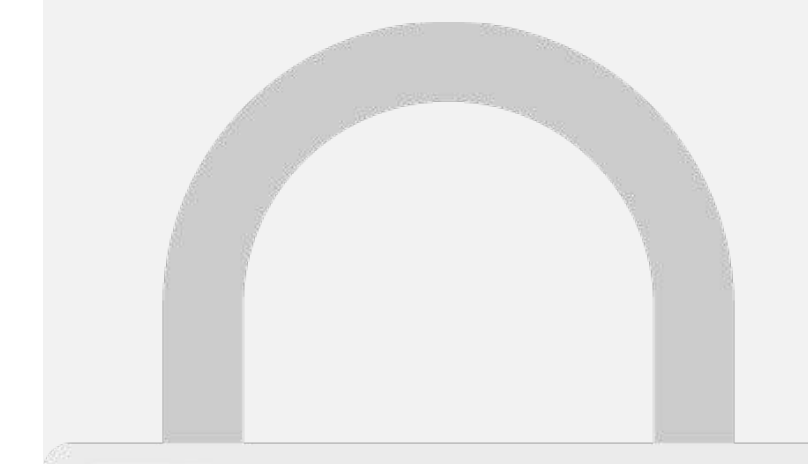

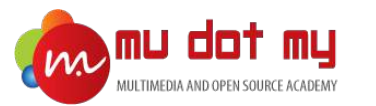

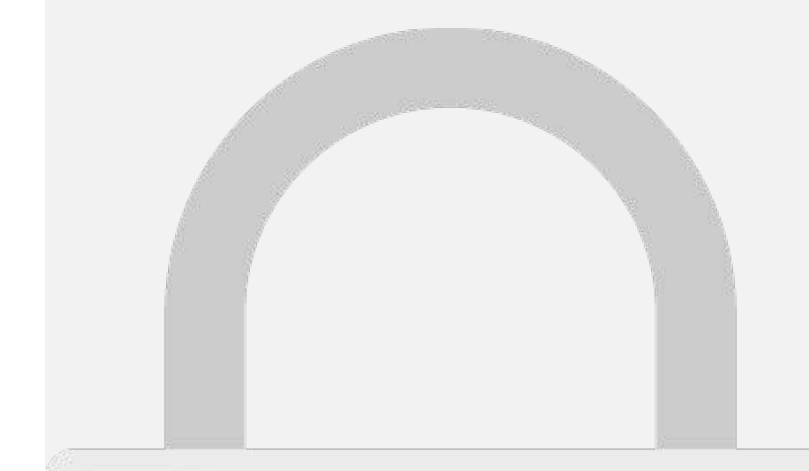

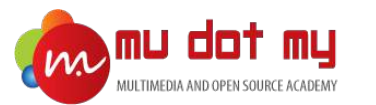

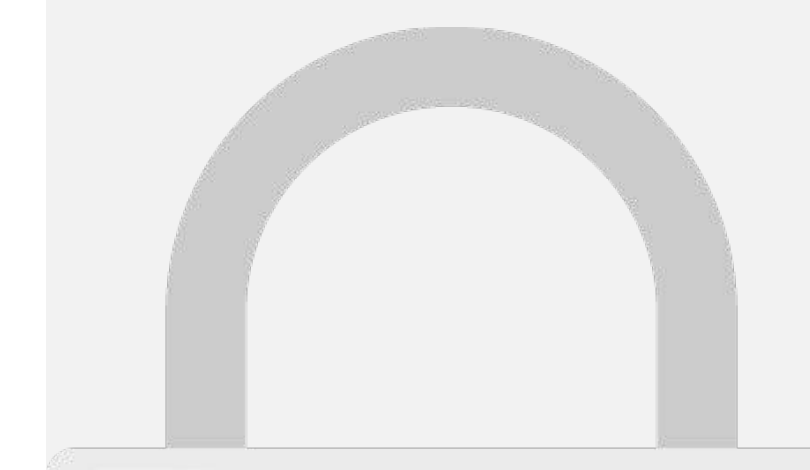

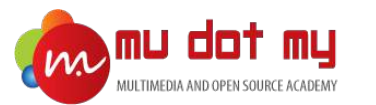

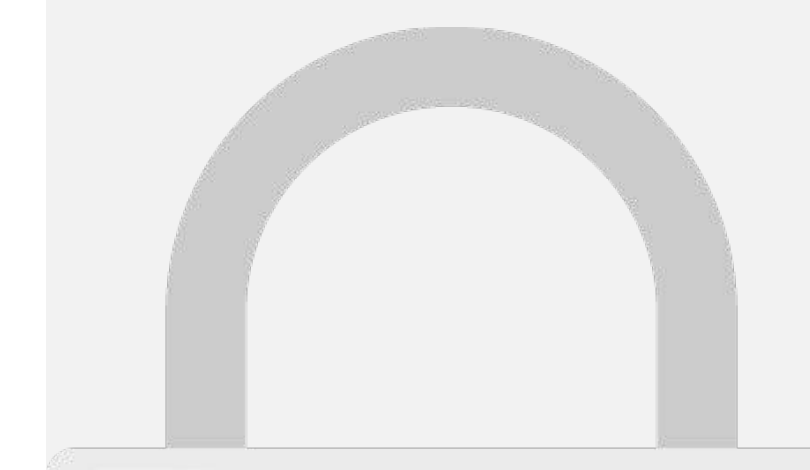

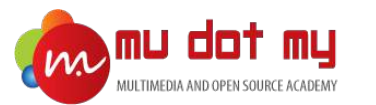

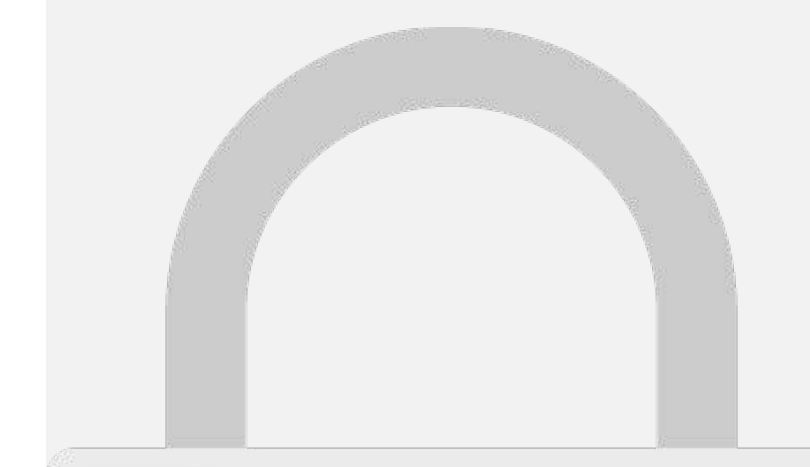

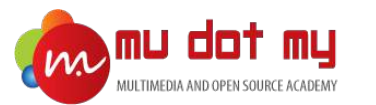

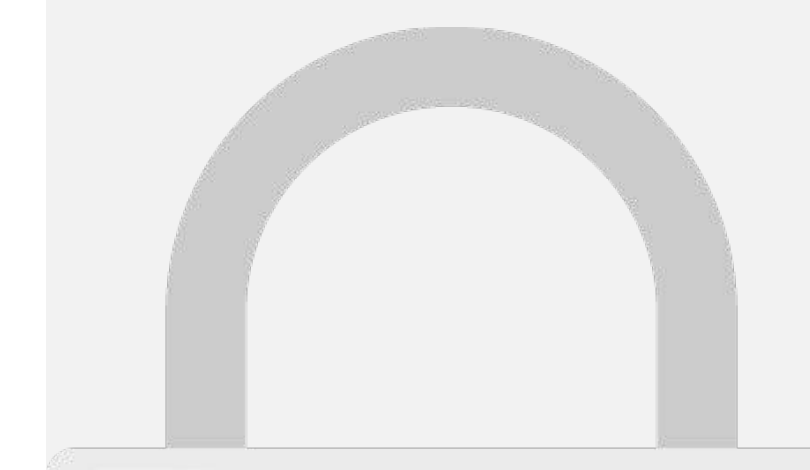

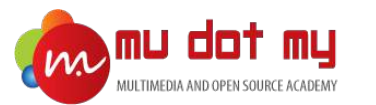

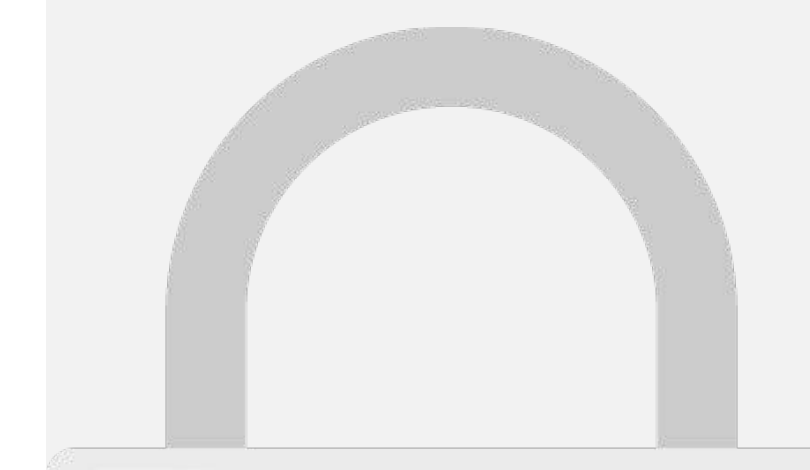

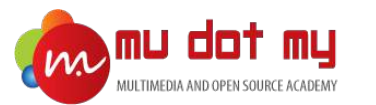

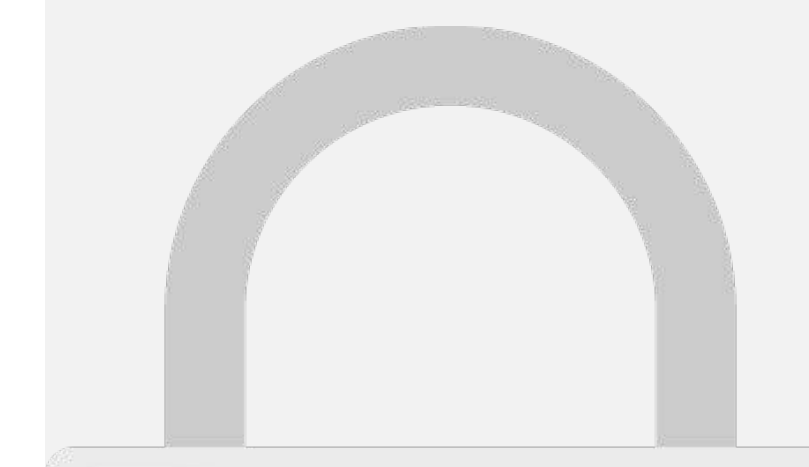

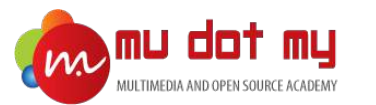

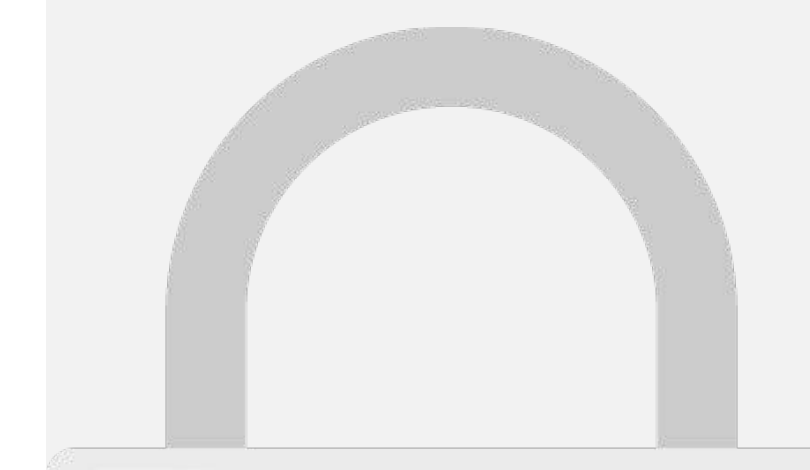

#### Ionic Page

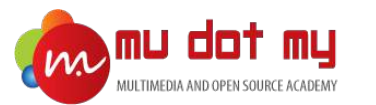

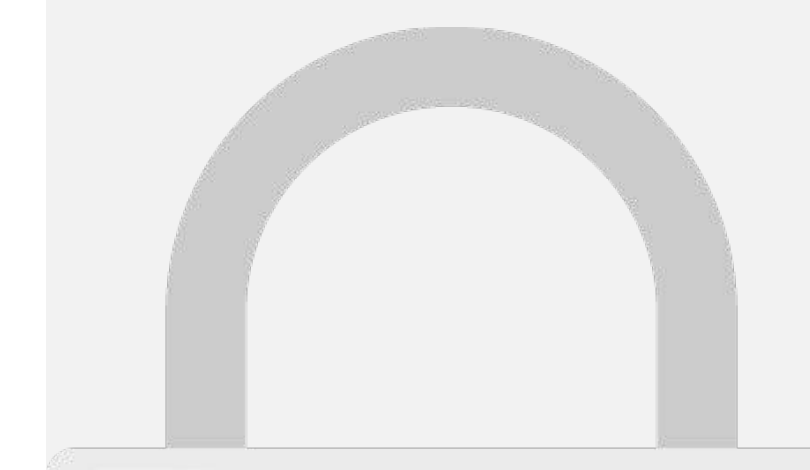

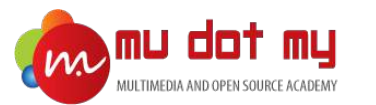

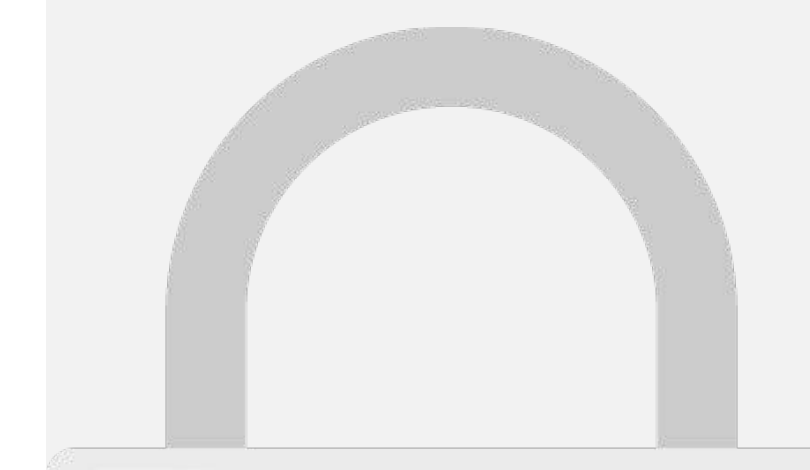

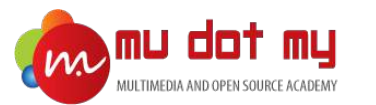

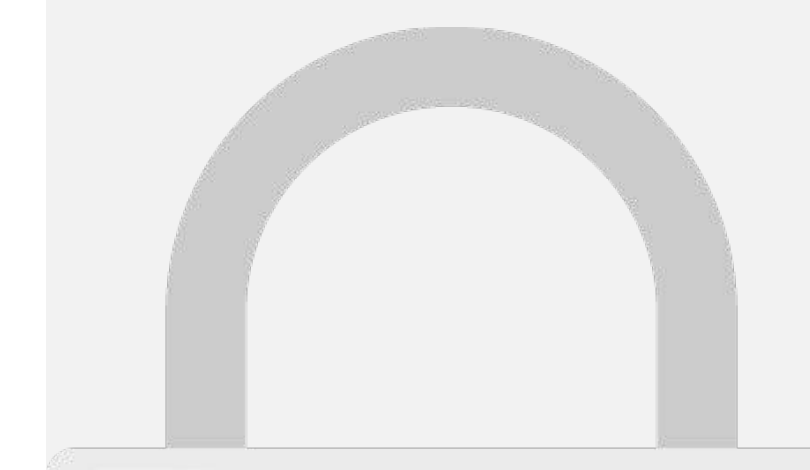

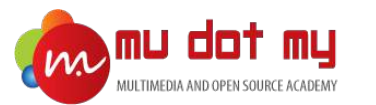

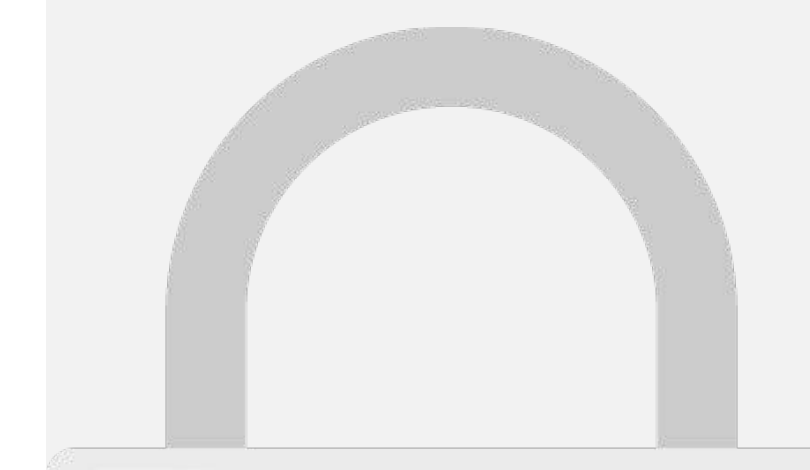

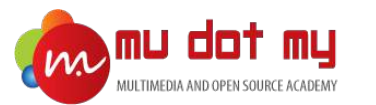

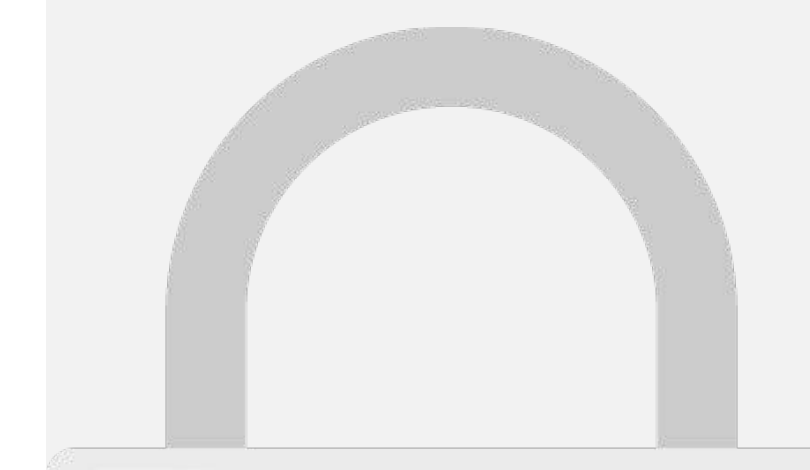

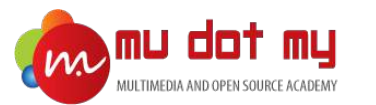

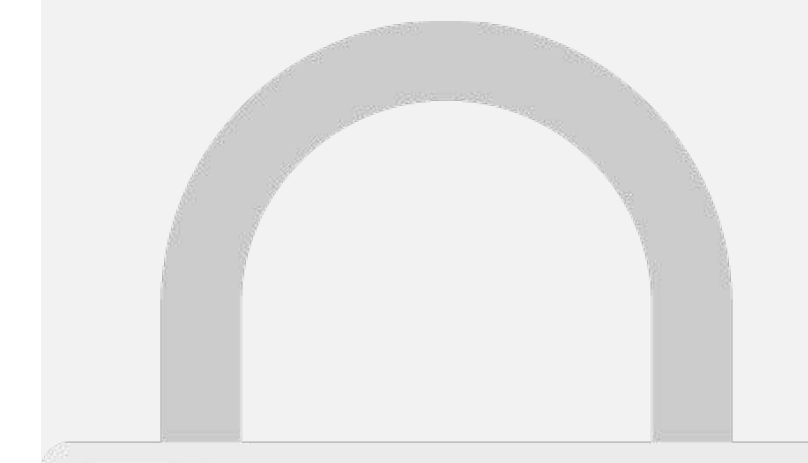

#### Publishing Your App (Android)

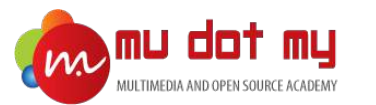

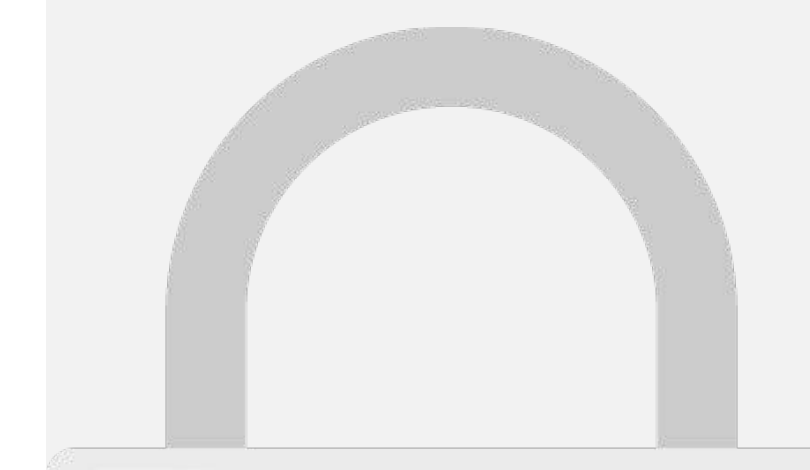

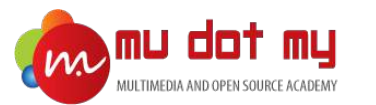

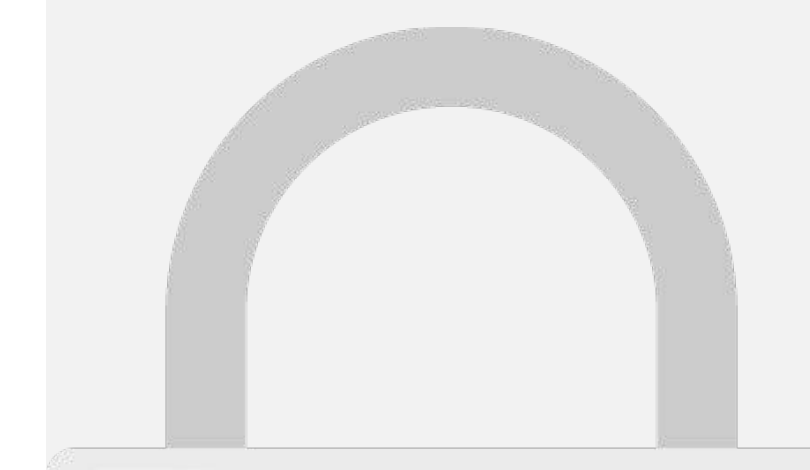

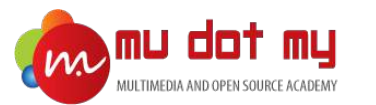

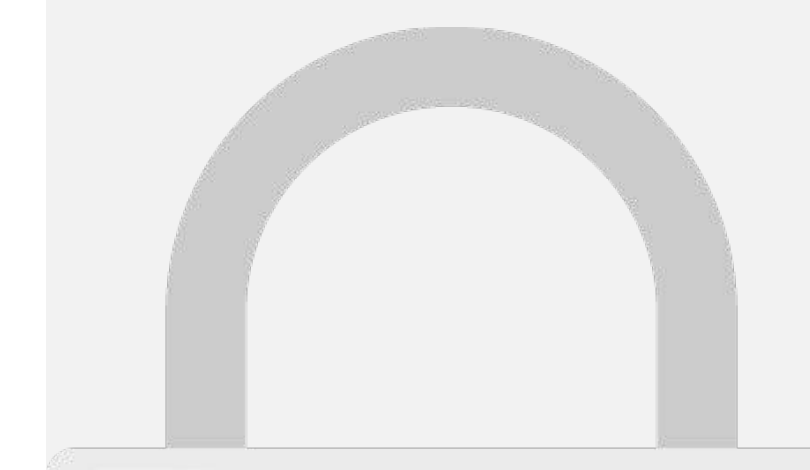

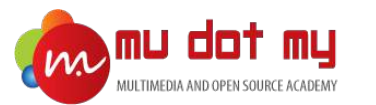

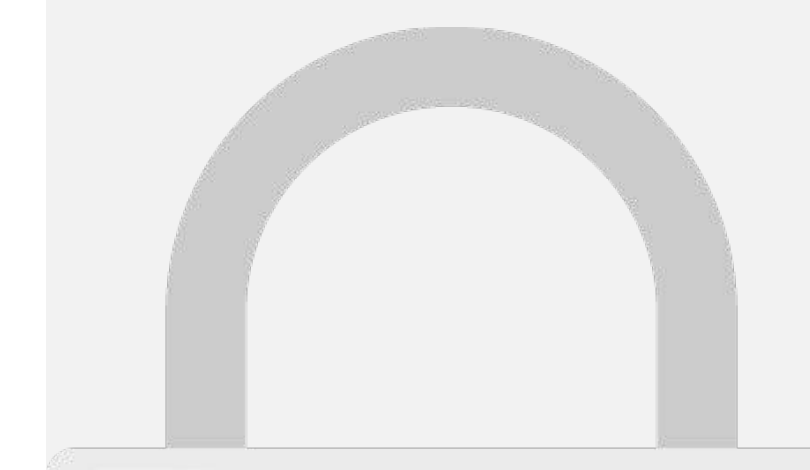

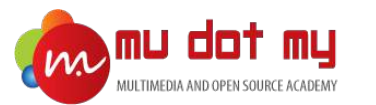

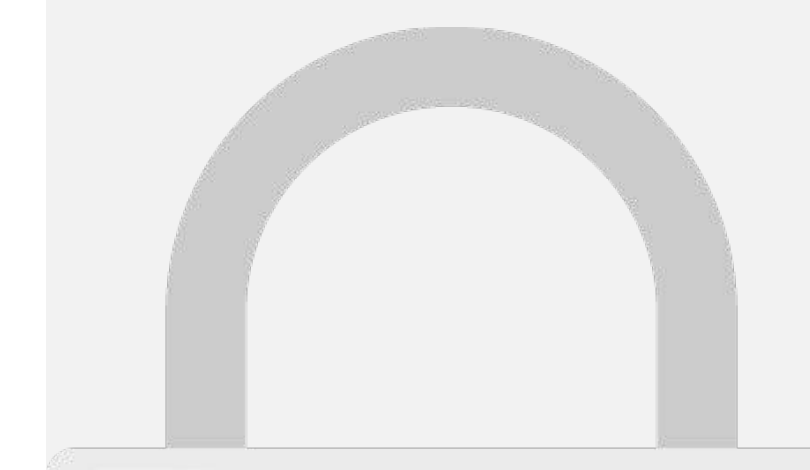

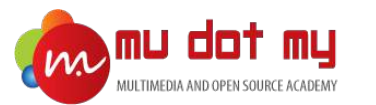

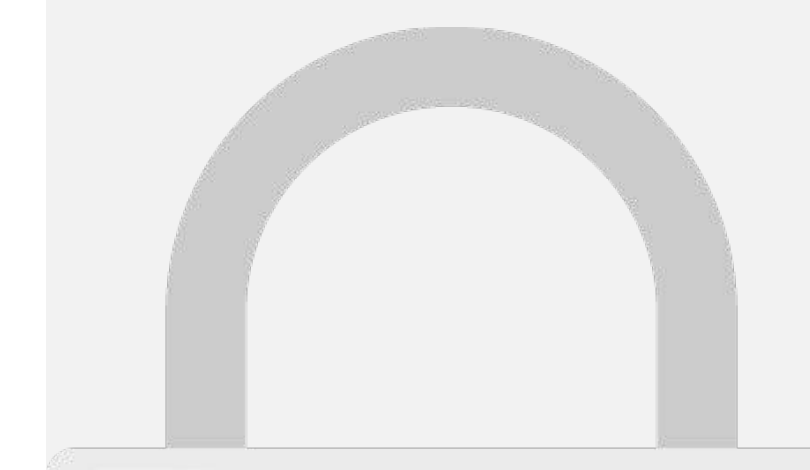

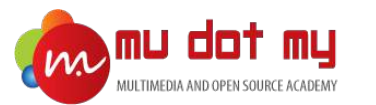

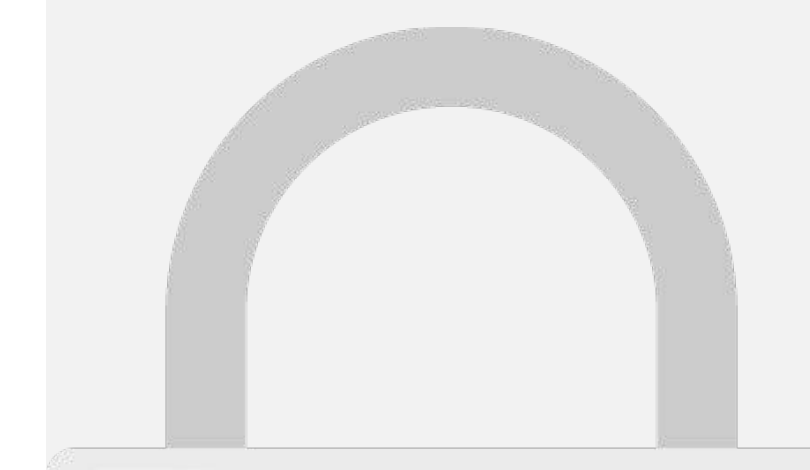

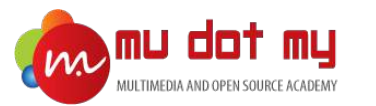

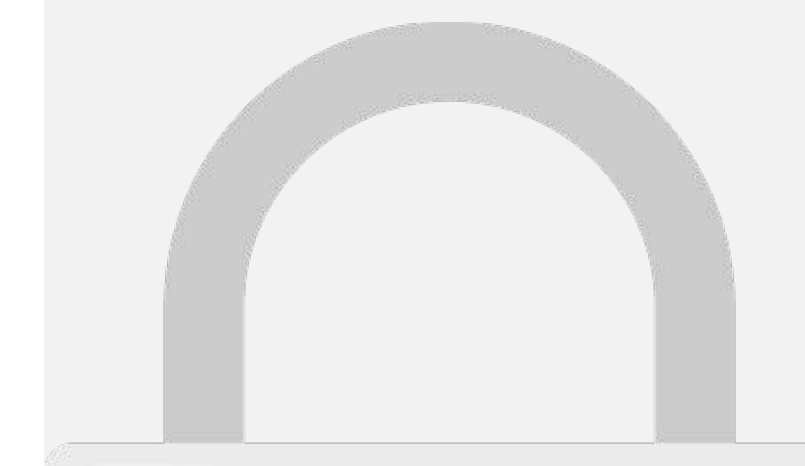

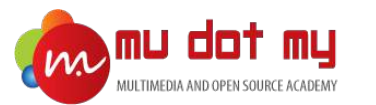

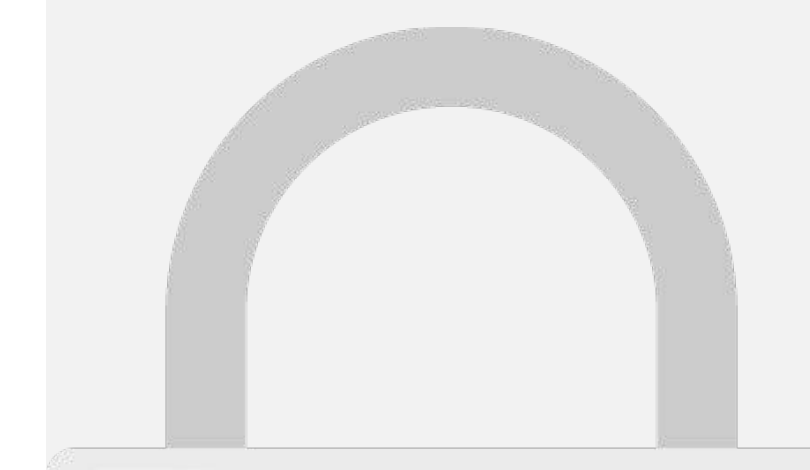

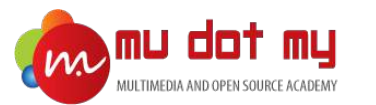

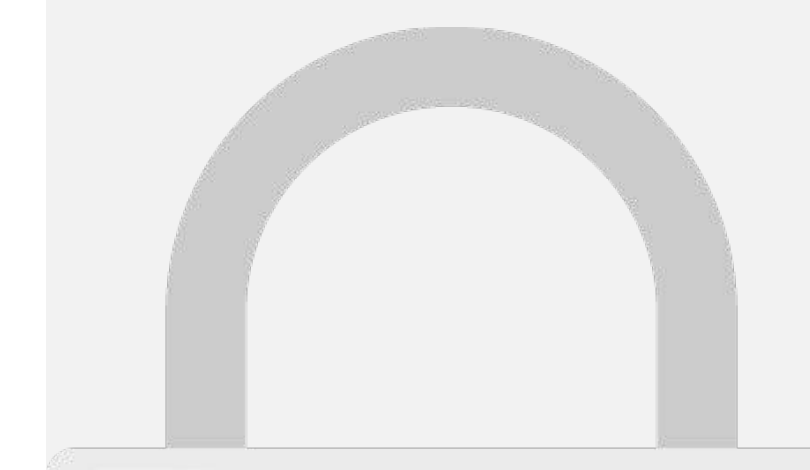

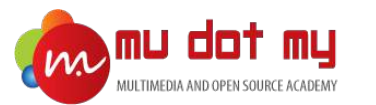

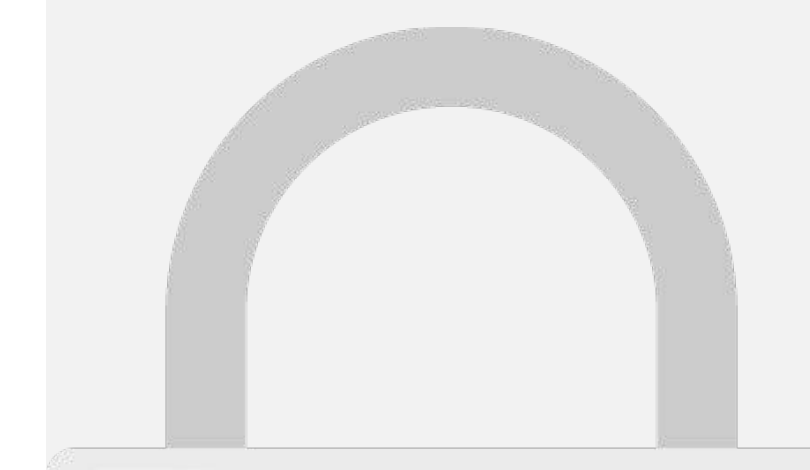
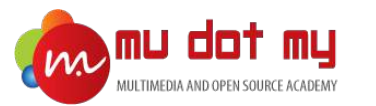

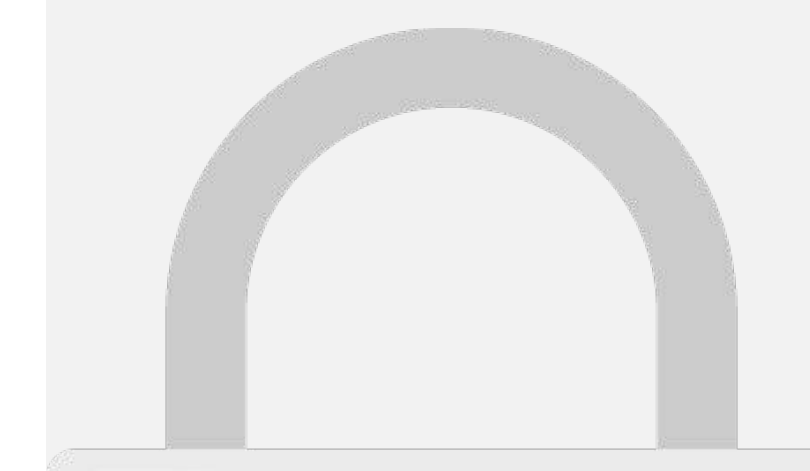

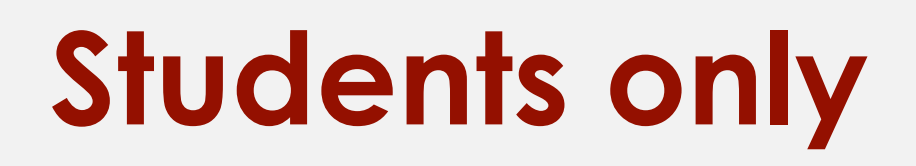

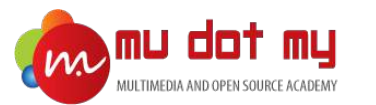

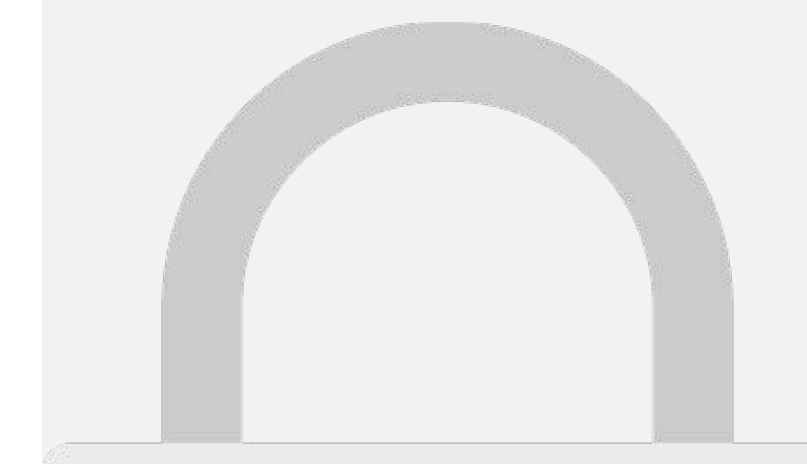

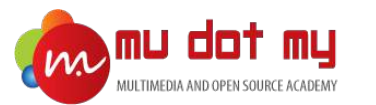

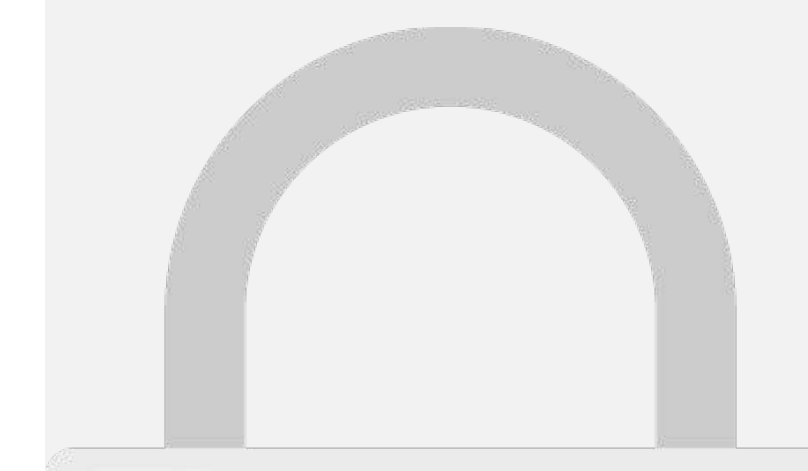

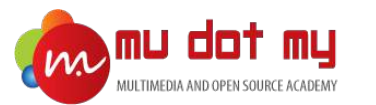

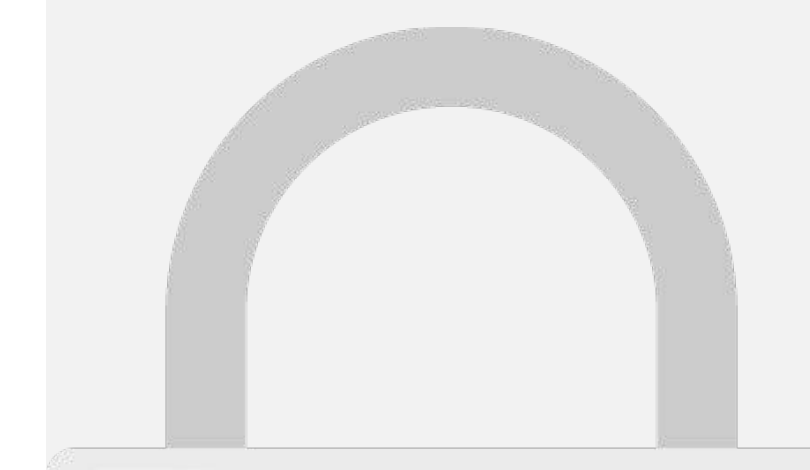

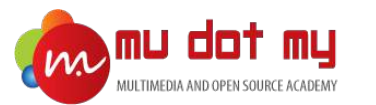

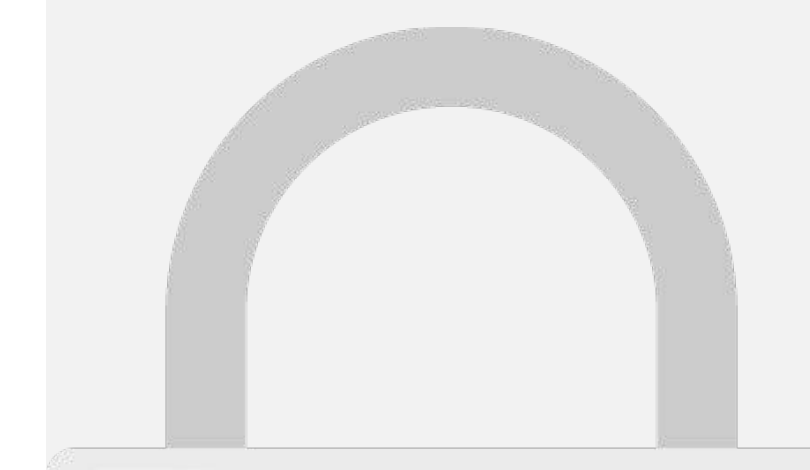

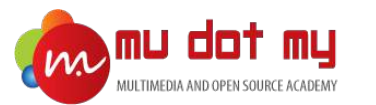

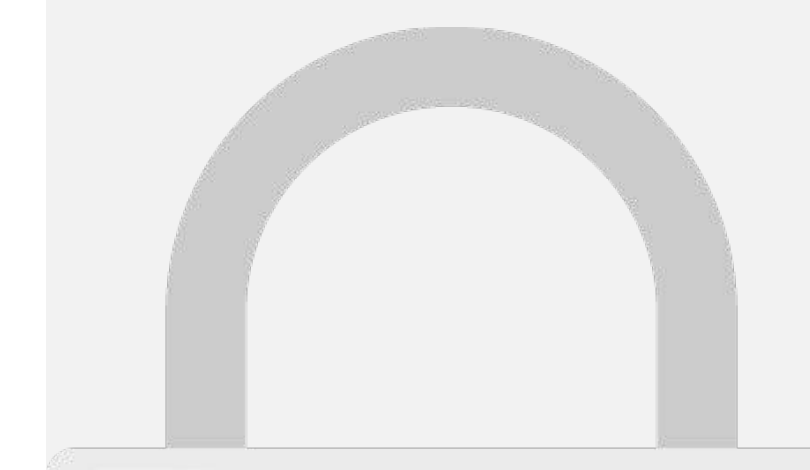

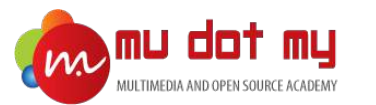

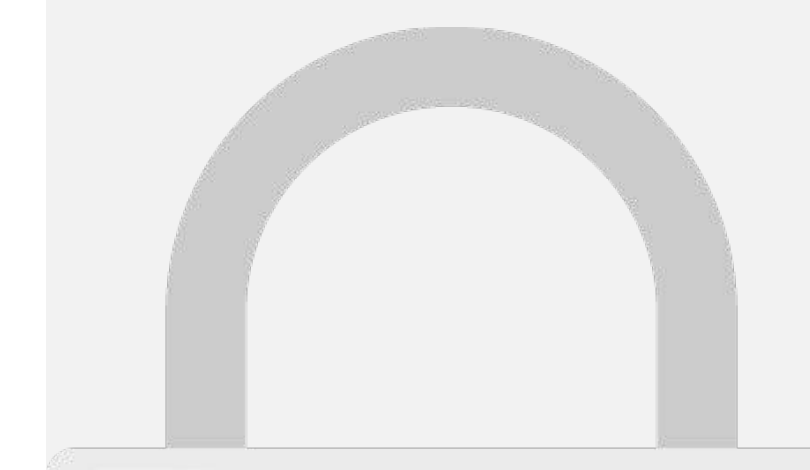

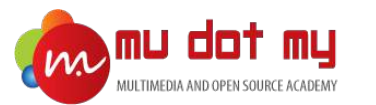

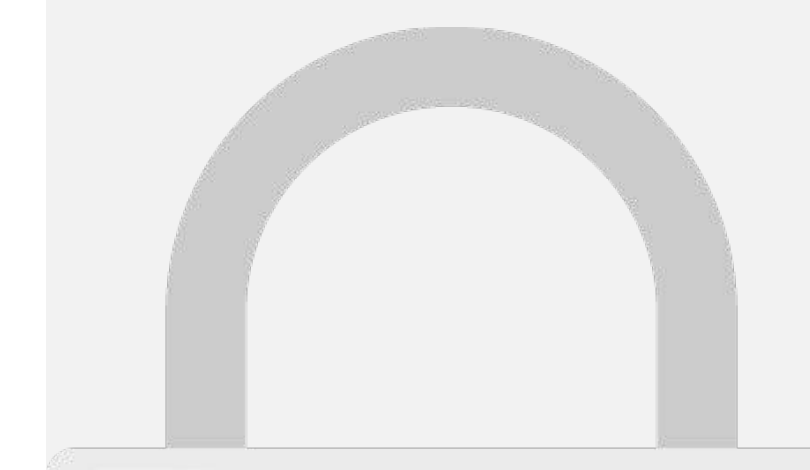

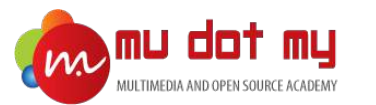

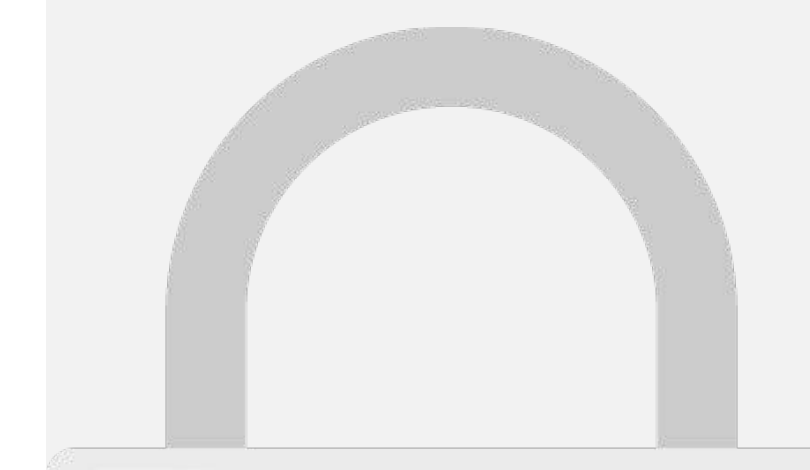

#### Publishing Your App (iOS)

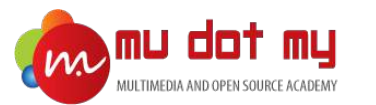

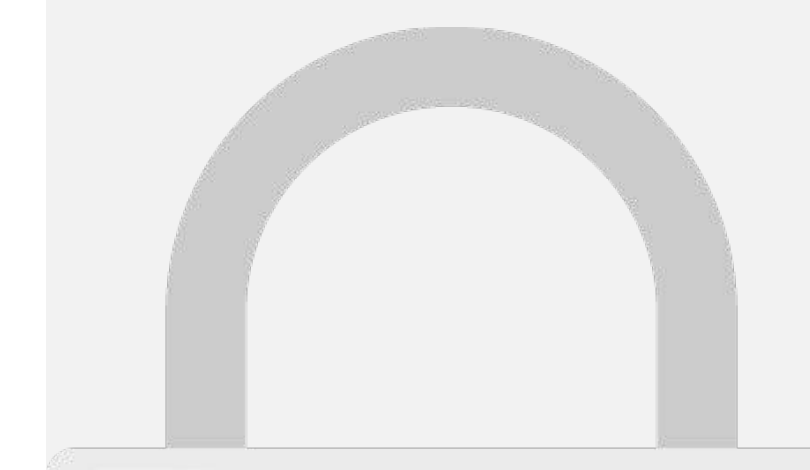

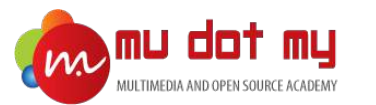

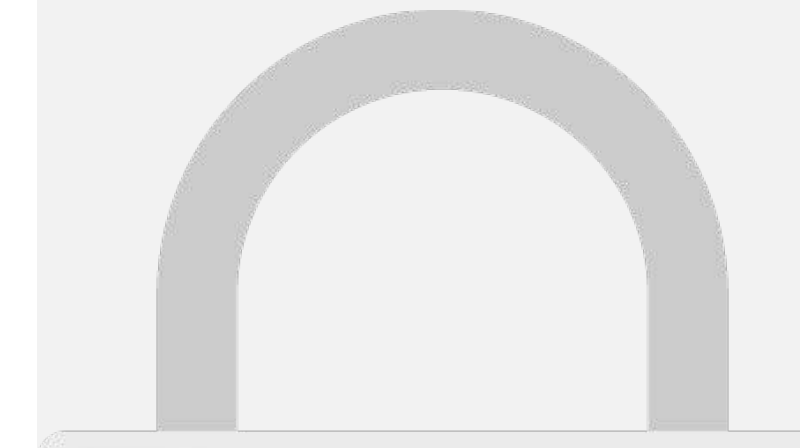

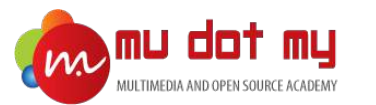

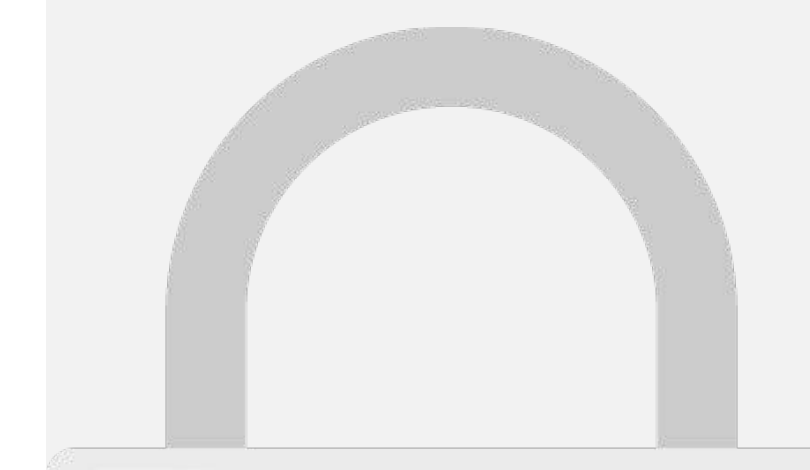

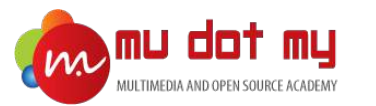

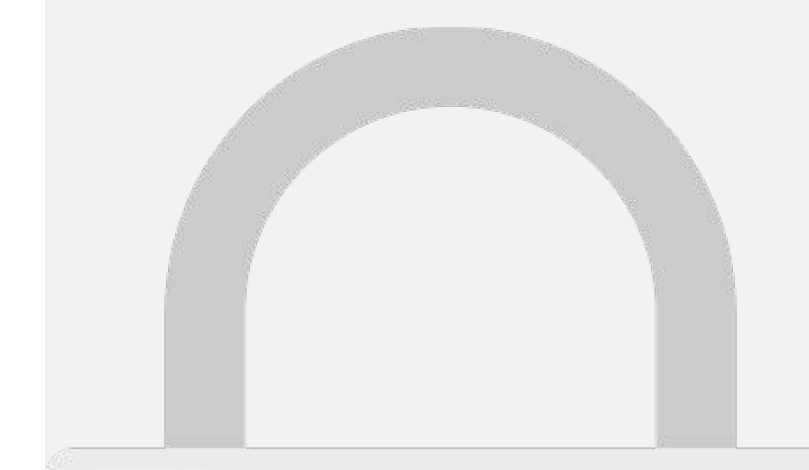

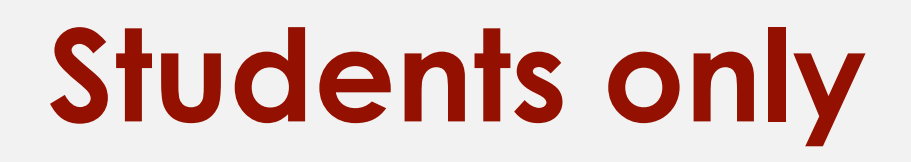

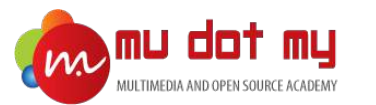

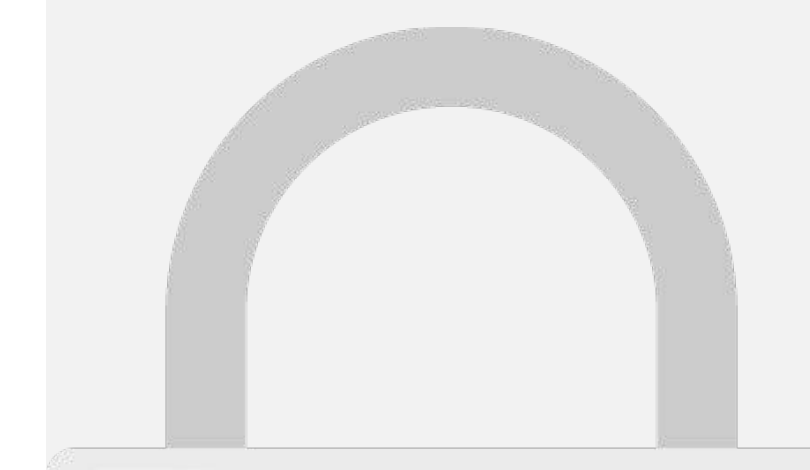

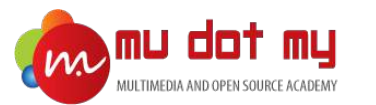

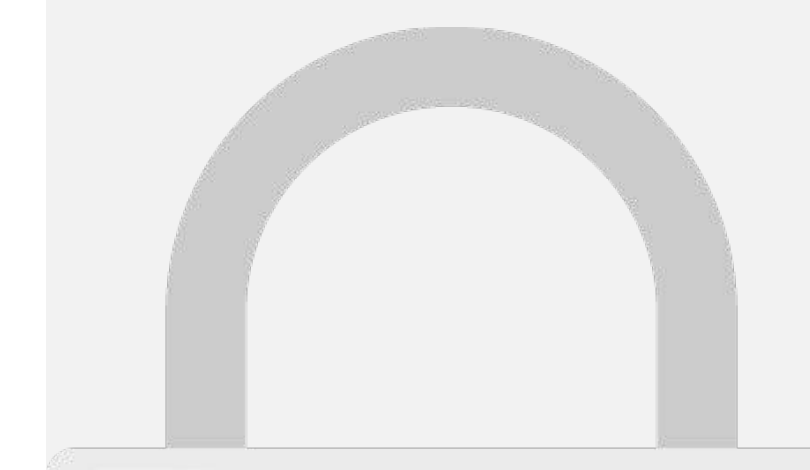

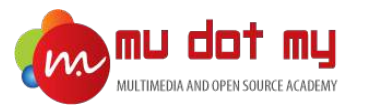

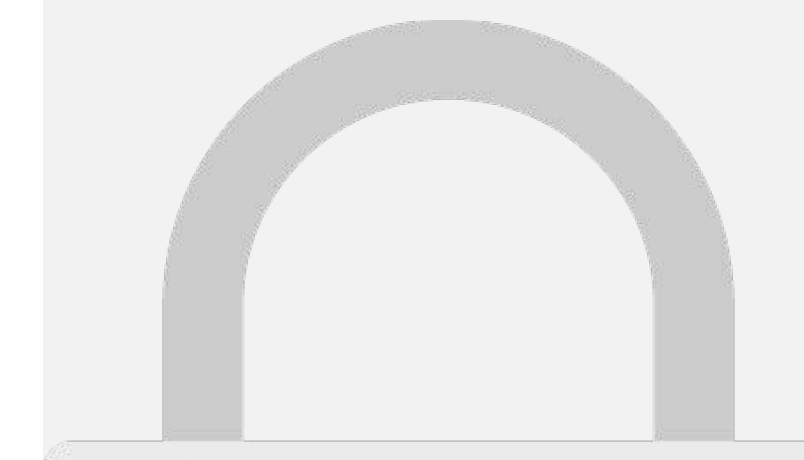

We recommend using a reverse-domain name style string (i.e., com.domainname.appname). It cannot contain an asterisk (\*).

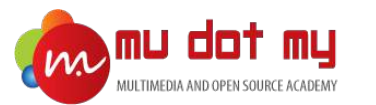

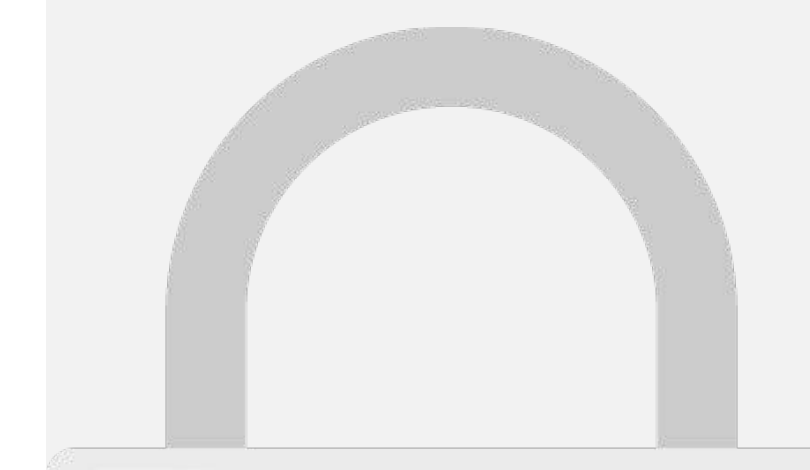

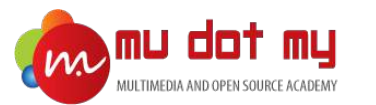

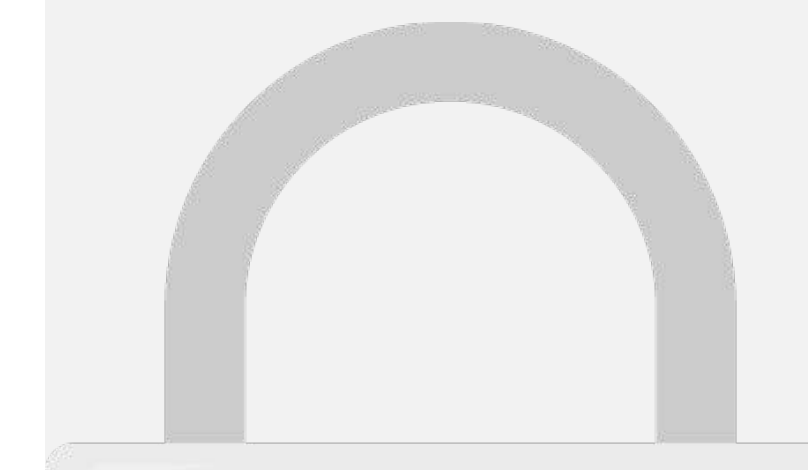

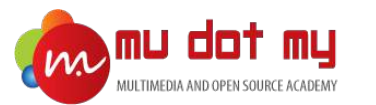

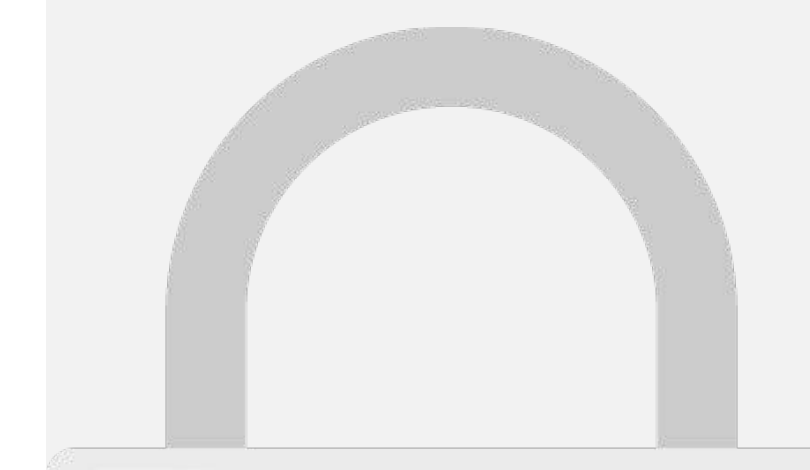

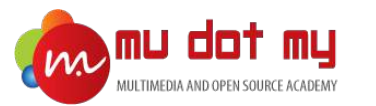

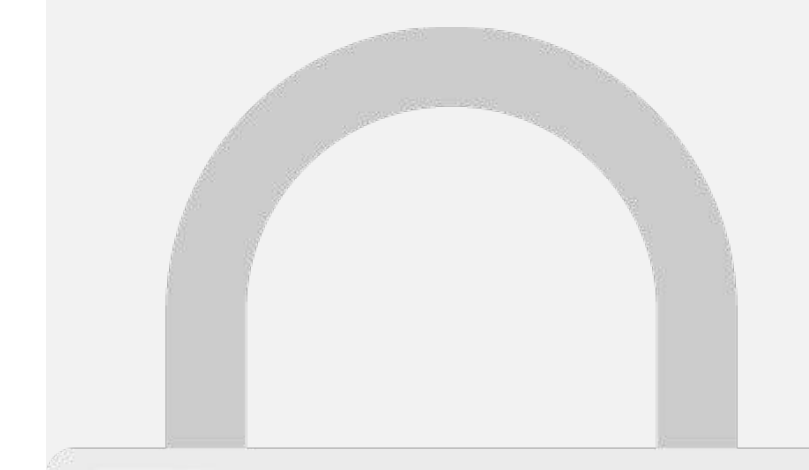

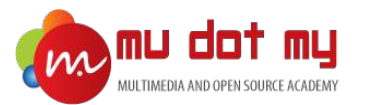

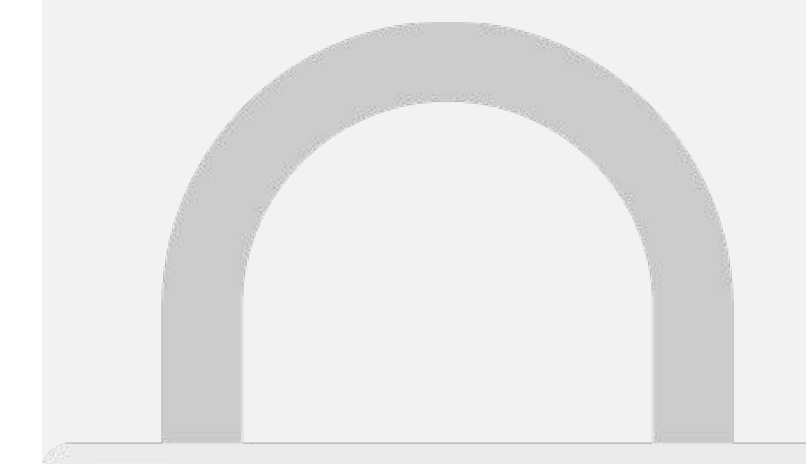

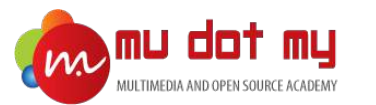

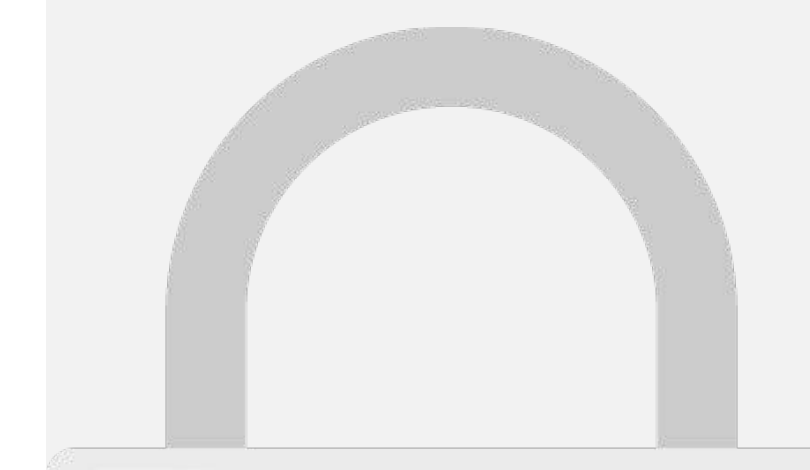

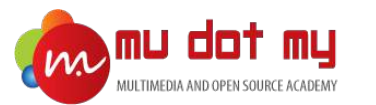

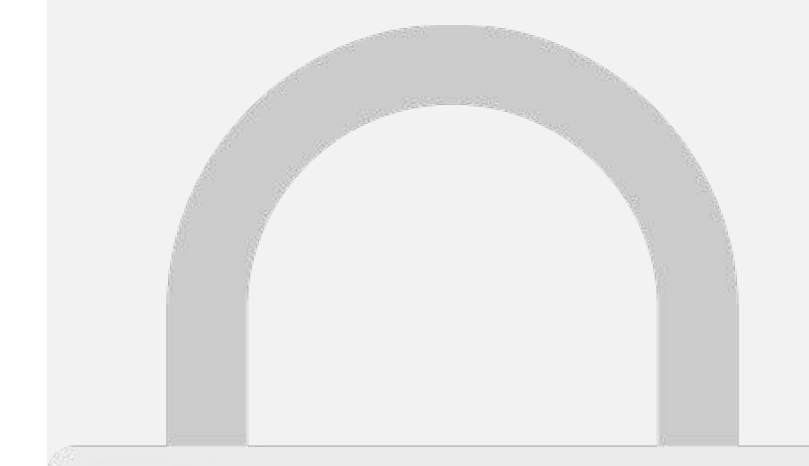

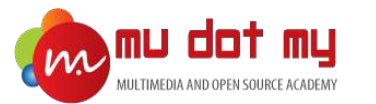

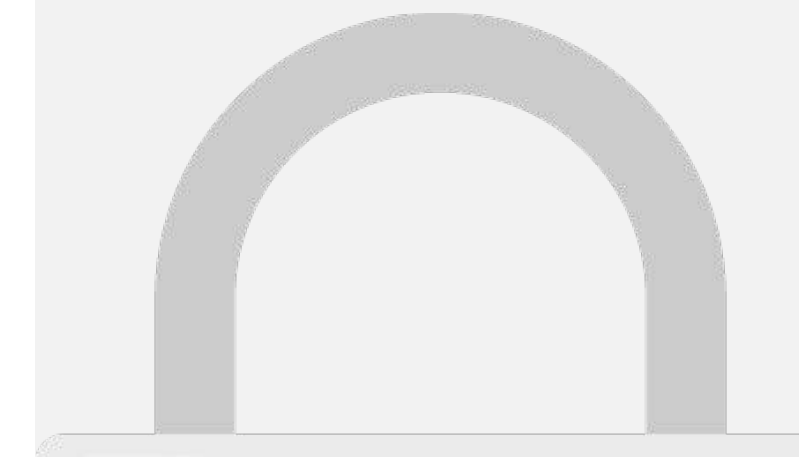

- . . .

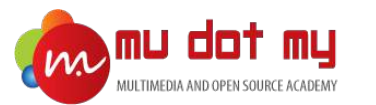

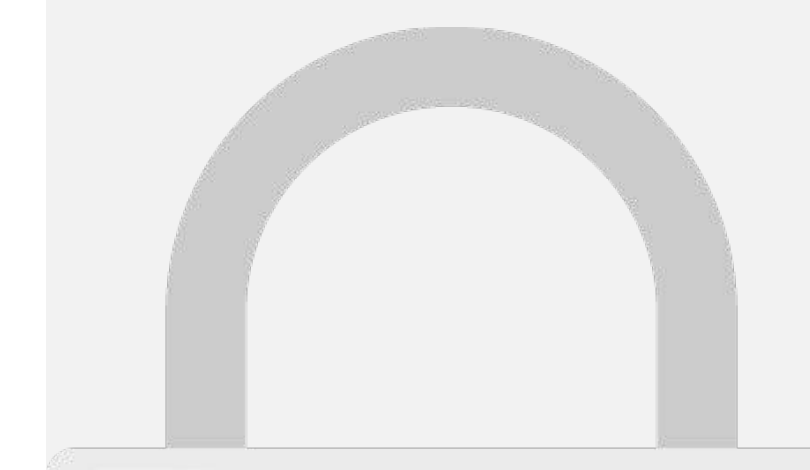

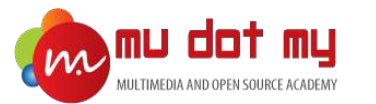

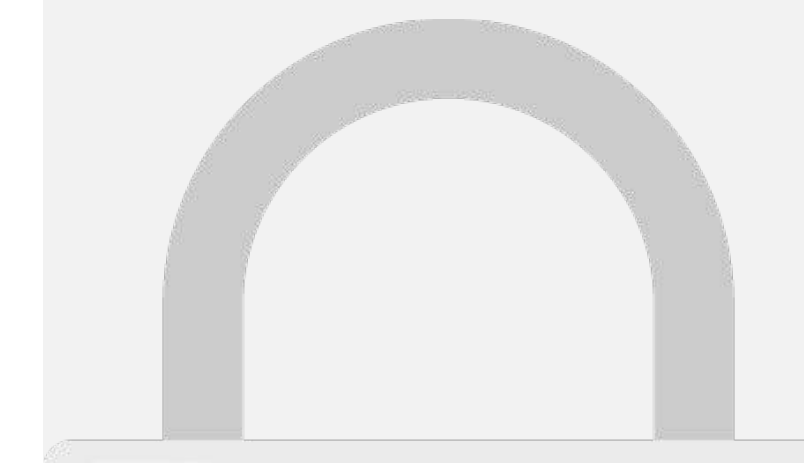

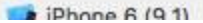

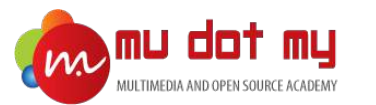

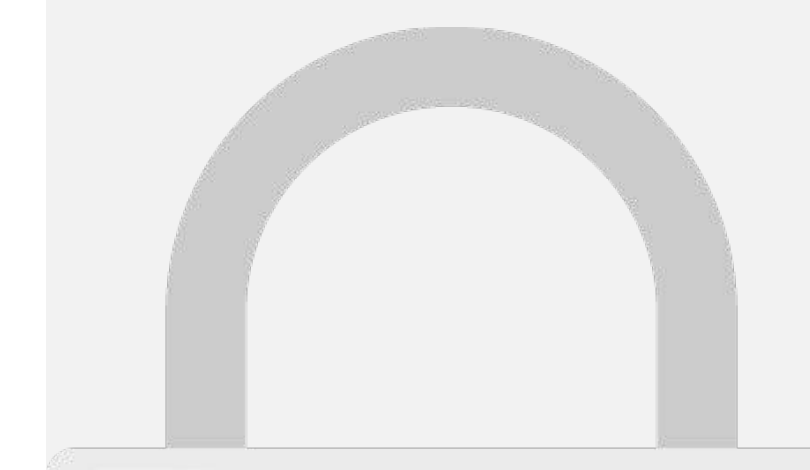

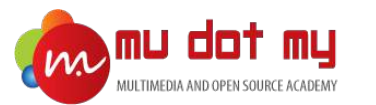

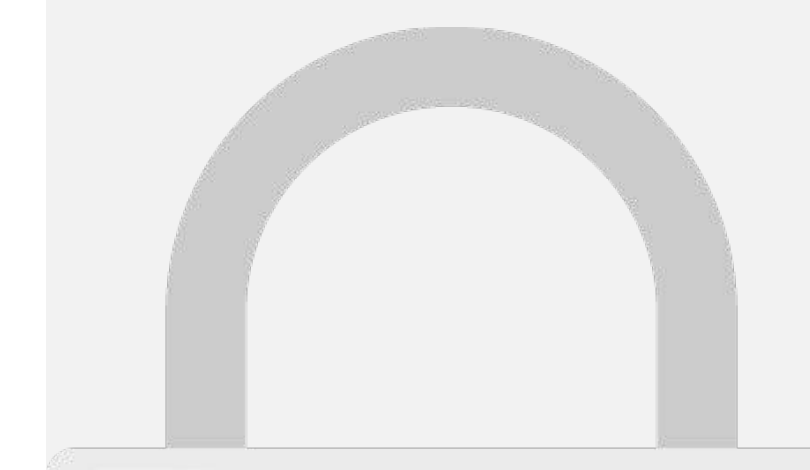

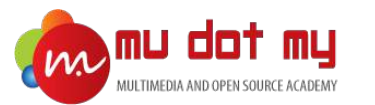

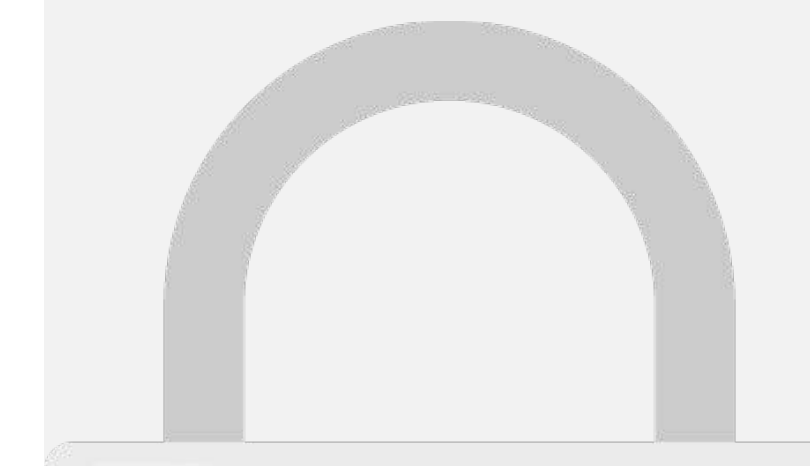

Bitcode Auto-Recompliation

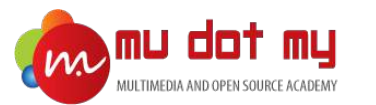

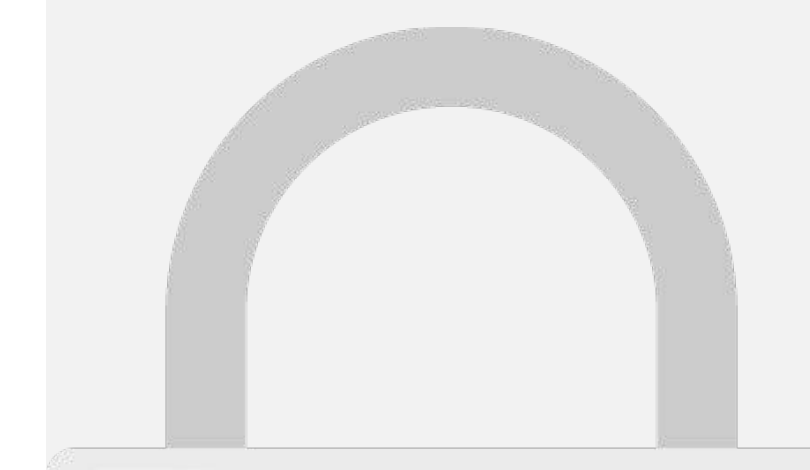

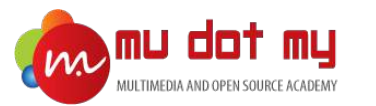

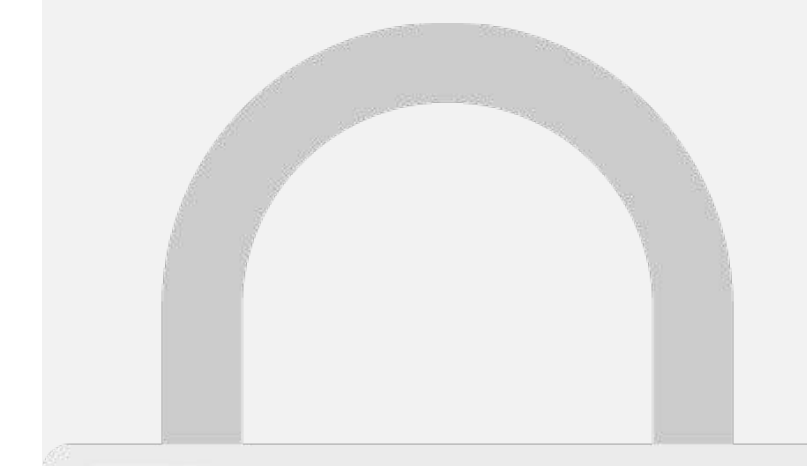

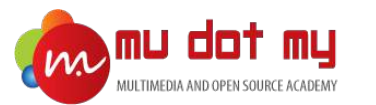

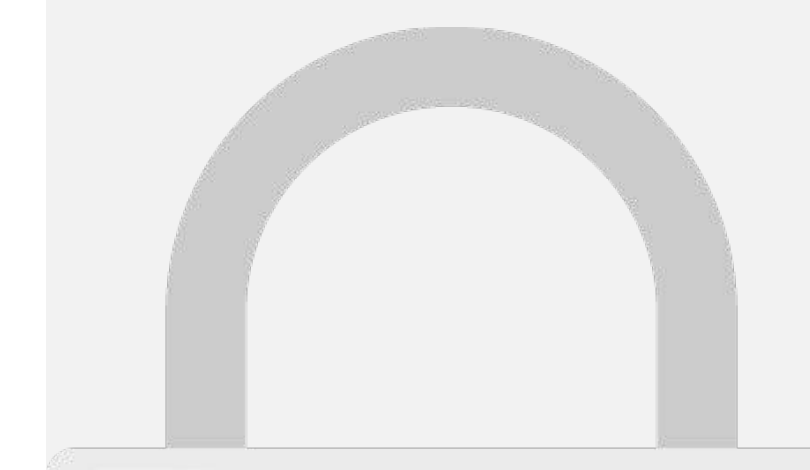

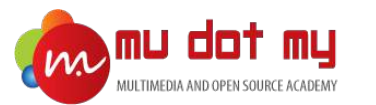

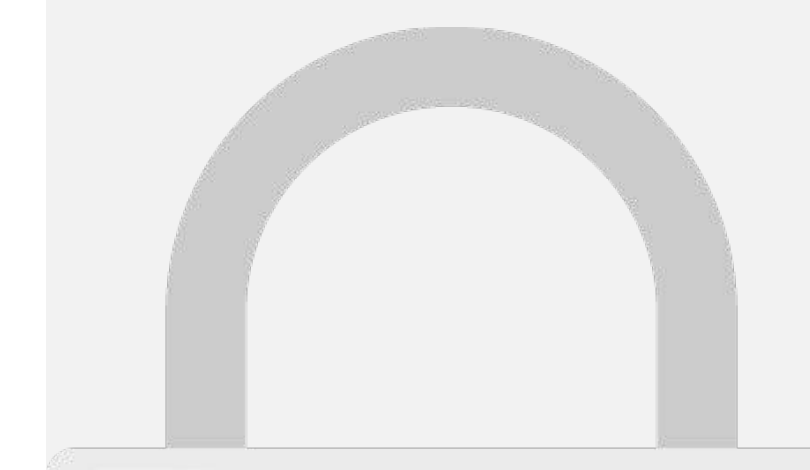

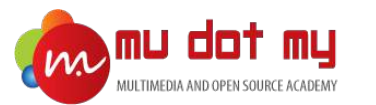

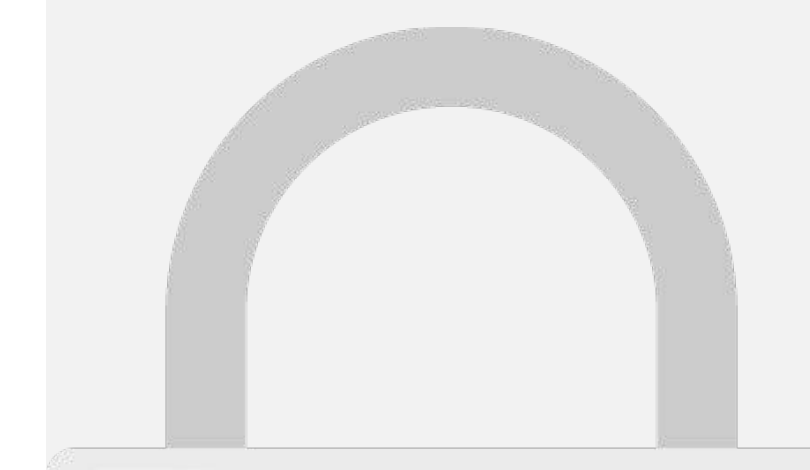

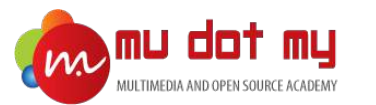

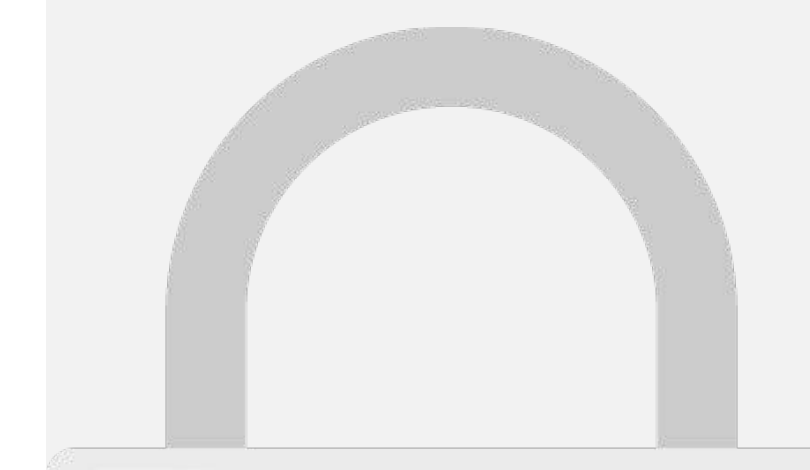
#### Ionic 3 authentication API

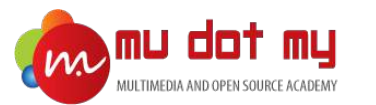

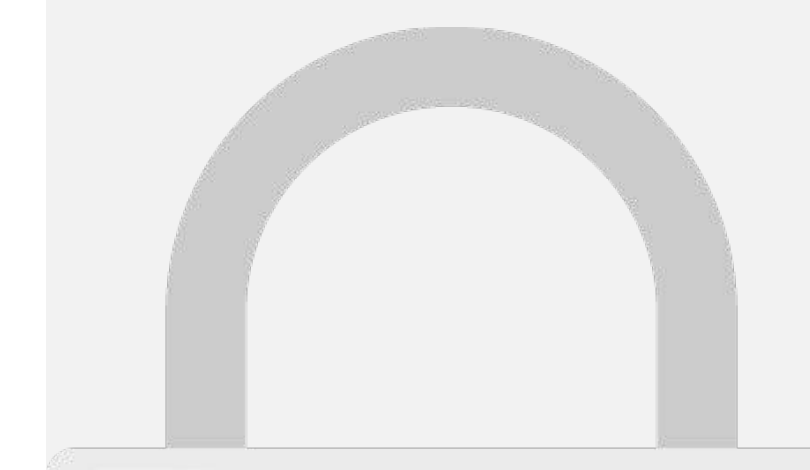

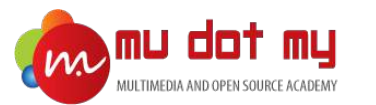

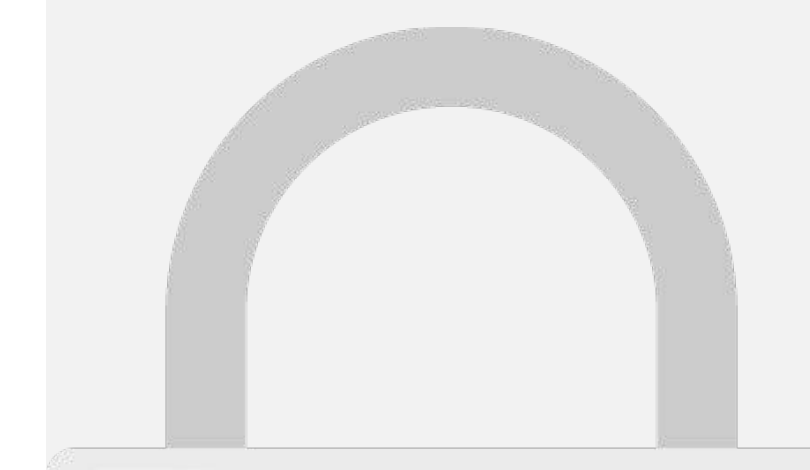

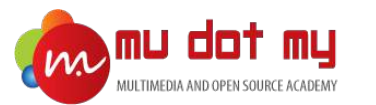

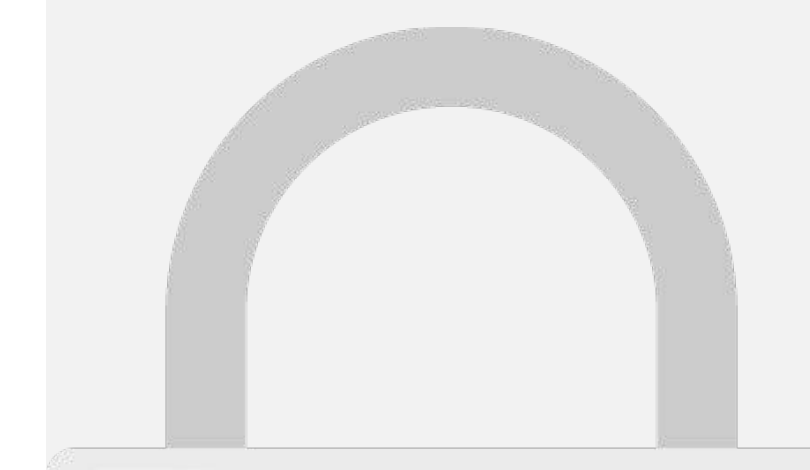

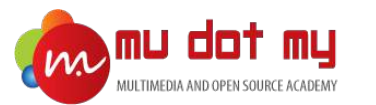

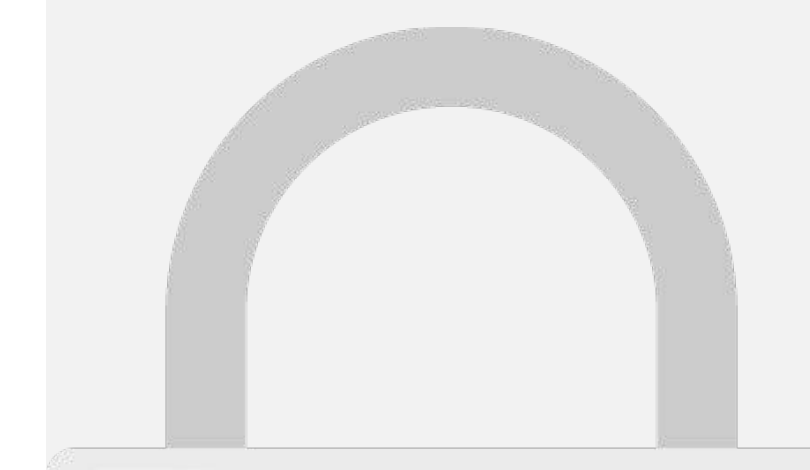

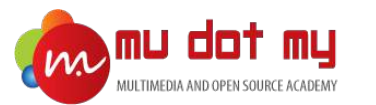

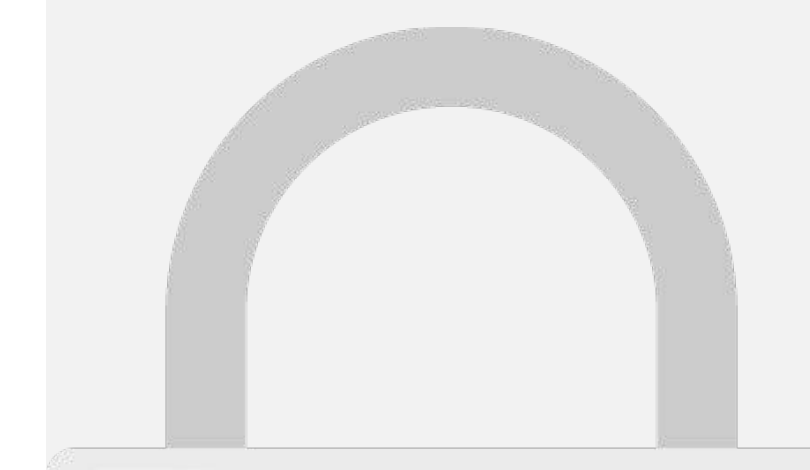

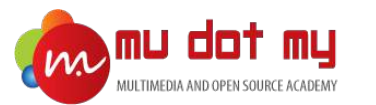

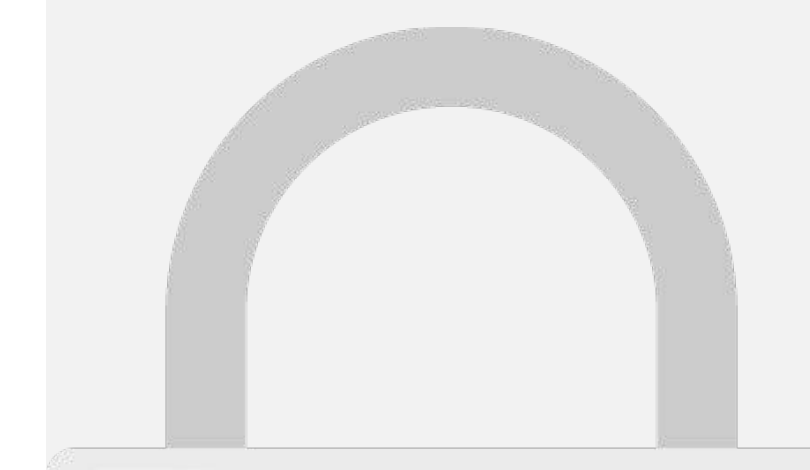

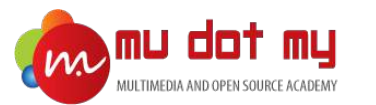

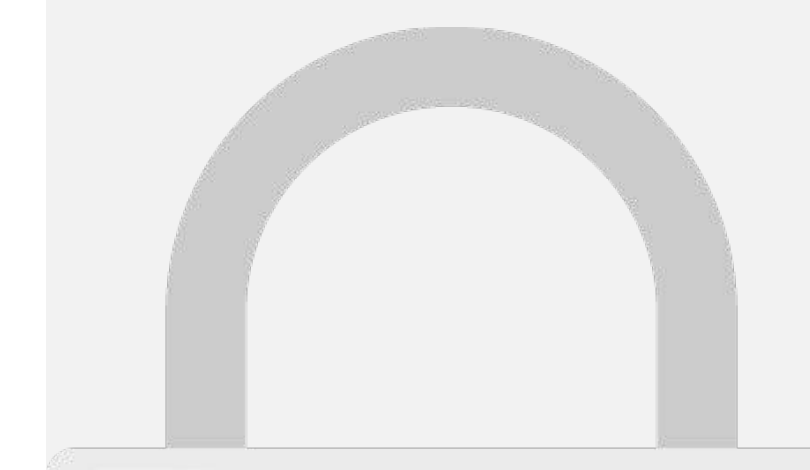

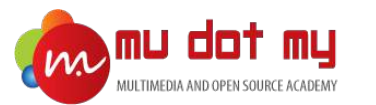

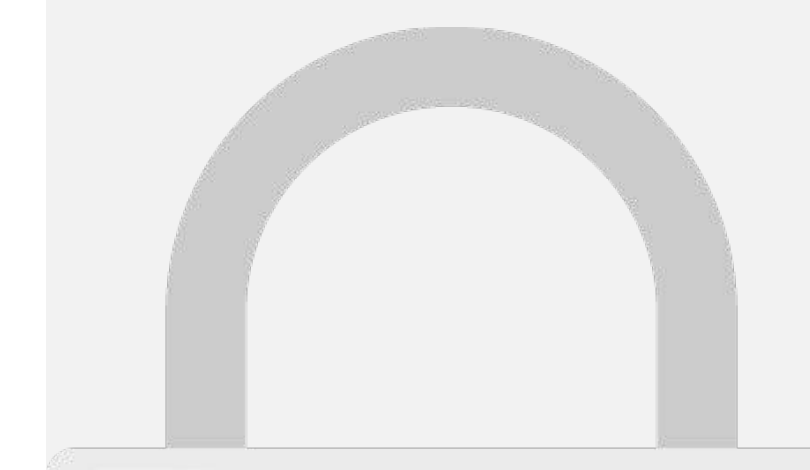

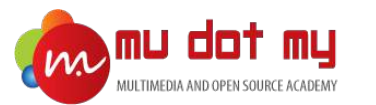

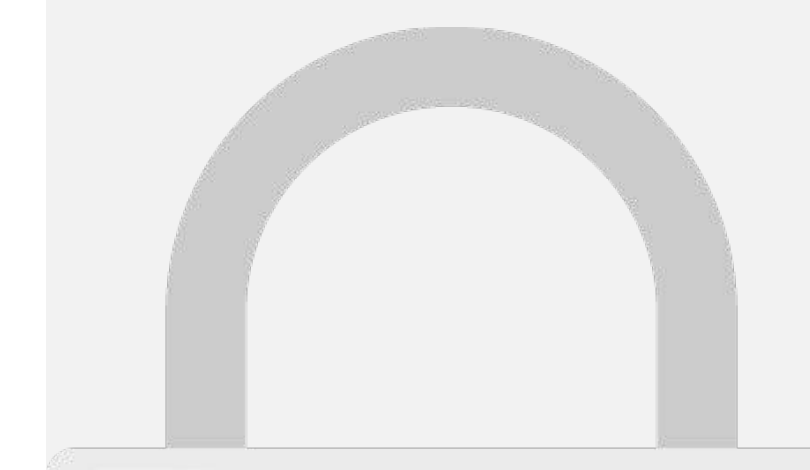

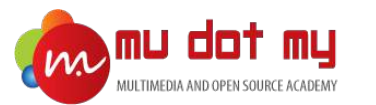

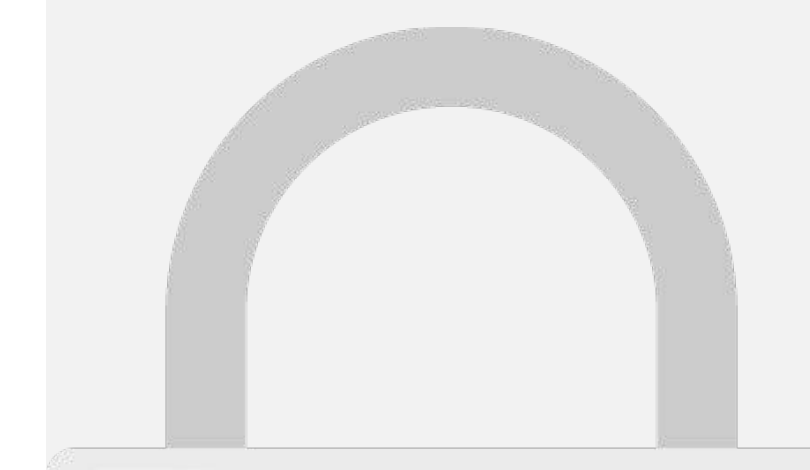

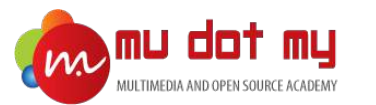

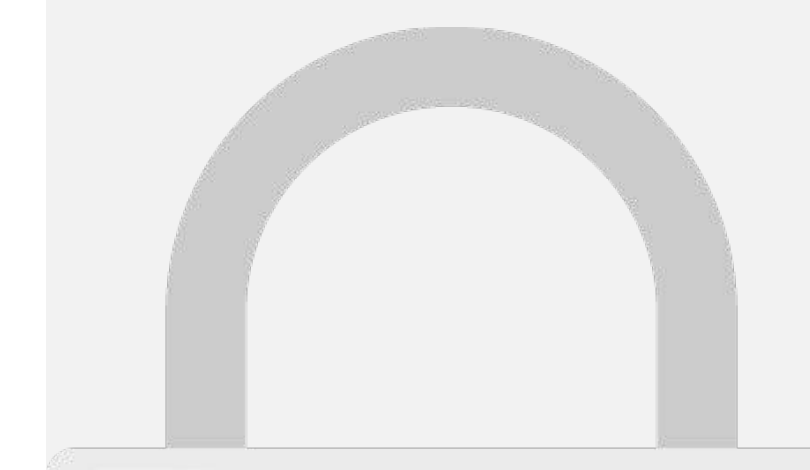

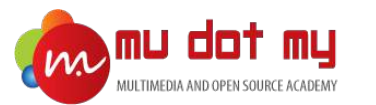

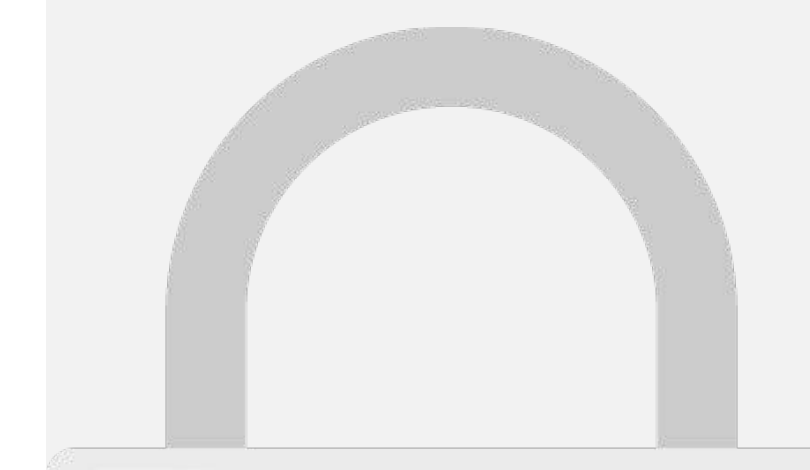

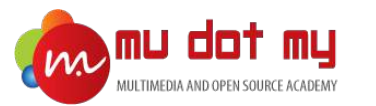

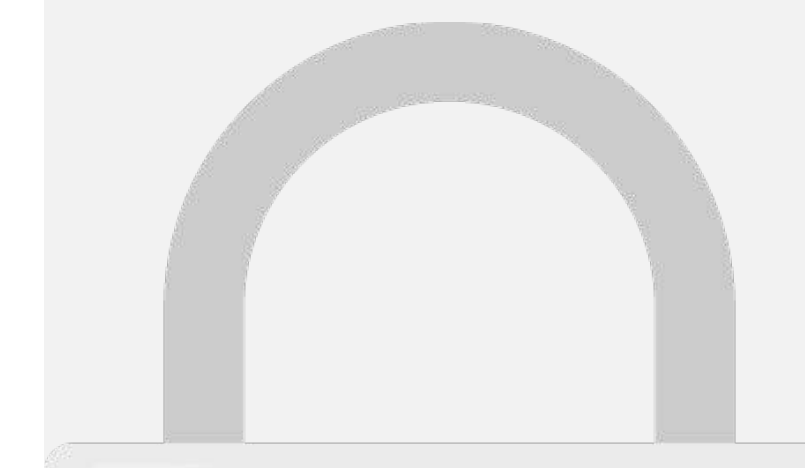

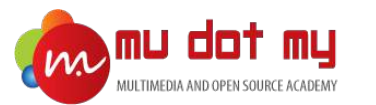

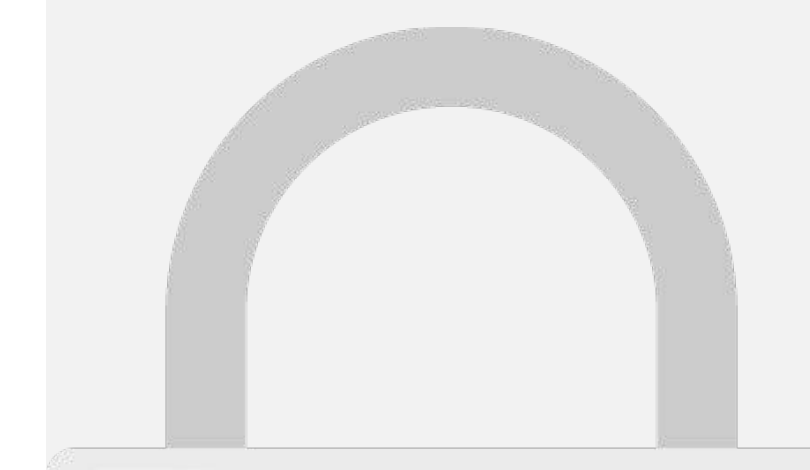

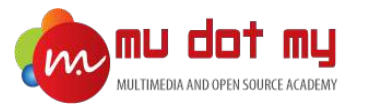

ne insert search update chart uning up upload

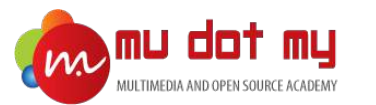

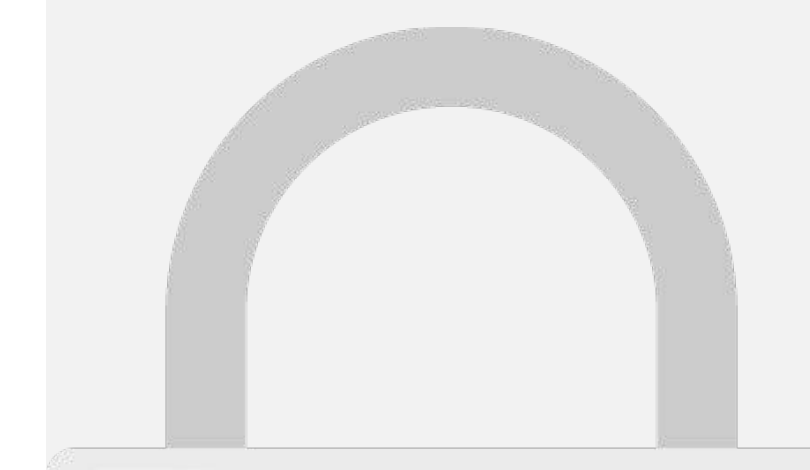

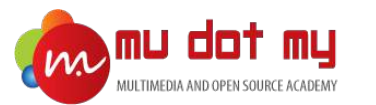

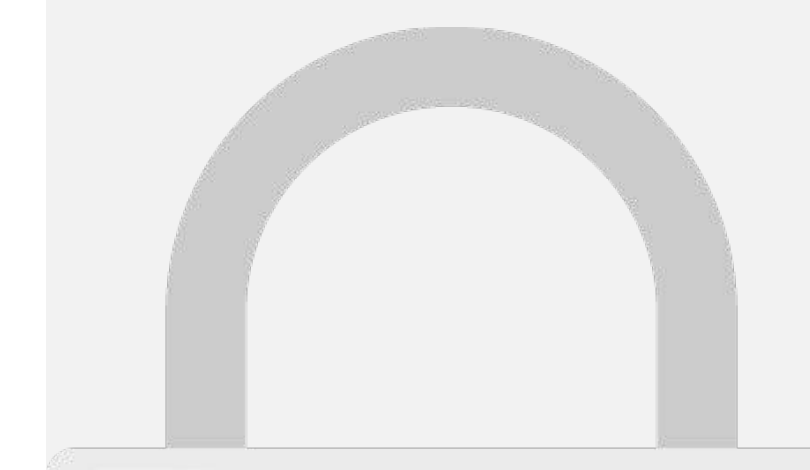

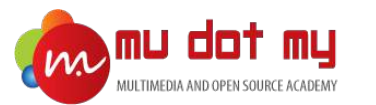

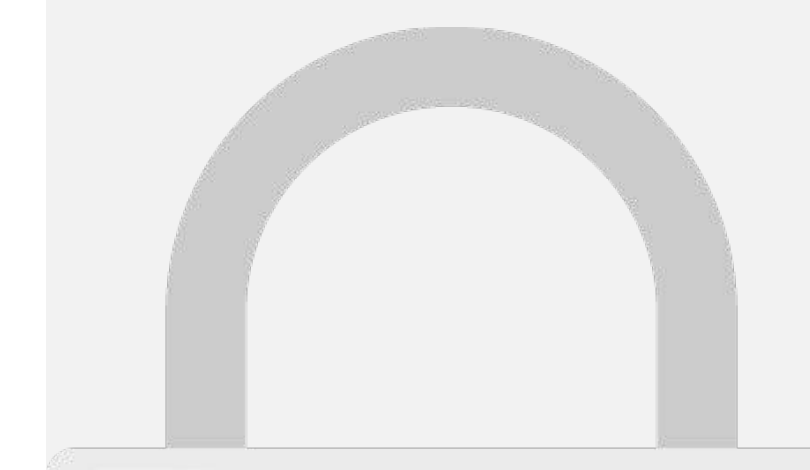

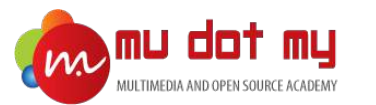

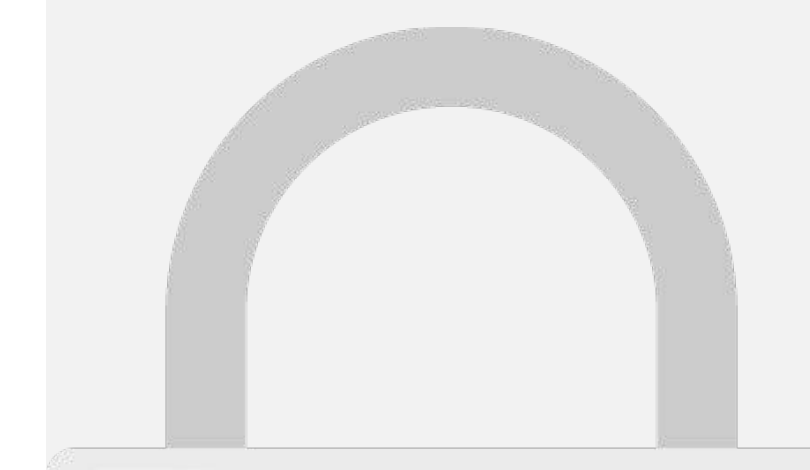

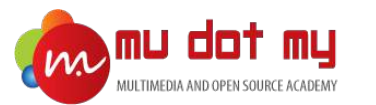

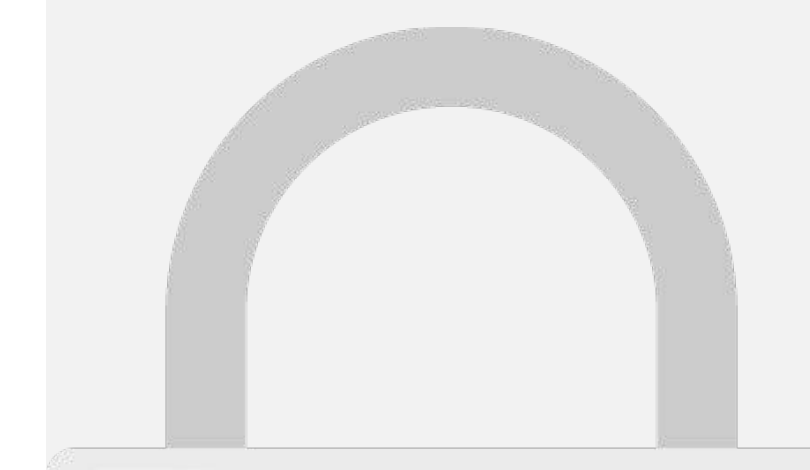

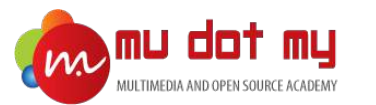

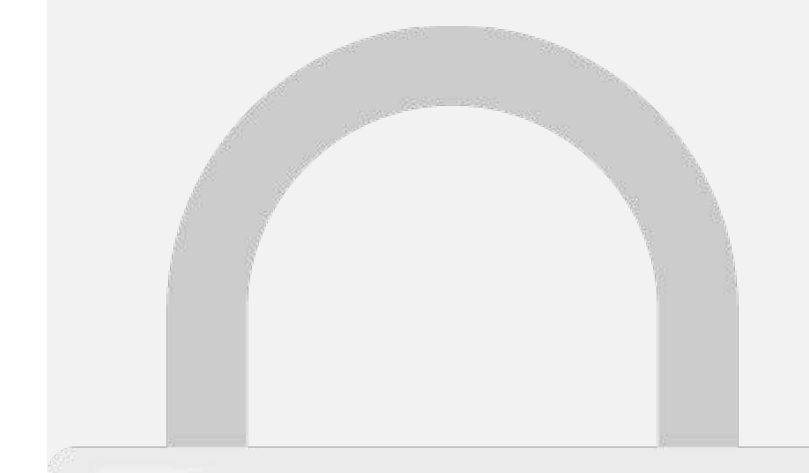

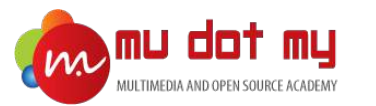

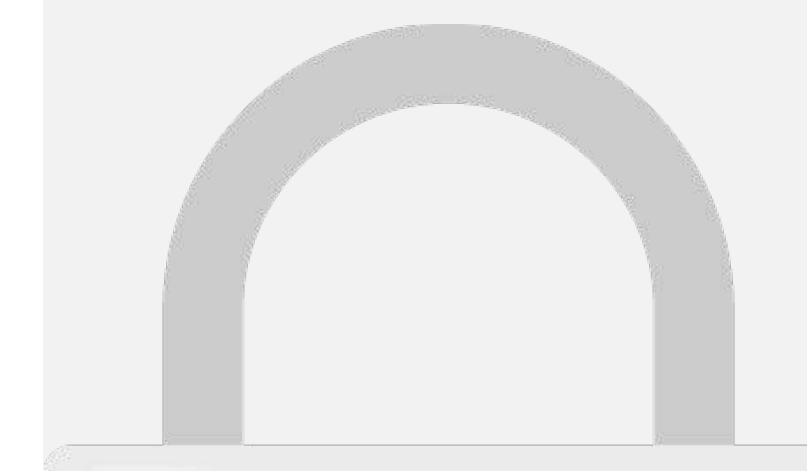

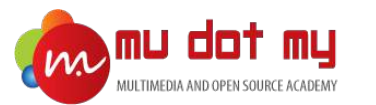

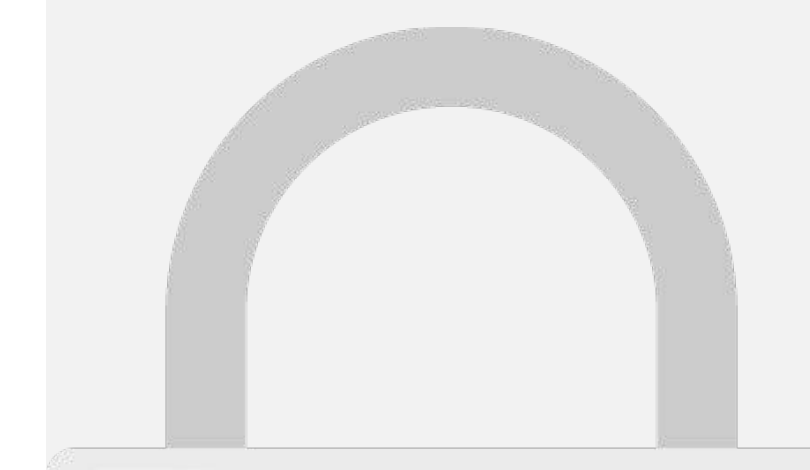

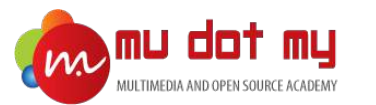

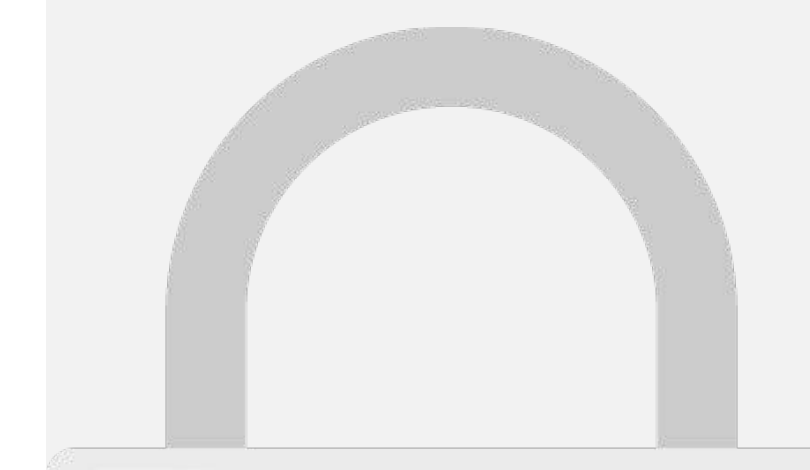

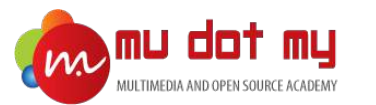

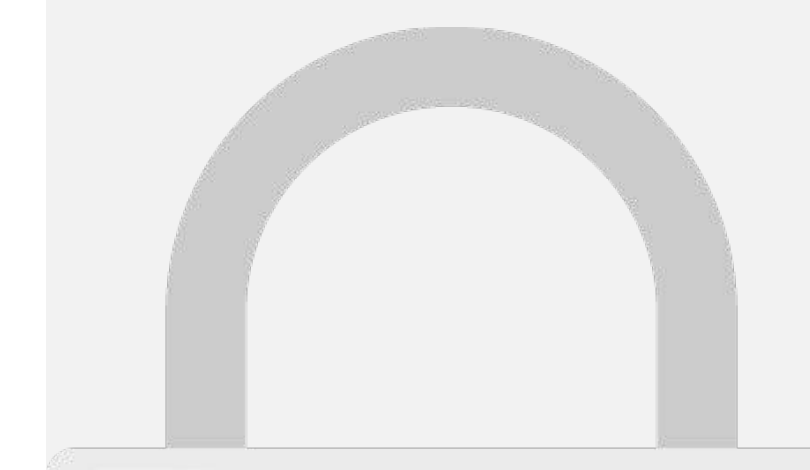

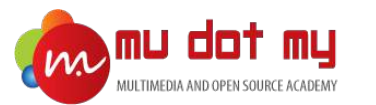

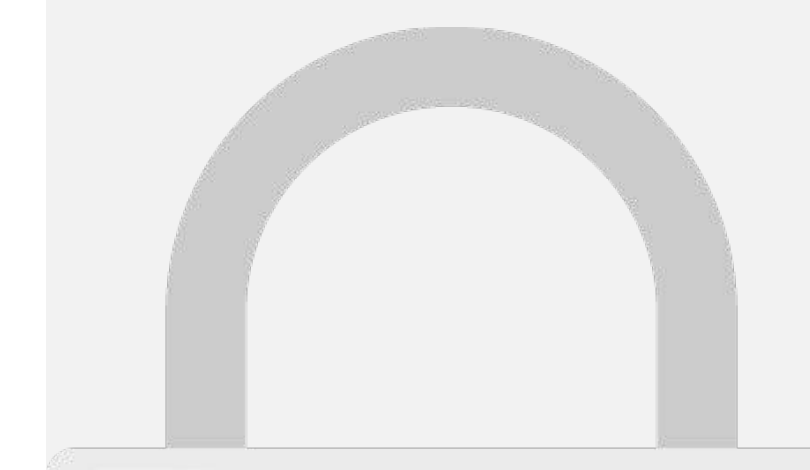

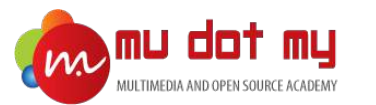

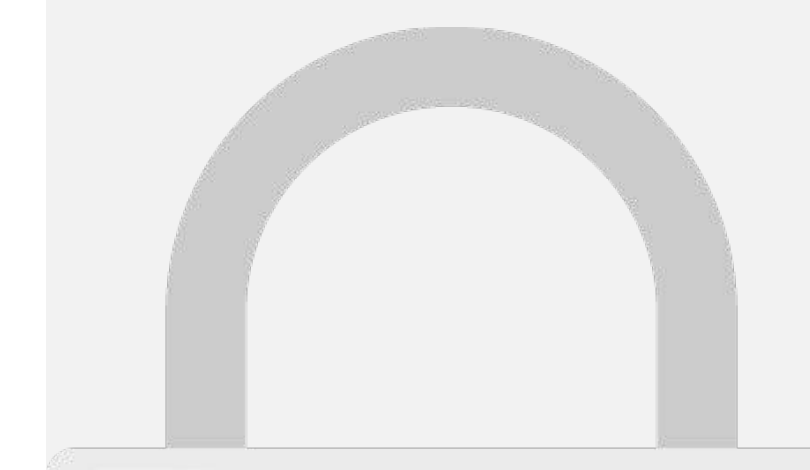

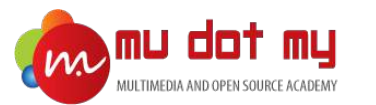

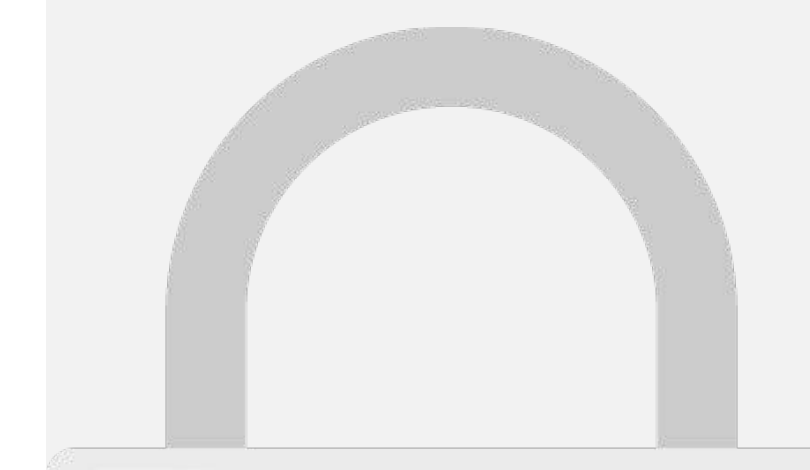

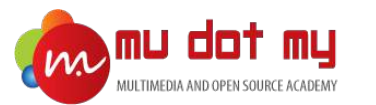

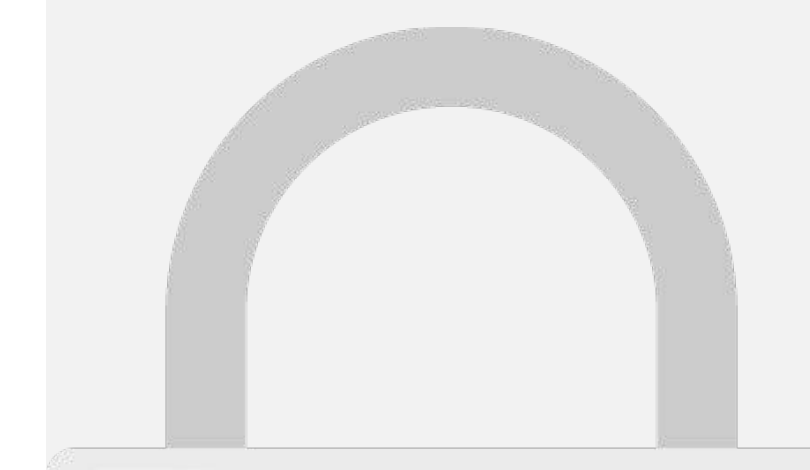

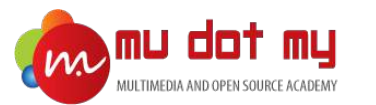

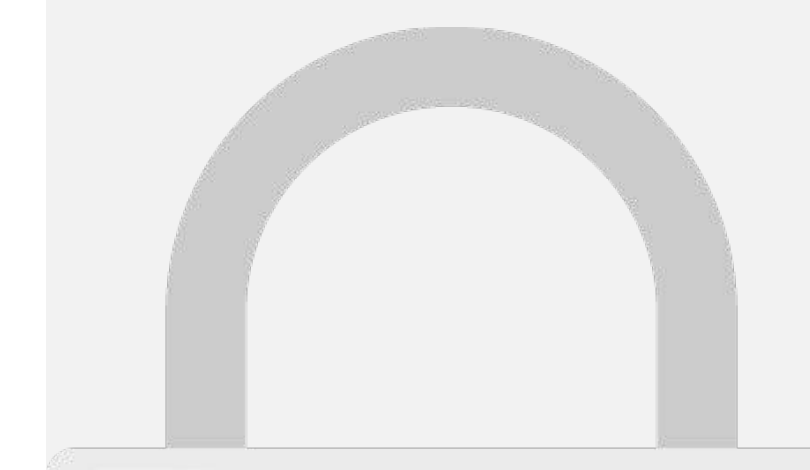

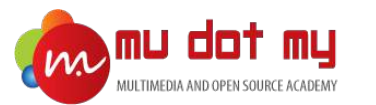

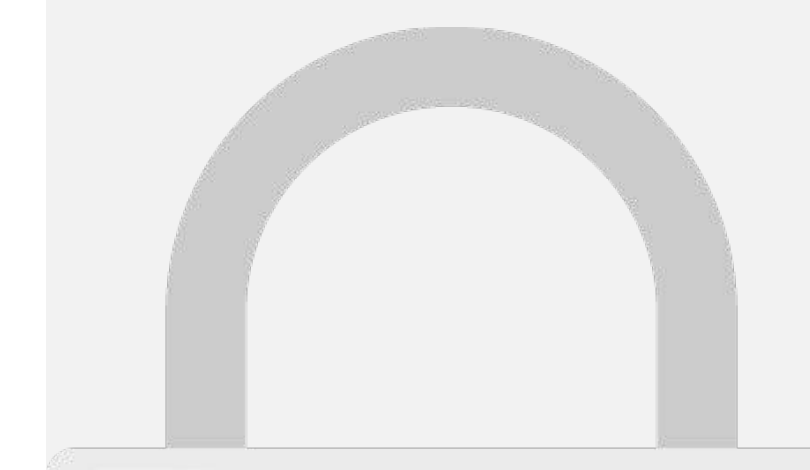

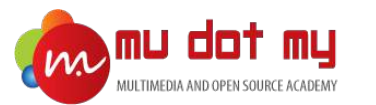

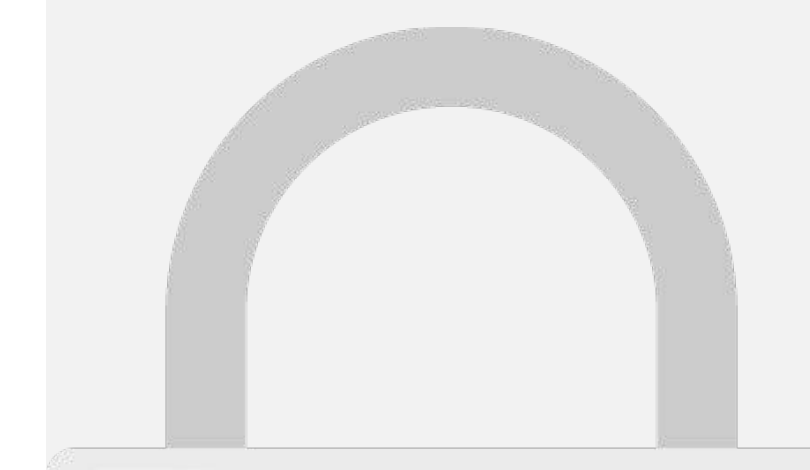

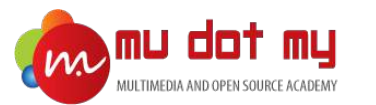

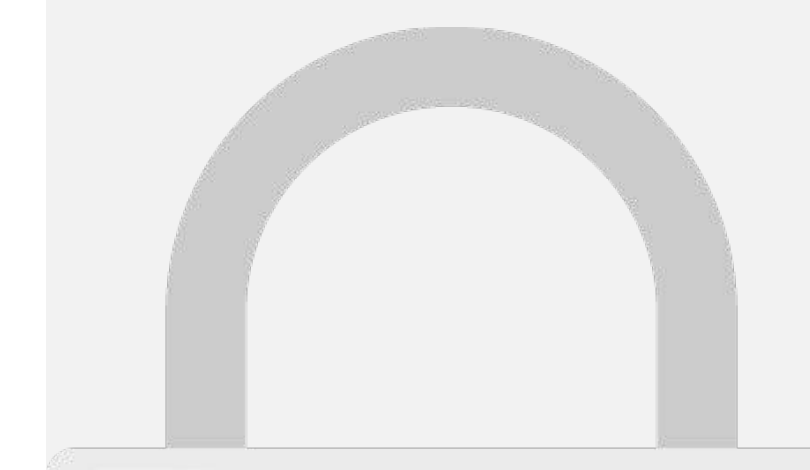

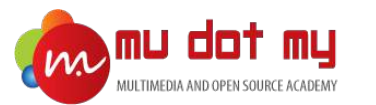

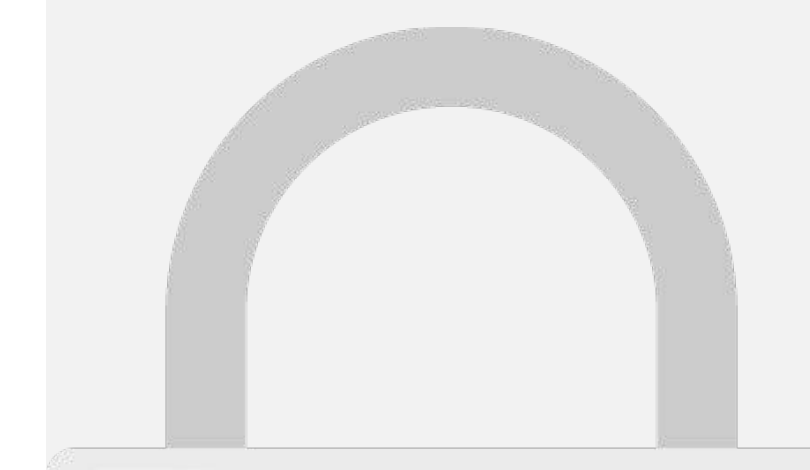

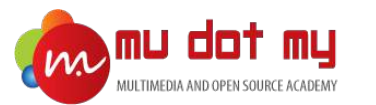

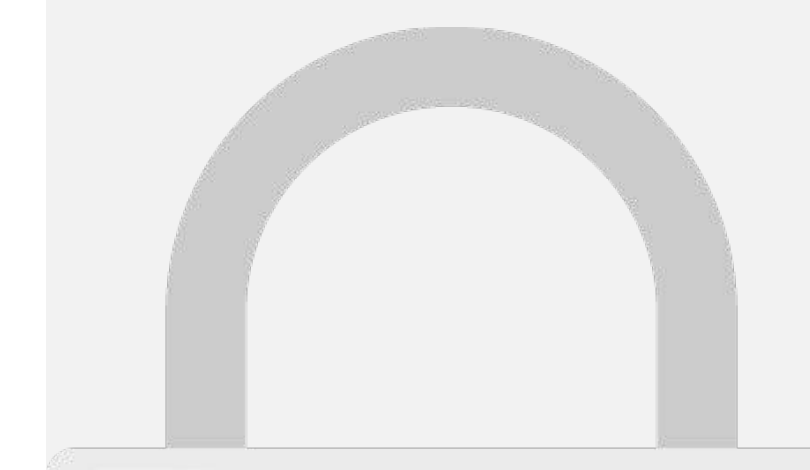
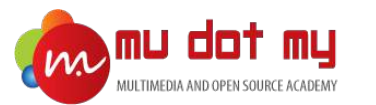

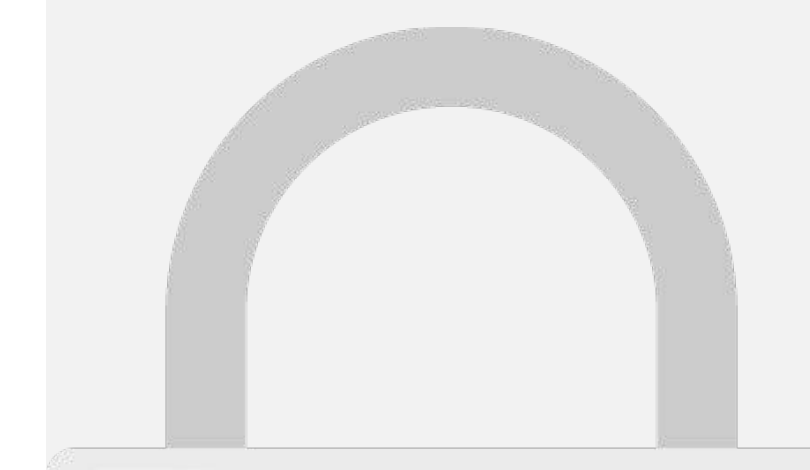

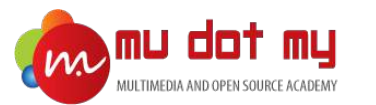

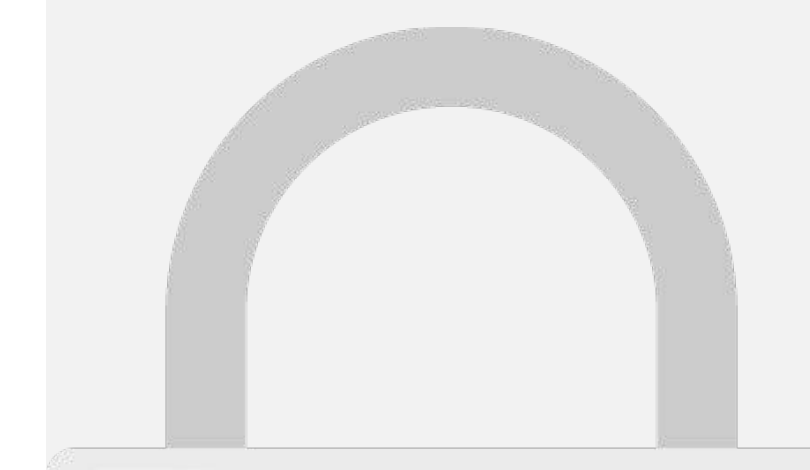

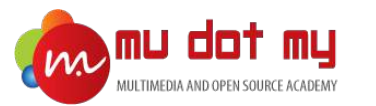

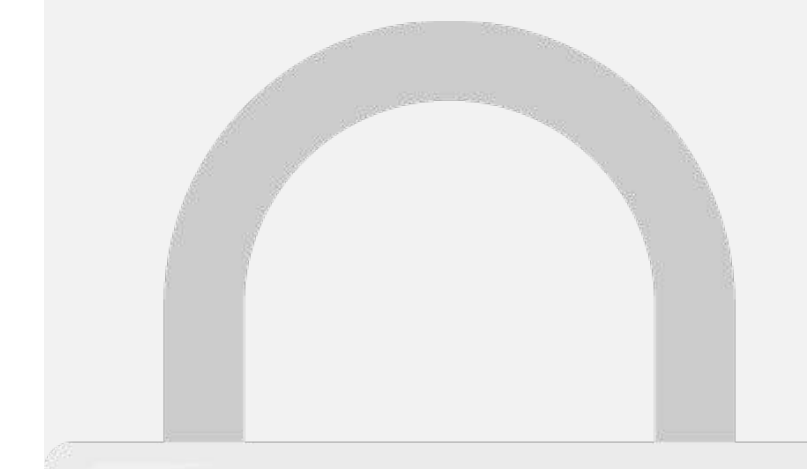

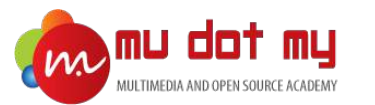

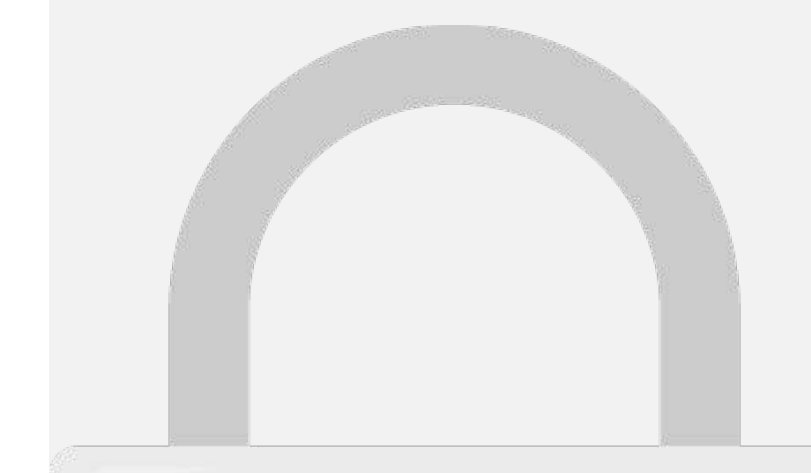

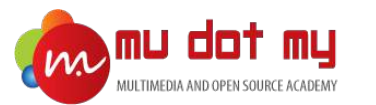

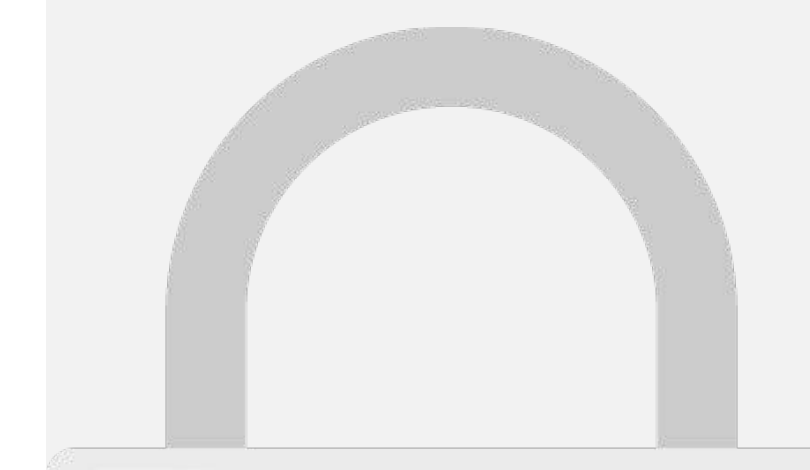

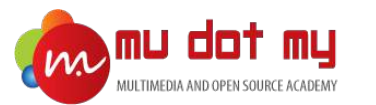

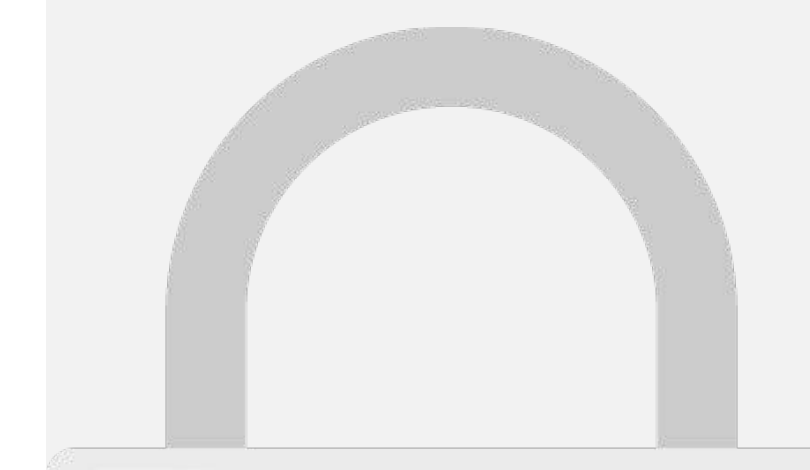

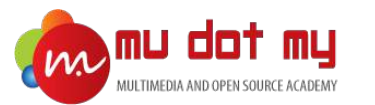

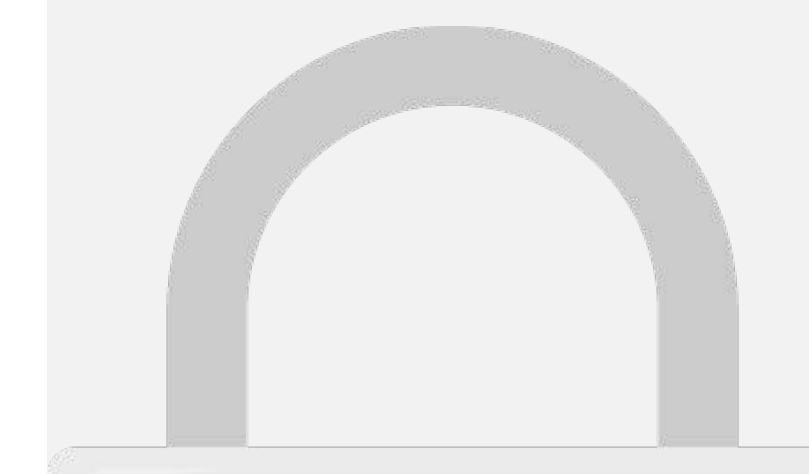

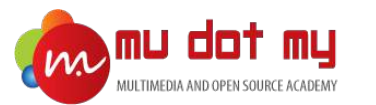

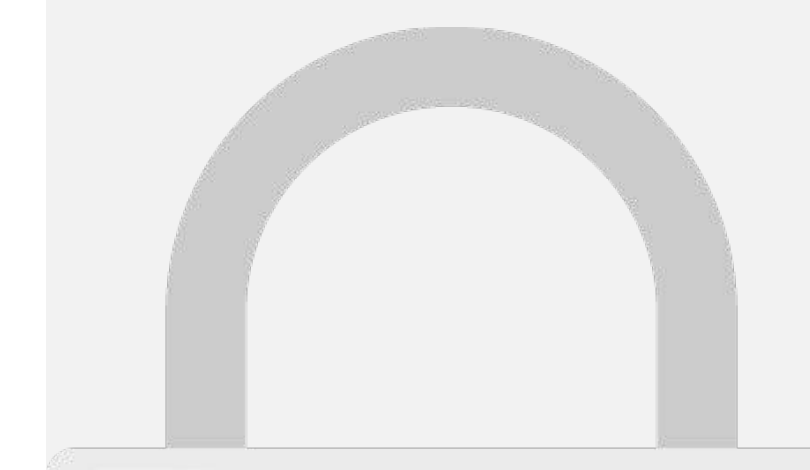

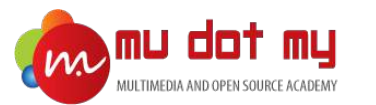

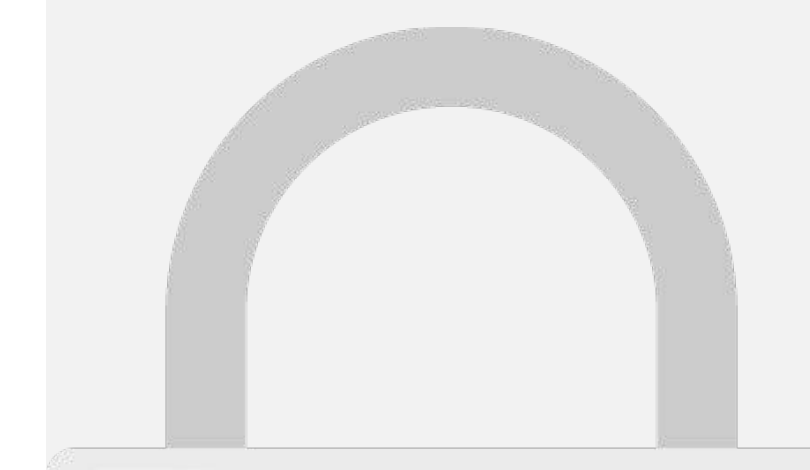

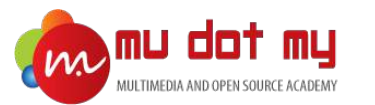

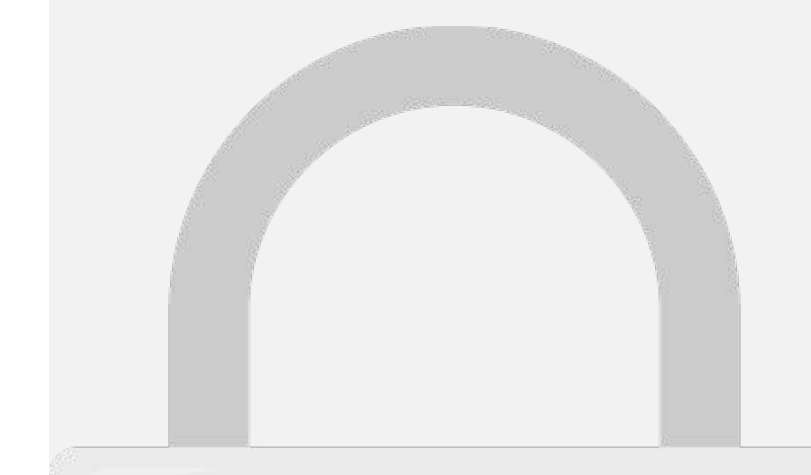

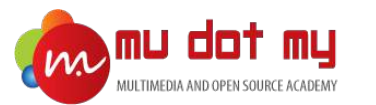

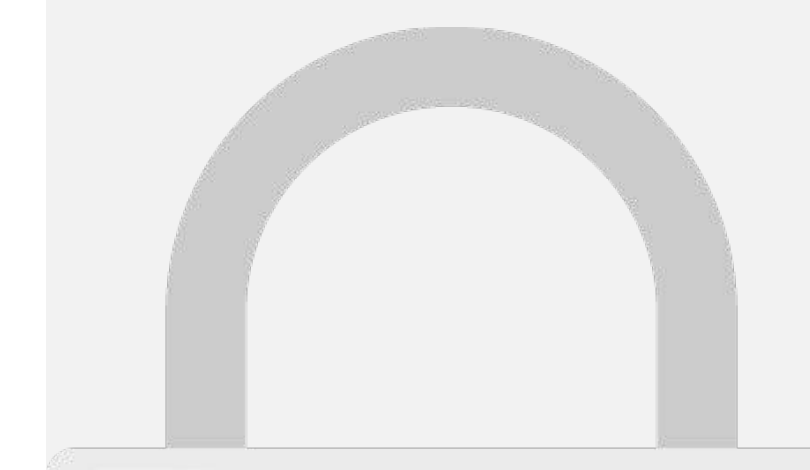

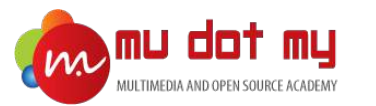

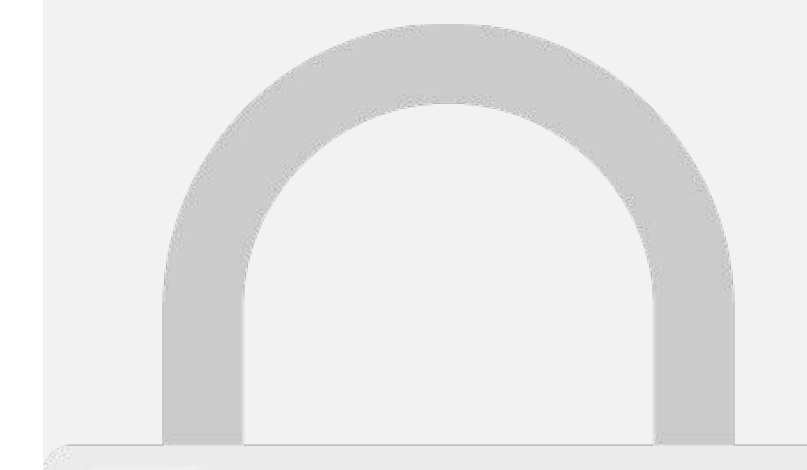

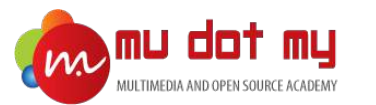

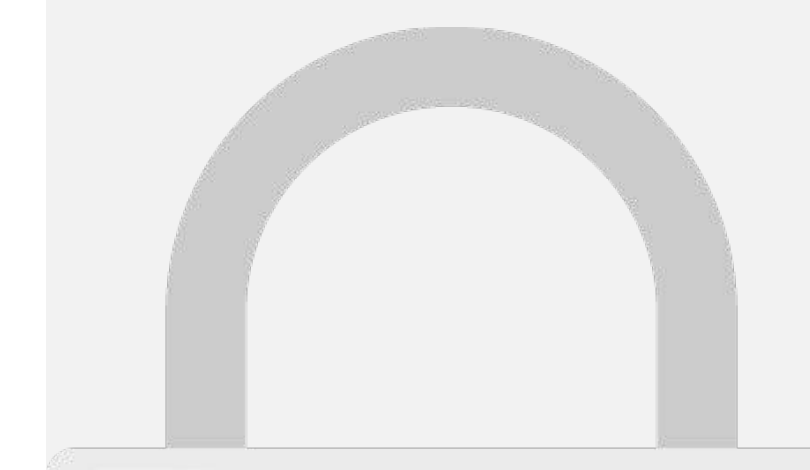

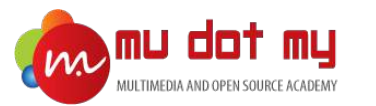

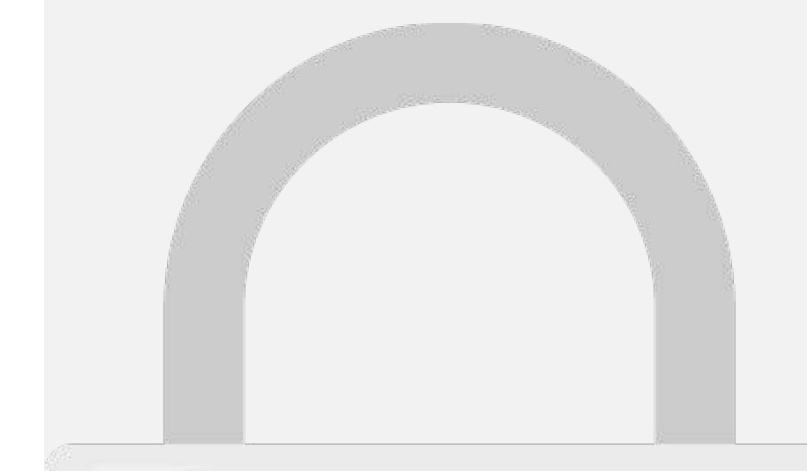

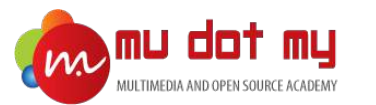

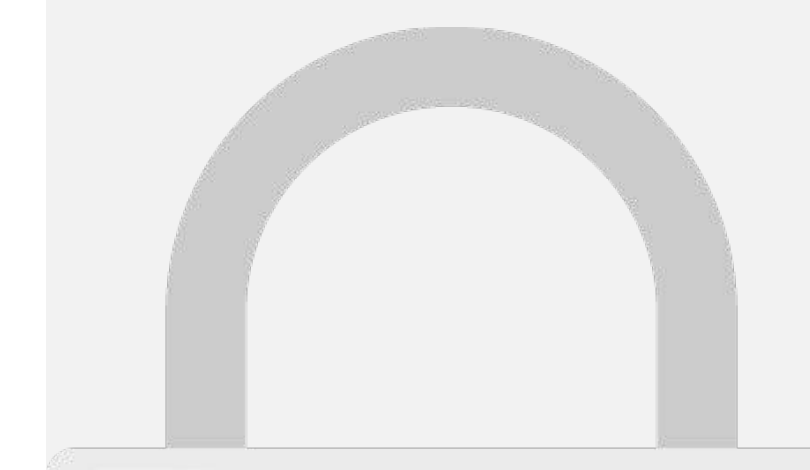

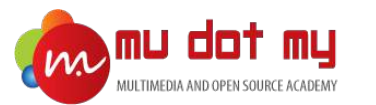

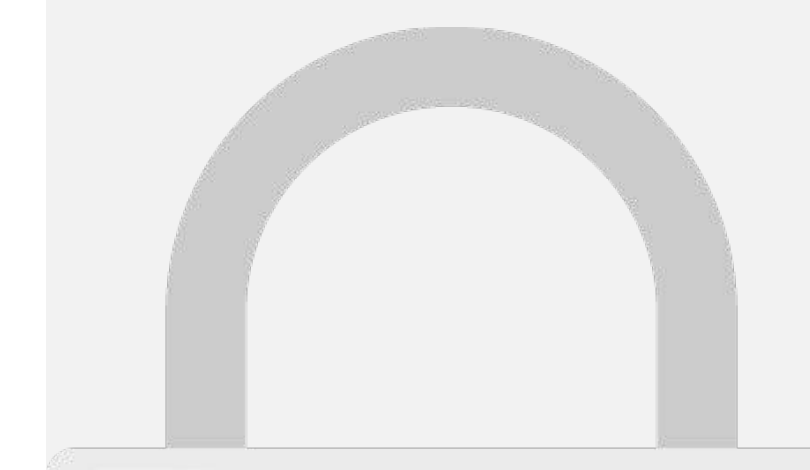

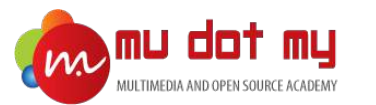

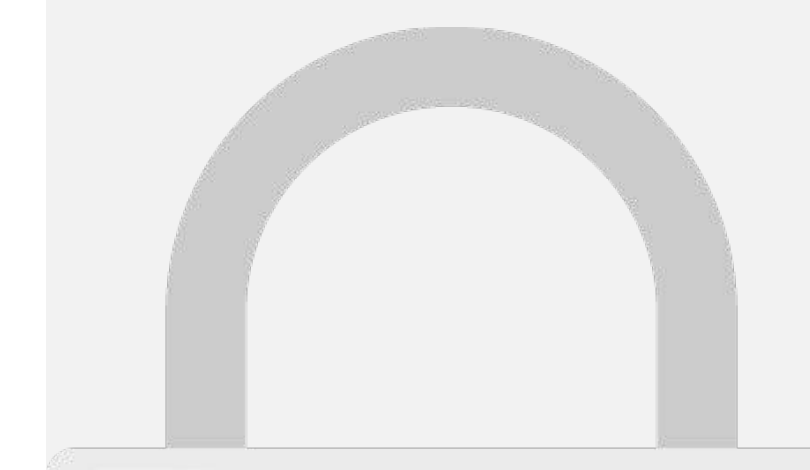

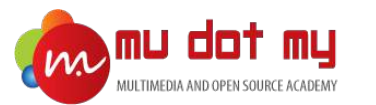

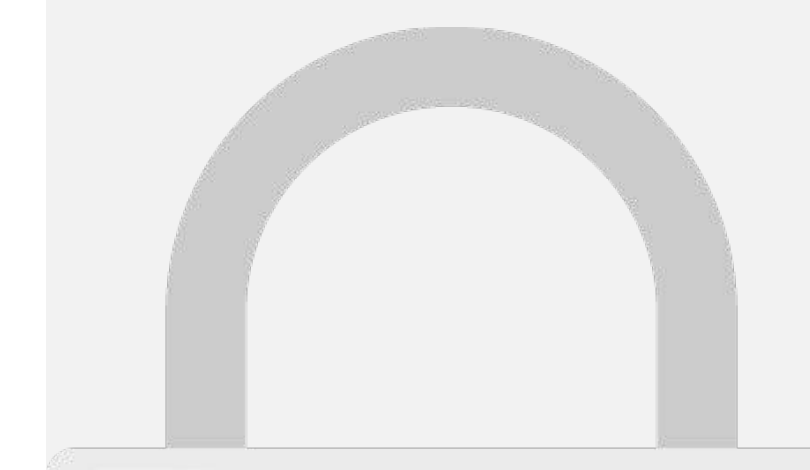

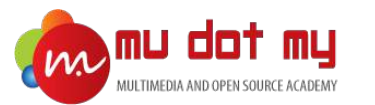

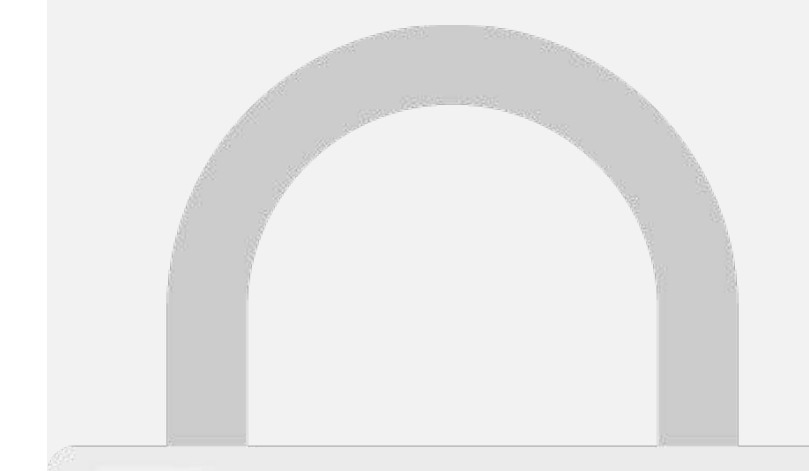

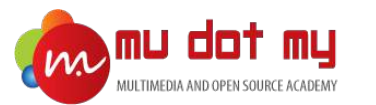

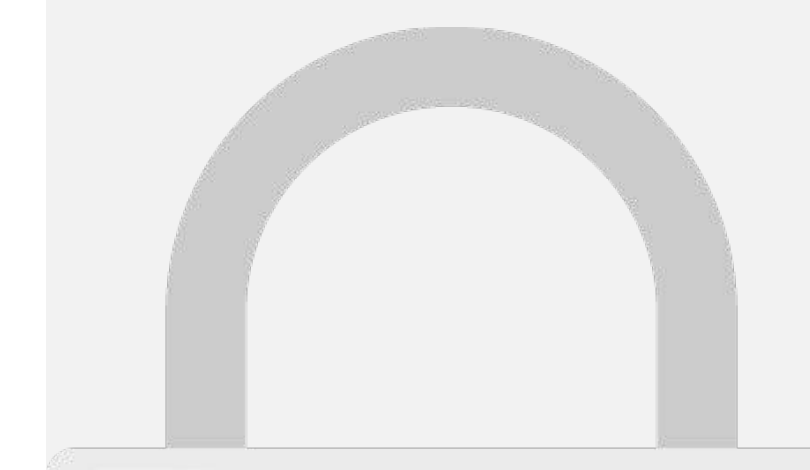

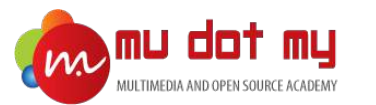

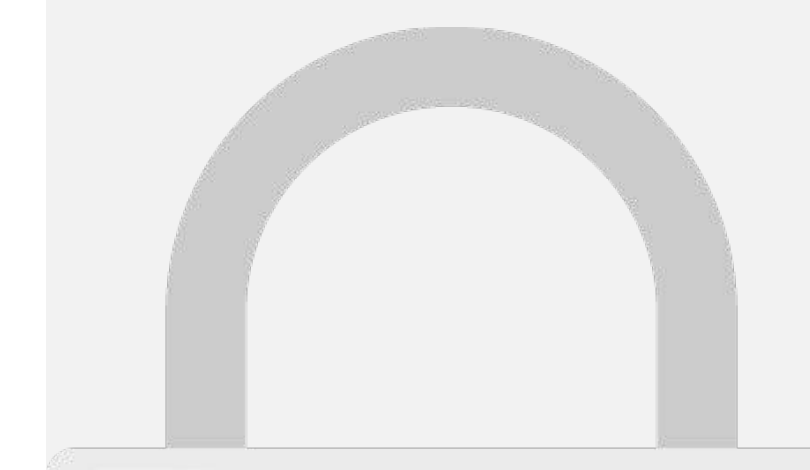

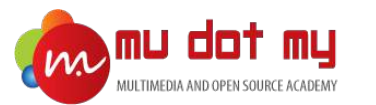

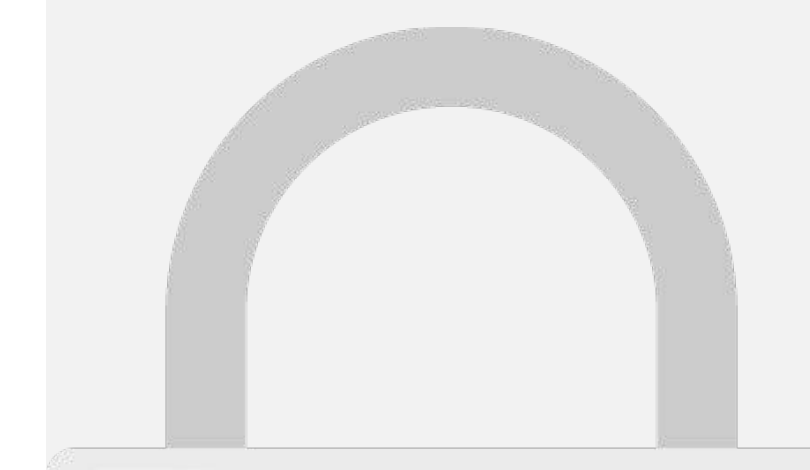

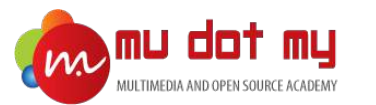

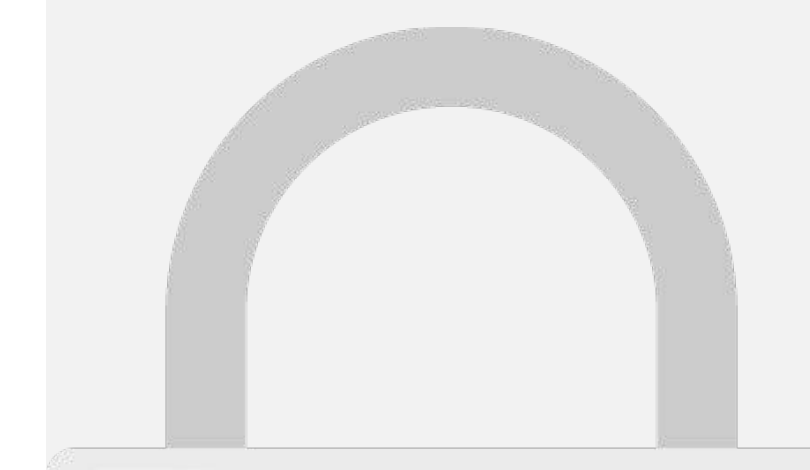

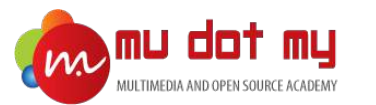

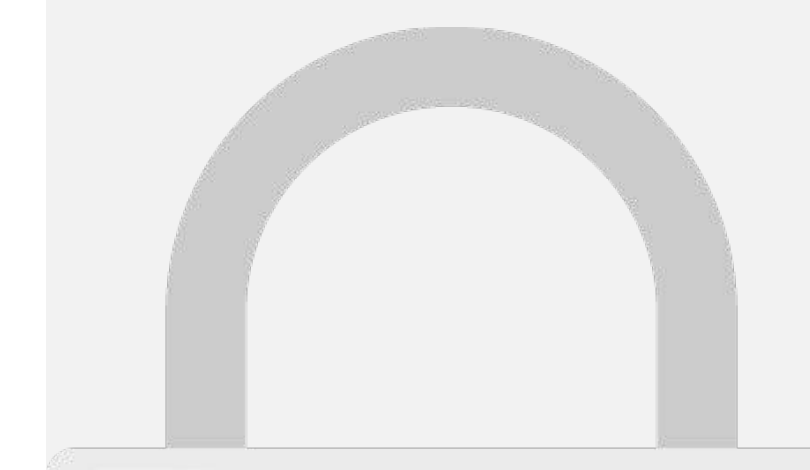

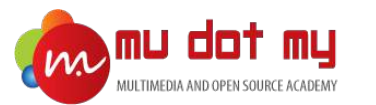

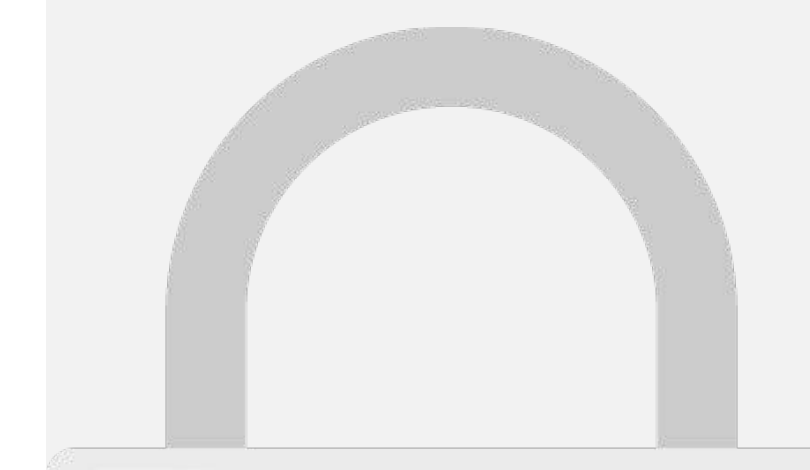

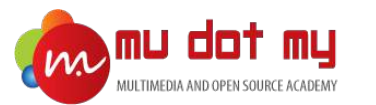

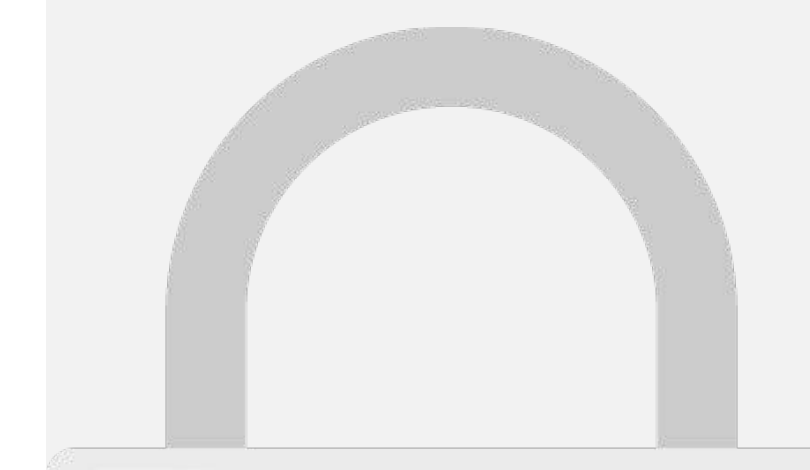

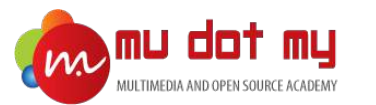

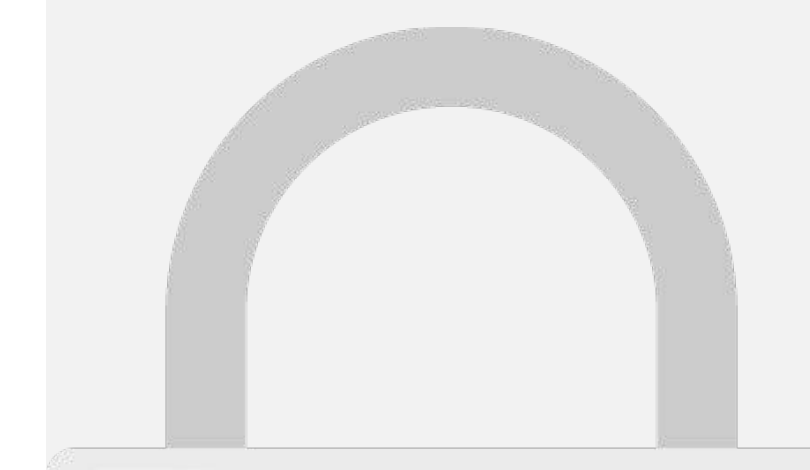

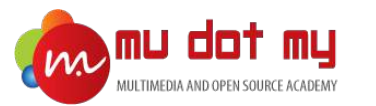

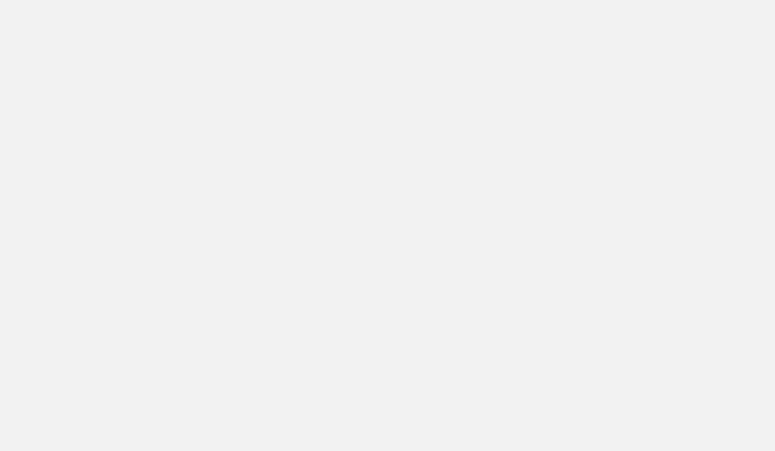

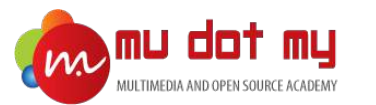

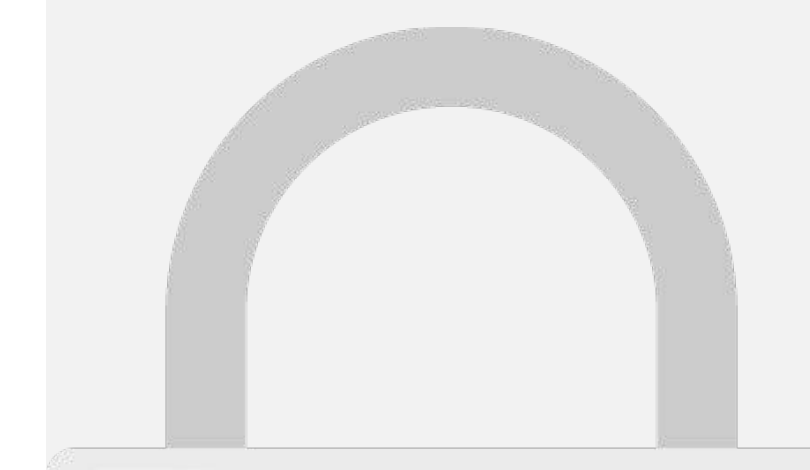

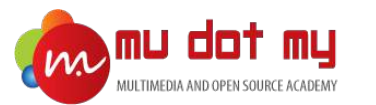

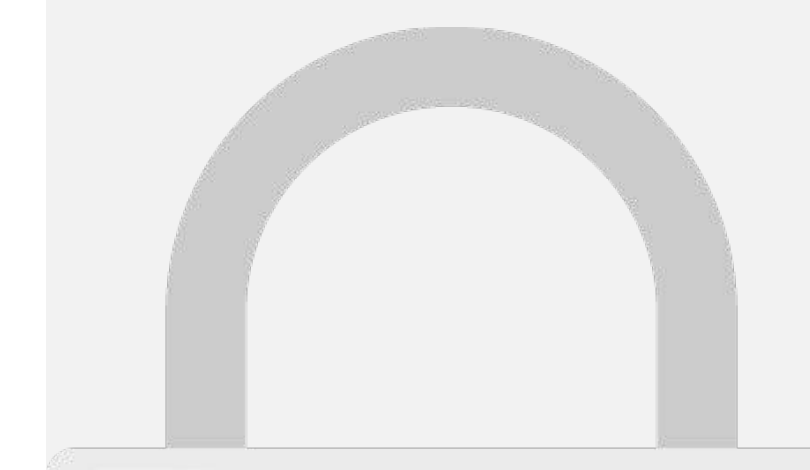

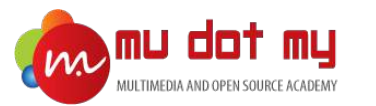

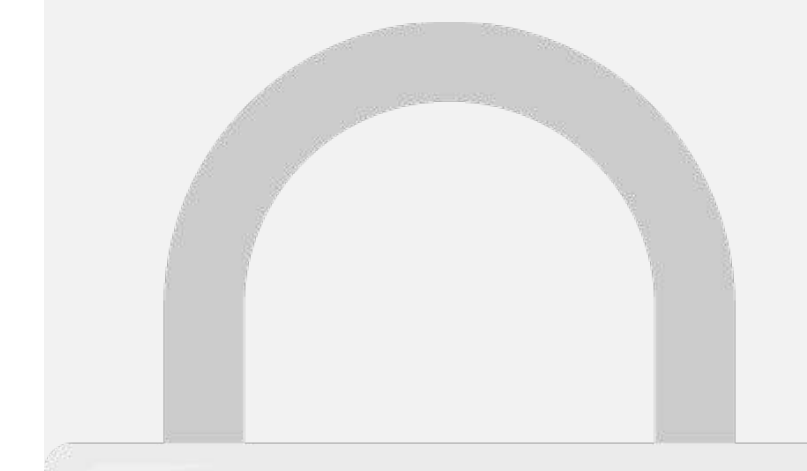

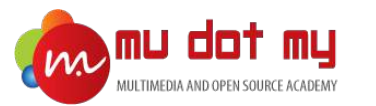

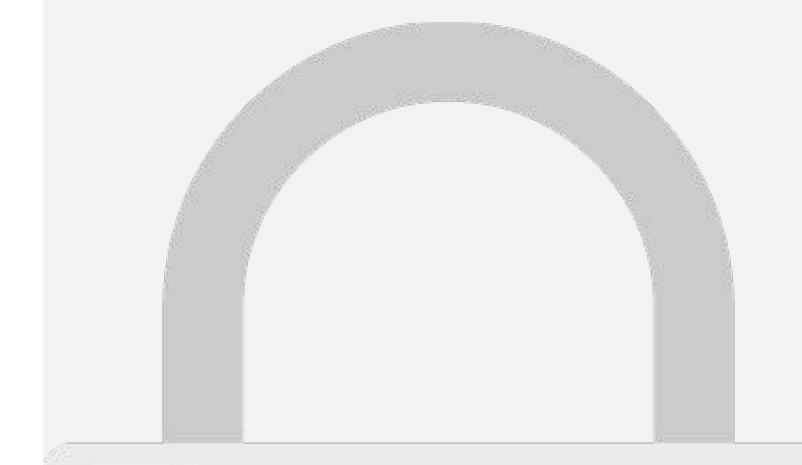

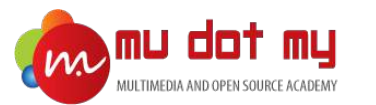

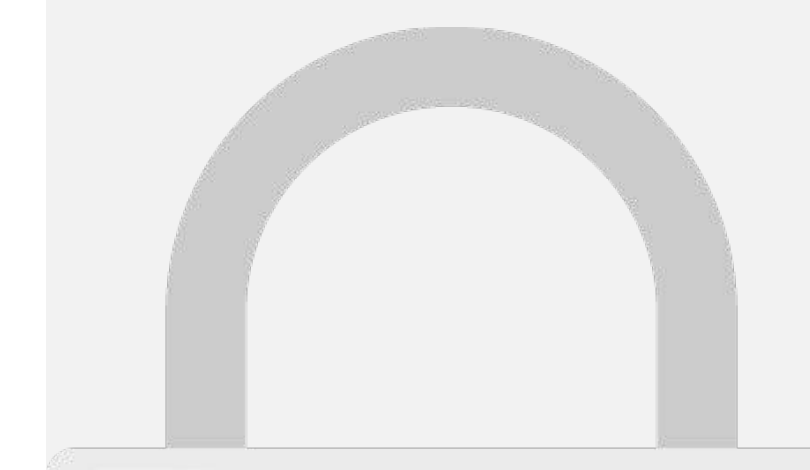

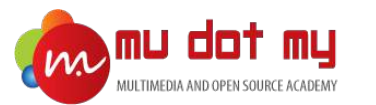

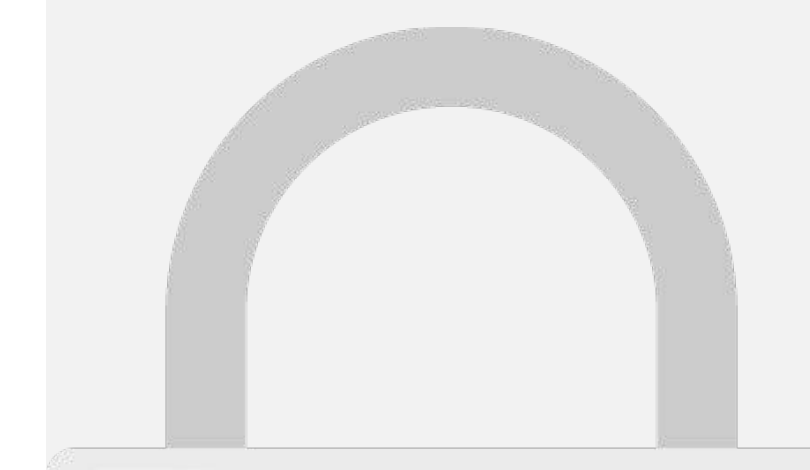

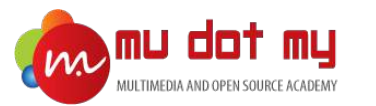

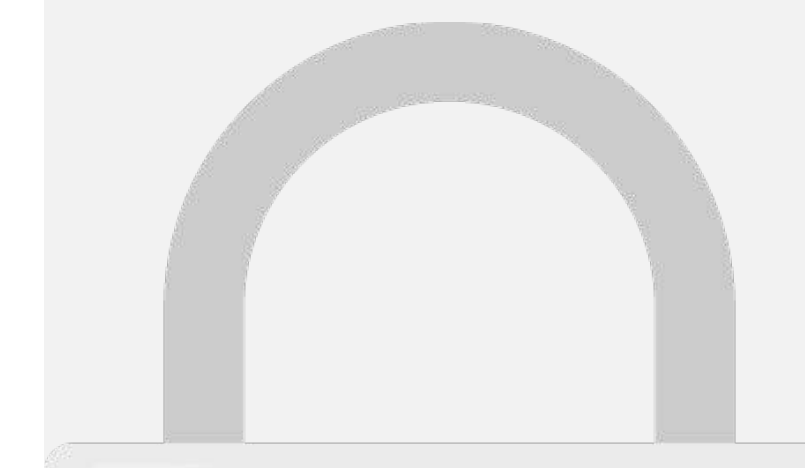

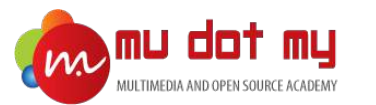

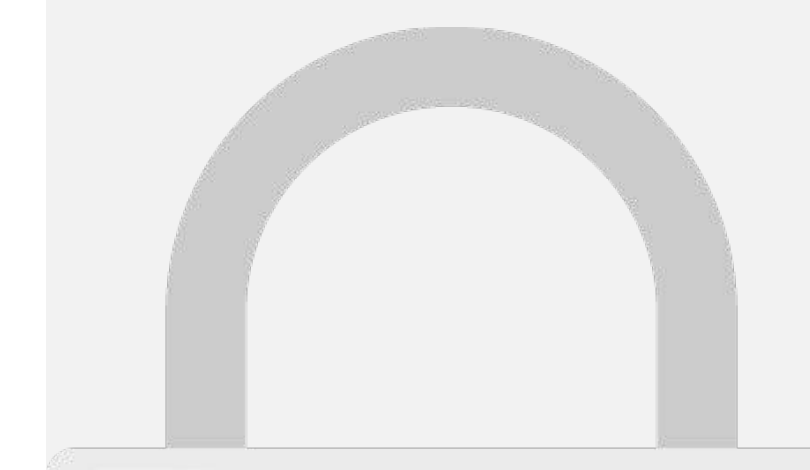
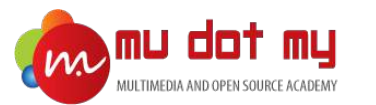

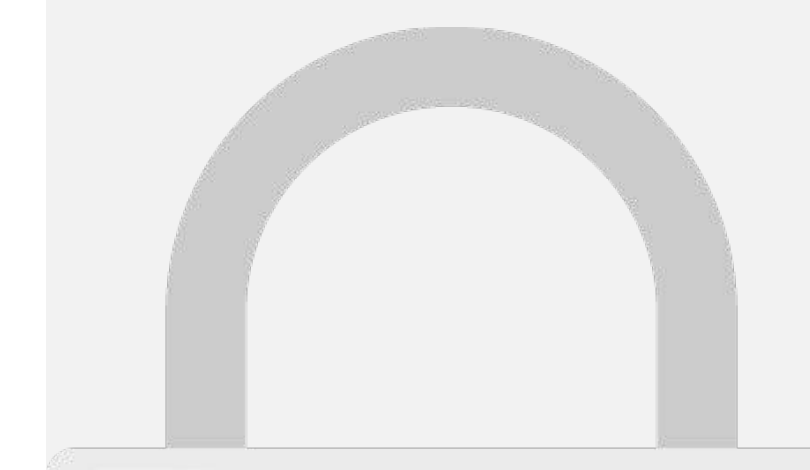

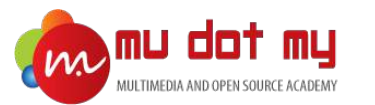

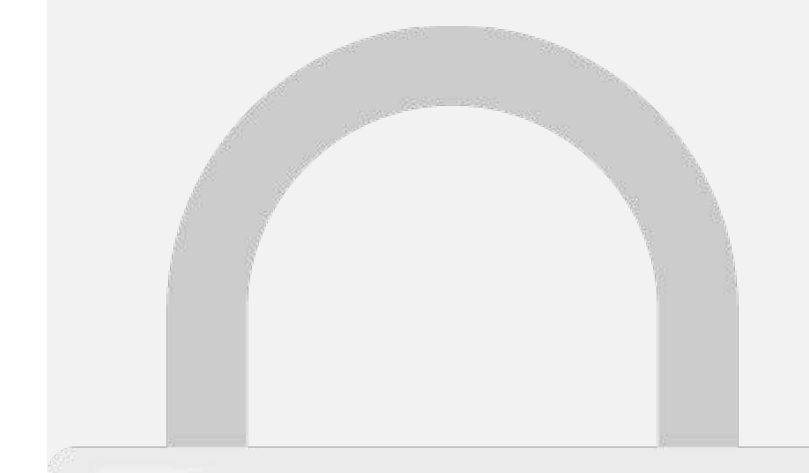

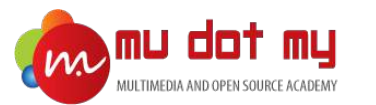

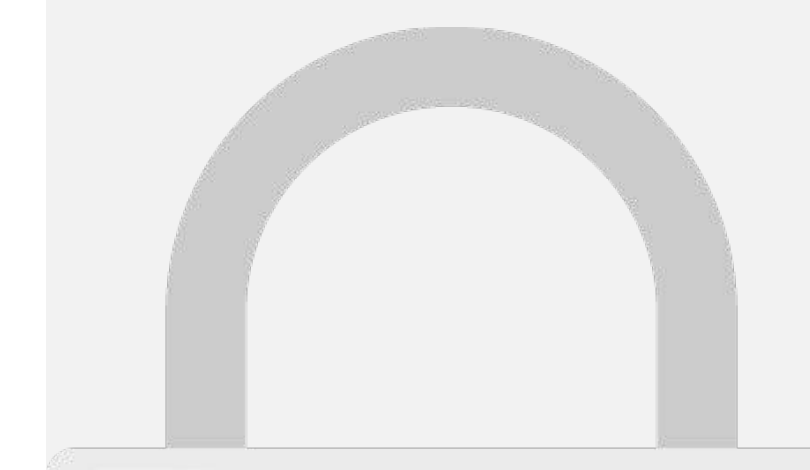

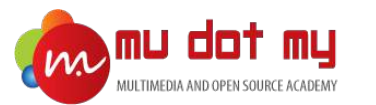

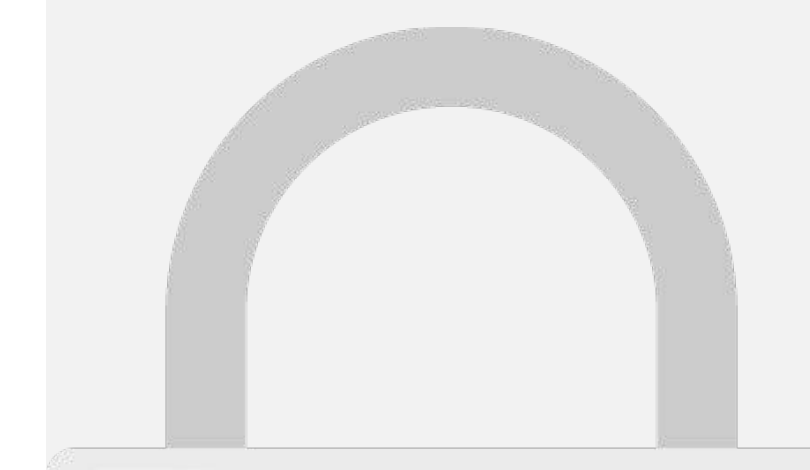

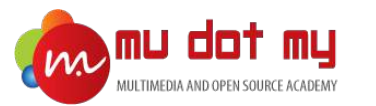

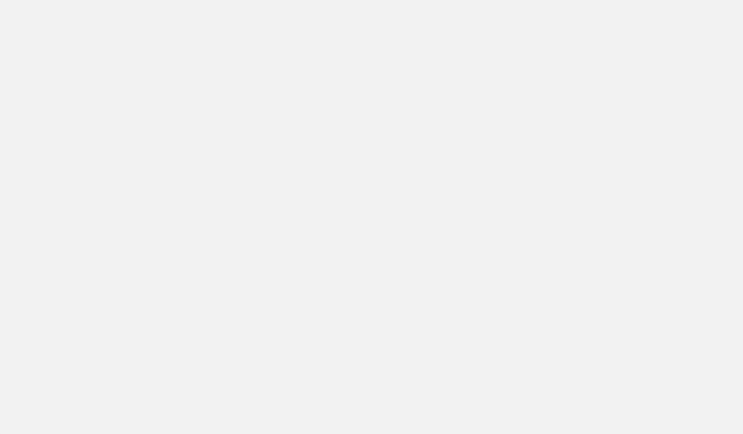